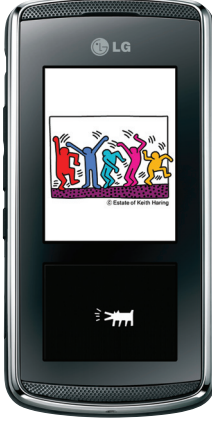

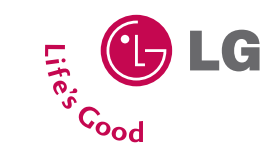

K F 6 0 0 w USER GUIDE

# K E C O W CUIDE D'UTILISATION

phone portable. Maintenez-le pour la référence future. Veuillez lire attentivement ce manuel avant d'utiliser votre télé-

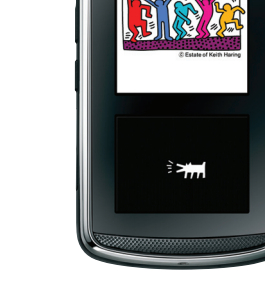

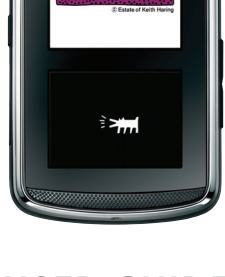

P/N: MMBB0284401 (1.0)

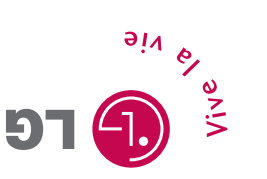

LG Electronics Inc.

# KF600w USER GUIDE

Please read this manual carefully before operating your mobile

phone. Retain it for future reference.

97 **D** 

Copyright ©2007 LG Electronics, Inc. All rights reserved. LG and the LG logo are registered trademarks of LG Group and its related entities. All other trademarks are the property of their respective owners.

# Important Safety Precautions

Read these instructions. Breaking the rules may be dangerous or illegal. Further detailed information is given in this user guide.

WARNING! Violation of the instructions may cause serious injury or death.

| a la la la la la la la la la la la la la |
|------------------------------------------|
| U U                                      |
|                                          |
|                                          |

 Never use an unapproved battery since this could damage the phone and/or battery and could cause the battery to explode.

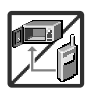

- Never place your phone in a microwave oven as it will cause the battery to explode.
- 3. Never store your phone in temperatures less than -4°F or greater than 122°F.
- Do not dispose of your battery near fire or with hazardous or flammable materials.

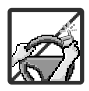

- 5. When riding in a car, do not leave your phone or set up the hands-free kit near the air bag. If wireless equipment is improperly installed and the air bag is deployed, you may be seriously injured.
- 6. Do not use a hand-held phone while driving.

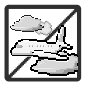

7. Do not use the phone in areas where its use is prohibited. (For example: aircraft)

# Important Safety Precautions

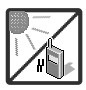

 Do not expose the battery charger or adapter to direct sunlight or use it in places with high humidity, such as a bathroom.

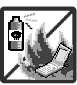

2.Do not use harsh chemicals (such as alcohol, benzene, thinners, etc.) or detergents to clean your phone. This could cause a fire.

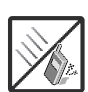

- 3.Do not drop, strike, or shake your phone severely. It may harm the internal circuit boards of the phone.
- 4.Do not use your phone in high explosive areas as the phone may generate sparks.

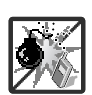

5.Do not damage the power cord by bending, twisting, pulling, or heating. Do not use the plug if it is loose as it may cause electric shock or fire.

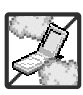

- 6.Do not place any heavy items on the power cord. Do not allow the power cord to be crimped as it may cause electric shock or fire.
- 7.Do not handle the phone with wet hands while it is being charged. It may cause an electric shock or seriously damage your phone.

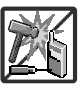

8.Do not disassemble the phone.

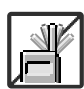

- IDo not place or answer calls while charging the phone as it may short-circuit the phone and/or cause electric shock or fire.
- 2.Do not hold or let the antenna come in contact with your body during a call.

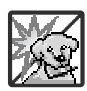

 Make sure that no sharp-edged items, such as animal's teeth or nails, come into contact with the battery. This could cause a fire.

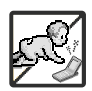

4. Store the battery out of reach of children.

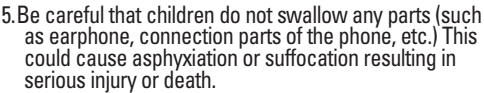

5. Unplug the power cord and charger during lightning storms to avoid electric shock or fire.

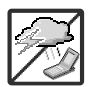

6.Only use the batteries and chargers provided by LG. The warranty will not be applied to products provided by other suppliers.

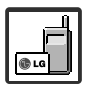

 Only authorized personnel should service the phone and its accessories. Faulty installation or service may result in accidents and consequently invalidate the warranty.

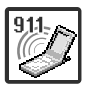

8. Your service provider programs one or more emergency phone numbers, that you can call under any circumstances, even when your phone is locked. Your phone's preprogrammed emergency number(s) may not work in all locations, and sometimes an emergency call cannot be placed due to network, environmental, or interference issues.

| Important Safety                  |
|-----------------------------------|
| Precautions1                      |
| Table of Contents4                |
| Welcome9                          |
| Phone Overview 10                 |
| Rear view12                       |
| Installing the Battery12          |
| Touch Sensitive Keys13            |
| Menus Overview14                  |
| Menu Access16                     |
| Getting Started with Your         |
| Phone17                           |
| Removing the Battery              |
| Charging the Battery17            |
| Charging with USB17               |
| Battery Temperature Protection 18 |
| Battery Charge Level              |
| Signal Strength                   |
| Turning the Phone On and Off18    |

| Turning the Phone On        | 18 |
|-----------------------------|----|
| Turning the Phone Off       | 19 |
| Making Calls                | 19 |
| Correcting Dialing Mistakes | 19 |
| Redialing Calls             | 19 |
| Receiving Calls             | 19 |
| Screen Icons                | 20 |
| Quick Access to Convenient  |    |
| Features                    | 21 |
| Vibrate Mode                | 21 |
| Mute Function               | 21 |
| Volume Quick Adjustment     | 21 |
| Call Waiting                | 21 |
| Caller ID                   | 21 |
| Voice Commands              | 21 |
| Entering and Editing        |    |
| Information                 | 22 |
| Text Input                  | 22 |
| Contacts in Your Phone's    |    |
| Memory                      | 23 |

| Storing Basics23                  |
|-----------------------------------|
| Customizing Individual Entries 23 |
| Speed Dial23                      |
| Storing a Number with Pauses 24   |
| Adding Another Phone Number 25    |
| Changing the Default Number 26    |
| Deleting26                        |
| Speed Dialing27                   |
| MY MUSIC                          |
| MULTIMEDIA28                      |
| 1. Music & Tones                  |
| 1.1 Default Ringtones             |
| 1.2 My Music                      |
| Playing Your Music                |
| Background Mode                   |
| Changing Songs                    |
| Play Song Settings                |
| Sound Effect                      |
| Music Only                        |
| Exit From the Music Player        |

| 1.3 My Sounds                           | 3 |
|-----------------------------------------|---|
| 2. Picture & Video3                     | 4 |
| 2.1 My Pictures                         | 4 |
| 2.2 My Videos                           | 5 |
| 2.3 Take Picture                        | 6 |
| 2.4 Record Video                        | 7 |
| 3. Games3                               | 8 |
| MESSAGING                               | 9 |
| 1. New Message3                         | 9 |
| 1.1 Text Message4                       | 0 |
| 1.2 Picture Message4                    | 1 |
| 1.3 Video Message                       | 4 |
| 2. Inbox                                | 6 |
| 3. Sent                                 | 7 |
| 4. Drafts4                              | 9 |
| 5. Voicemail4                           | 9 |
| MSG Settings5                           | 0 |
| 1. Entry Mode<br>(Word/ Abc/ ABC/ 123)5 | 1 |
| 2. Auto Save (On/ Off/ Prompt) 5        | 1 |

| 3. Auto Erase (On/ Off)               | . 51                                                                 |
|---------------------------------------|----------------------------------------------------------------------|
| 4. Text Auto View(On/Off)             | . 51                                                                 |
| 5. Delivery Report(On/Off)            | . 51                                                                 |
| 6. Pic-Video Auto Receive<br>(On/Off) | . 51                                                                 |
| 7. Quick Text                         | . 51                                                                 |
| 8. Voicemail #                        | . 51                                                                 |
| 9. Callback #                         | . 52                                                                 |
| 0. Signature (None/ Custom)           | . 52                                                                 |
| Erasing Messages                      | . 52                                                                 |
| 0 0                                   |                                                                      |
| CONTACTS                              | . 53                                                                 |
| CONTACTS                              | . <mark>53</mark><br>. 53                                            |
| CONTACTS                              | . <mark>53</mark><br>. 53<br>. 53                                    |
| CONTACTS                              | . 53<br>. 53<br>. 53<br>. 54                                         |
| CONTACTS                              | . 53<br>. 53<br>. 53<br>. 54<br>. 55                                 |
| CONTACTS                              | . 53<br>. 53<br>. 53<br>. 54<br>. 55<br>. 55                         |
| CONTACTS<br>1. New Contact            | . 53<br>. 53<br>. 53<br>. 54<br>. 55<br>. 55<br>. 57                 |
| CONTACTS                              | . 53<br>. 53<br>. 53<br>. 54<br>. 55<br>. 55<br>. 55                 |
| CONTACTS                              | . 53<br>. 53<br>. 53<br>. 53<br>. 55<br>. 55<br>. 55<br>. 57<br>. 57 |

| 3. Dialled Calls                                   | 59 |
|----------------------------------------------------|----|
| 4. All Calls                                       | 59 |
| 5. View Call Timers                                | 60 |
| SETTINGS & TOOLS                                   | 61 |
| 1. Tools                                           | 61 |
| 1.1 Voice Commands                                 | 61 |
| 1.1.1 Call <name number="" or=""></name>           | 62 |
| 1.1.2 Send Msg to<br><name number="" or=""></name> | 62 |
| 1.1.3 Go to <menu></menu>                          | 62 |
| 1.1.4 Check <item></item>                          | 62 |
| 1.1.5 Lookup <name></name>                         | 63 |
| 1.1.6 Play                                         | 63 |
| 1.1.7 Help                                         | 63 |
| 1.2 Calculator                                     | 63 |
| 1.3 Calendar                                       | 63 |
| 1.4 Alarm Clock                                    | 64 |
| 1.5 Stopwatch                                      | 65 |
| 1.6 World Clock                                    | 66 |
| 1 7 Notepad                                        | 67 |

| 1.8 Ez Tip Calc       | 67 |
|-----------------------|----|
| 1.9. USB Mass Storage | 67 |
| 2. Bluetooth Menu     | 67 |
| 2.1 Add New Device    | 69 |
| My Phone Name         | 71 |
| Tum On                | 72 |
| Discovery Mode        | 72 |
| Supported Profiles    | 73 |
| Last Search           | 74 |
| Auto Pair Handsfree   | 74 |
| Transferring Audio    | 74 |
| 3. Sounds Settings    | 76 |
| 3.1 Master Volume     | 76 |
| 3.2 Call Sounds       | 76 |
| 3.2.1 Call Ringtone   | 76 |
| 3.2.2 Call Vibrate    | 77 |
| 3.3 Alert Sounds      | 77 |
| 3.4 Keypad Volume     | 78 |
| 3.5 Service Alerts    | 78 |
| 3.6 Power On/Off      | 79 |

| 4. Display Settings      |
|--------------------------|
| 4.1 Banner               |
| 4.2 Backlight            |
| 4.3 Wallpaper80          |
| 4.4 Display Themes 80    |
| 4.5 Font Size            |
| 4.6 Clock Format81       |
| 4.7 Time Format          |
| 5. Phone Settings82      |
| 5.1 Airplane Mode83      |
| 5.2 Set Shortcut Keys 83 |
| 5.3 Voice Commands       |
| 5.4 Language             |
| 5.5 Security85           |
| 5.5.1 Edit Codes85       |
| 5.5.2 Restrictions       |
| 5.5.3 Phone Lock         |
| 5.5.4 Lock Phone Now     |
| 5.5.5 Reset Default      |
| 5.5.6 Restore Phone      |

|                                                                                                    | 89                                                 |
|----------------------------------------------------------------------------------------------------|----------------------------------------------------|
| 5.7 Auto NAM                                                                                                    | 89                                                 |
| 6. Call Settings                                                                                                    | 89                                                 |
| 6.1 Answer Options                                                                                                    | 89                                                 |
| 6.2 End Call Options                                                                                                    | 90                                                 |
| 6.3 Auto Retry                                                                                                    | 90                                                 |
| 6.4 One Touch Dial                                                                                                    | 91                                                 |
| 6.5 Voice Privacy                                                                                                    | 91                                                 |
| 6.6 Call Divert                                                                                                    | 92                                                 |
| 6.7 Call Waiting                                                                                                    | 92                                                 |
| 7. Touch Keypad                                                                                                    | 93                                                 |
| 8. Memory                                                                                                    | 94                                                 |
|                                                                                                    |                                                    |
| 8.1 Save Options                                                                                                    | 94                                                 |
| 8.1 Save Options                                                                                                    | 94<br>94                                           |
| 8.1 Save Options         8.2 Phone Memory         8.3 Card Memory                                                                                                    | 94<br>94<br>95                                     |
| 8.1 Save Options         8.2 Phone Memory         8.3 Card Memory         8.4 USB Mass Storage                                                                                                    | 94<br>94<br>95<br>95                               |
| 8.1 Save Options         8.2 Phone Memory         8.3 Card Memory         8.4 USB Mass Storage         9. Phone Info                                                                                        | 94<br>94<br>95<br>95<br>95                         |
| 8.1 Save Options           8.2 Phone Memory           8.3 Card Memory           8.4 USB Mass Storage           9. Phone Info           9.1 SW/HW Version                                                    | 94<br>94<br>95<br>95<br>96                         |
| 8.1 Save Options         8.2 Phone Memory         8.3 Card Memory         8.4 USB Mass Storage         9. Phone Info         9.1 SW/HW Version         9.2 Icon Glossary                                    | 94<br>95<br>95<br>95<br>96<br>96                   |
| 8.1 Save Options         8.2 Phone Memory         8.3 Card Memory         8.4 USB Mass Storage         9. Phone Info         9.1 SW/HW Version         9.2 Icon Glossary         Accessories                | 94<br>95<br>95<br>96<br>96<br>96<br>97             |
| 8.1 Save Options         8.2 Phone Memory         8.3 Card Memory         8.4 USB Mass Storage         9. Phone Info         9.1 SW/HW Version         9.2 Icon Glossary         Accessories         Safety | 94<br>95<br>95<br>96<br>96<br>96<br>96<br>97<br>98 |

| TIA Safety Information | 98 |
|------------------------|----|
| Safety Information1    | 02 |
| FDA Consumer Update1   | 06 |

# Welcome

Thank you for choosing the KF600w by LG. This cellular phone is designed to operate with the latest digital mobile communication technology, Code Division Multiple Access (CDMA). Along with the many advanced features of the CDMA system, such as greatly enhanced voice clarity, this compact phone offers:

- microSD<sup>™</sup> expansion slot
- Built-in 2.0 Megapixel digital camera
- Sleek and Compact Design
- Large, easy-to-read, 8-line backlit LCD with status icons
- Music Player for MP3 songs
- 24-key keypad (15 keypad keys, 5 touch keys and 4 hardware keys)
- State-of-the-art Touch Screen with variable Touch Keys make it a breeze to navigate with the easy touch of a finger.
- Long battery standby and talk

time

- Easy operation using menudriven interface with prompts
- Paging, messaging, Voicemail, caller ID
- Advanced Voice Recognition
- Touch Key Protection
- Quick calling functions including any key answer, auto answer, auto retry, 99 speed dials, and voice commands
- Flash Wallpaper with fun animations
- Bilingual (French and English) capability
- Bluetooth<sup>®</sup> wireless technology (for certain profiles)
- PC Sync Phonebook, Organiser(Schedule, Todo, Memo)

PC Link - Picture (jpg, jpeg, png, gif, bmp), Video (mp4, 3g2, 3gp), Music (mp3), Sound (mid, midi, qcp)

# Phone Overview

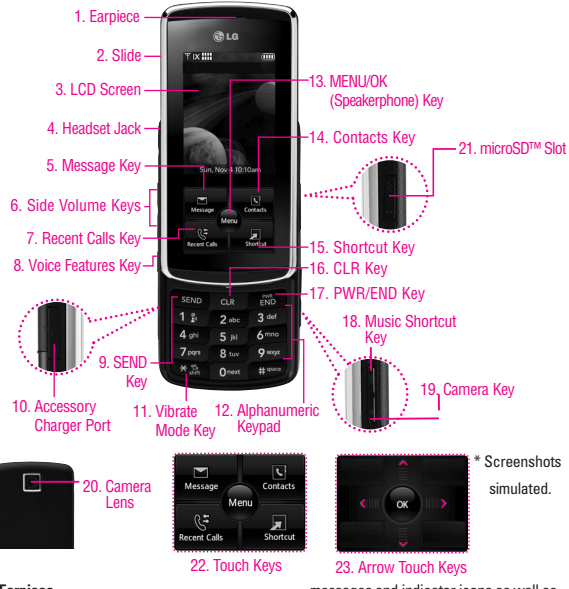

#### 1. Earpiece

- Slide Slide up to answer an incoming call and slide it down to end the call.
- 3. LCD Screen Displays incoming calls,

messages and indicator icons as well as viewing a wide variety of content you select to view.

 Headset Jack Allows you to plug in an optional headset for convenient, handsfree conversations. Plug headset into the 2.5mm jack located on the top left of device.

- Message Key Use to access the Messaging menu.
- Side Volume Keys Use to adjust the Master Volume in standby mode\* and the Earpiece Volume during a call.
- 7. Recent Calls Key Displays the list of all calls.
- 8. Voice Features Key Use for quick access to Voice Commands and Voice Recorder feature.
- 9. SEND Key Use to make calls.
- Accessory Charger Port Connects the phone to the battery charger, or other compatible accessory.
- Vibrate Mode Key From standby mode, press and hold for about 3 seconds to set the vibrate mode.
- Alphanumeric Keypad Use to enter numbers and characters and select menu items.
- MENU/OK Key Use to select different options in the phone's menus.
- 14. Contacts Key Use to access Contacts menu.
- Shortcut Key Use for quick access to assigned menus by simply touching the menu you want.

- 16. CLR Key Deletes single spaces or characters with a quick press, but press and hold to delete entire words. Also backs out of menus, one level at a time.
- PWR/END Key Use to turn the power on/off and to end a call. Also returns to standby mode.
- Music Shortcut Key Activates Music Player. Enjoy sweet music from your KF600w! Use this key to unlock touch keypad when the slide is closed.
- Camera Key Use for quick access to Camera function. Press and hold the camera key to record video.
- Camera Lens Keep it clean for optimal photo quality.
- microSD<sup>™</sup> Slot Accommodates optional microSD cards up to 8GB.
- 22. Touch Keys Your KF600w has a Touch Screen below the LCD screen which illuminates a variety of individual Touch Keys depending on where you are in the software. To use them, lightly touch your selection with your finger. From standby, they include the Message Key, the Contacts Key, the All Calls Key, and the Shortcut Key.
- 23. Arrow Touch Keys In menus, red arrow Touch Keys allow you to scroll up, down, left and right as well as an OK Key to select your choice.

# Phone Overview

Camera Lens

**Battery latch** 

## **Rear view**

#### Installing the Battery

Insert the bottom of the battery into the opening on the back of the phone, then push the battery down until the latch clicks.

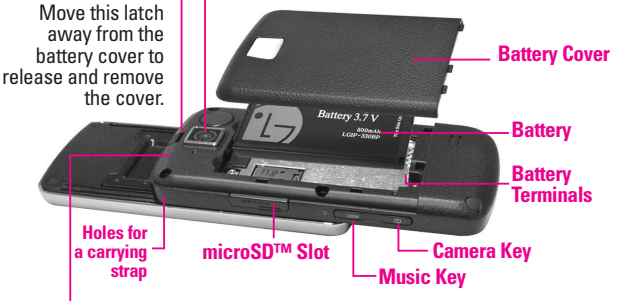

Phone Overview

# À

#### NOTE Antenna equipped inside

Antenna equipped inside your phone.

TIP If you hold the phone enclosing the upper edge, you may interfere with the antenna's ability to receive a clear signal which affects call quality for voice or data transfer.

#### NOTES

- It's important to fully charge the battery before using the phone for the first time.
- Battery life and signal strength are significant factors (among others) that affect your phone's ability to send/receive calls.

## **Touch Sensitive Keys**

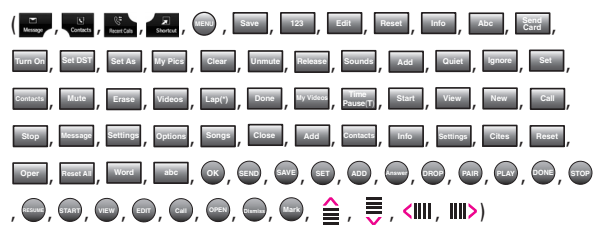

- Make sure your hands are clean and dry. Remove moisture from the surface of your hands. Don't use the touch keys in a humid environment.
- Touch key sensors are sensitive to your light touch. You don't need to press them forcefully to use them. Protect your phone from severe impact because touch key sensors may become damaged from harsh use.
- 3. Use the tip of your finger to touch the center of a touch key. If you touch off-center it may activate the nearby function instead.
- 4. The touch sensor level can be adjusted to your preference.
- When both the home screen and touch key lights are off, touch keys are deactivated. Press the Music Key (
   ) to turn on the home screen and touch key lights.
- If the slide is closed and the Touch Protection function is on, during calls the Touch Protection feature is automatically enabled.
- Keep metal and other conductive material away from the surface of touch keys because contact may cause electronic interference.

# Menus Overview

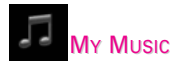

- Play All Songs
- 1. Songs
- 2. Playlists
- 3. Artists
- 4. Genres
- 5. Albums
- 6. Settings
- The same menu with Multimedia
   -> Music & Tones -> My Music.

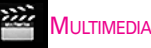

- 1. Music & Tones
  - 1. Default Ringtones
  - 2. My Music
  - 3. My Sounds
- 2. Picture & Video
  - 1. My Pictures
  - 2. My Videos
  - 3. Take Picture

- 4. Record Video
- 3. Games
  - 1. Thomsons & Touch
  - 2. Brain Teaser

- 1. New Message
- 2. Inbox
- 3. Sent
- 4. Drafts
- 5. Voicemail

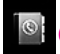

## CONTACTS

- 1. New Contact
- 2. Contact List
- 3. Groups
- 4. Speed Dials
- 5. In Case of Emergency
- 6. My Name Card

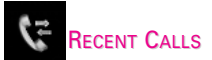

- 1. Missed Calls
- 2. Received Calls
- 3. Dialled Calls
- 4. All Calls
- 5. View Call Timers

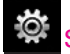

## SETTINGS & TOOLS

- 1. Tools
  - 1. Voice Commands
  - 2. Calculator
  - 3. Calendar
  - 4. Alarm Clock
    - 1. Alarm 1
    - 2. Alarm 2
    - 3. Alarm 3
  - 5. Stopwatch
  - 6. World Clock
  - Notepad
  - 8. EzTip Calc
  - 9. USB Mass Storage
- 2. Bluetooth Menu

- 1. Add New Device
- 3. Sounds Settings
  - 1. Master Volume
  - 2. Call Sounds
    - 1. Call Ringtone
    - 2. Call Vibrate
  - 3. Alert Sounds
    - 1. Text Message
    - 2. Pic-Video Message
    - 3. Voicemail
  - Keypad Volume
  - 5. Service Alerts
    - 1. Minute Beep
    - 2. Call Connect
    - 3. Charge Complete
  - 6. Power On/Off
    - 1. Power On
    - 2. Power Off
- 4. Display Settings
  - 1. Banner
  - 2. Backlight
    - 1. Display
    - 2. Keypad
  - 3. Wallpaper
    - 1. My Pictures
    - 2. My Videos
    - 3. Fun Animations

Menus Overview

# Menus Overview

- 4. Display Themes
- 5. Font Size
- 6. Clock Format
- 7. Time Format
- 5. Phone Settings
  - 1. Airplane Mode
  - 2. Set Shortcut Keys
  - 3. Voice Commands
  - 4. Language
  - 5. Security
    - 1. Edit Codes
    - 2. Restrictions
    - 3. Phone Lock
    - 4. Lock Phone Now
    - 5. Reset Default
    - 6. Restore Phone
  - 6. NAM Select
  - 7. Auto NAM
- 6. Call Settings
  - 1. Answer Options
  - 2. End Call Options
  - 3. Auto Retry
  - 4. One Touch Dial
  - 5. Voice Privacy
  - 6. Call Divert
  - 7. Call Waiting

- 7. Touch Keypad
- 8. Memory
  - 1. Save Options
  - 2. Phone Memory
  - 3. Card Memory
  - 4. USB Mass Storage
- 9. Phone Info
  - 1. SW/HW Version
  - 2. Icon Glossary

Some content in this user guide may differ from your phone depending on the phone software. Features and specifications are subject to change without prior notice.

# **Menu Access**

Touch the **Wey** Touch Key to have access to six phone menus.

# Getting Started with Your Phone

## **Removing the Battery**

- Turn off the phone, then move the battery cover latch away from the battery cover to release it.
- 2. Lift and remove the battery cover.
- Lift the top of the battery out using the fingertip cutouts, then remove it.

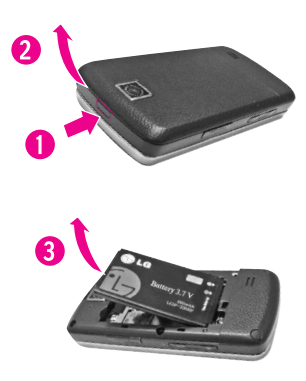

#### **Charging the Battery**

- Attach the charger to the phone. Make sure that the triangle symbol faces up when inserting the plug into the charger port.
- Plug the charger into a wall outlet.

#### NOTICE

Please use only an approved charging accessory to charge your LG phone. Improper handling of the charging port, as well as the use of an incompatible charger, may cause damage to your phone and void the warranty.

## **Charging with USB**

You can use your computer to charge your phone. Connect one end of a USB cable to the charging accessory port on your phone and the other end to a highpower USB port on your PC (commonly located on the front panel of the computer).

# Getting Started with Your Phone

NOTE Lower USB port is not supported, such as the USB port on your keyboard or bus-powered USB hub.

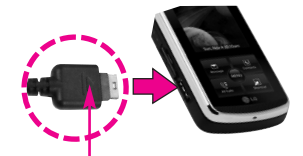

#### NOTICE

Triangle symbol should face up. (for both your charger and USB)

#### Battery Temperature Protection

If the battery gets overheated, the phone will automatically turn off. When you turn the phone back on, a message pops up alerting you that the phone was powered off for your safety.

## **Battery Charge Level**

You can find the battery charge level at the top right of the LCD

screen. When the charge level becomes low, the battery sensor sounds a warning tone, blinks the battery icon, and displays a warning message. As the charge level approaches empty, the phone automatically switches off without saving.

## **Signal Strength**

Call quality depends on the signal strength in your area. You can tell how much signal strength you have by the number of bars next to the signal strength icon: the more bars, the stronger the signal. If you're having problems with signal quality, move to an open area or, when inside a building, try moving near a window.

## Turning the Phone On and Off Turning the Phone On

1. Install a charged battery or

connect the phone to an external power source.

2. Press (located above the 3ee on the keypad) until the LCD screen lights up.

#### **Turning the Phone Off**

Press and hold is until the display turns off.

## **Making Calls**

 Make sure the phone is turned on.

If not, press 🔊 for about three seconds.

If necessary, enter the lock code. The lock code is the last 4 digits of your mobile phone number if it is set.

- 2. Enter the phone number.
- 3. Press SEND.
- 4. Press 🔝 to end the call.

NOTE Your phone has a Voice Commands feature that also lets you make calls by phone number, name, or location (see page 51).

#### **Correcting Dialing Mistakes**

Touch the read Touch Key once to erase the last digit entered, or hold it down for at least two seconds to delete all the digits.

## **Redialing Calls**

1. Press we twice to redial the last number dialled.

#### **Receiving Calls**

 When the phone rings (and/or vibrates) answer the call by either opening the slide and/or touching the <u>slide</u> Touch Key, depending on the Call Answer setting:

# Getting Started with Your Phone

## Slide Up Setting Activated

The only way to answer the call is to open the slide.

# Slide Up Setting Disabled When the Slide is Closed

- 1. Open the slide.
- 2. Touch the Asses Touch Key or press the SEND Key.

# Slide Up Setting Disabled when the Slide is Open

Touch the Arrest Touch Key or press the END Key.

NOTE When the slide is open and unlocked, touch the [Quiet graphic] Touch Key to immediately stop the ringing or vibration. Then, you can choose to touch the [Answer graphic] Touch Key to answer the call or touch the [Ignore graphic] Touch Key to end the call and/or send it to voicemail. 2. Press 🔝 to end the call.

## **Screen Icons**

When the phone is on, the top line of the LCD screen displays phone status icons. To see the icon glossary, go to **MENU** -> **Settings &Tools** -> **Phone Info** -> **Icon Glossary** on your phone.

# Quick Access to Convenient Features

## **Vibrate Mode**

Sets the phone to vibrate instead of ring ( ) is displayed). To set Vibrate Mode, press and hold \*\*\* . To return to Normal Mode, press and hold \*\*\*.

## **Mute Function**

The Mute Function prevents the transmission of your voice to the caller. To quickly activate Mute while in a call, touch the Touch Key, then to unmute, touch the Touch Key.

## **Volume Quick Adjustment**

Quickly adjust ringer and earpiece volumes by pressing the Side Volume Keys to increase or decrease.

#### NOTES

 The earpiece volume can only be adjusted during a call and Key Beep volume can only be adjusted through the Menu.

 To turn off sounds, press and hold the lower side key for 3 seconds when the slide is up, then press and hold the upper side key to return to normal sounds mode.

# **Call Waiting**

During a call, one beep indicates another incoming call.

# **Caller ID**

Caller ID displays the number and/or name of the person calling when your phone rings.

## **Voice Commands**

Voice Commands allow you to do things by verbal command (e.g., make calls, confirm Voicemail, etc.). Press the Voice Commands Key (a) and follow the prompts.

NOTE Voice Commands can also be started with the designated key on your Bluetooth<sup>®</sup> device. Please check the manual of the Bluetooth<sup>®</sup> device for further instructions.

# Entering and Editing Information

## **Text Input**

The following key functions are available to help with text entry:

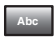

**Touch Key**: Touch to change text input mode.

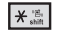

Shift: Press to change case (initial cap, caps lock, lowercase).

**0** next

# 🕬

- Next: Press to display other matching words in the database when using Word Mode.
- Space: Press to complete a word and insert a space.

CLR

- **Clear**: Press to delete a single space or character. Press and hold to delete words.
- Back Toucl
- **Touch Key**: Touch to delete a single space or character. Touch and hold to delete words.

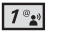

Punctuation: Press to insert punctuation.

# Contacts in Your Phone's Memory

# **Storing Basics**

- 1. Enter a number (max. 48 digits), then touch the Swe Touch Key.

- Enter a name (max. 32 characters), then touch the
   Touch Key .
- 5. Press is to exit, is to call, or touch the is Touch Key.

## Customizing Individual Entries

1. Touch the Contract Touch Key,

then touch the Up/ Down Arrow Touch Key  $\stackrel{\frown}{=}$  /  $\stackrel{\frown}{=}$  to scroll to an entry.

- 2. Touch the Touch Key.
- Change the entry as you want, then touch the Touch Key to save your changes.

# **Speed Dial**

Allows you to set up your Speed Dials.

- 2. Touch the Touch Key.

# Contacts in Your Phone's Memory

## the options Touch Key.

- 5. Enter a Speed Dial digit.
  - Use the keypad, then touch the 
     Touch Key.
- Confirm the Speed Dial by touching the Stouch Key, then touch the Touch Key to save.

## Storing a Number with Pauses

Pauses allow you to enter additional series of numbers to access automated systems such as Voicemail or credit billing numbers. Pause types are: **Hard Pause (P)** The phone stops dialing until you touch the <u>set</u> Touch Key to advance to the next number. **Time Pause (T)** The phone waits two seconds before sending the next string of digits.

- 1. Enter the number, then touch the priors Touch Key.
- Enter additional number(s) (e.g., pin number, credit card number, etc.).
- Touch the see Touch Key and continue saving the entry as needed.

## Adding Another Phone Number

#### From standby mode

- Enter a phone number, then touch the See Touch Key.

#### From the Contact List Screen

- 1. Touch the Contest Touch Key.
- 2. Touch the Up/ Down Arrow

#### **Changing Saved Information**

To edit any information you stored, access the Edit Contacts screen:

- 1. Touch the Touch Key.

- 4. Make the changes, then touch

# Contacts in Your Phone's Memory

the 💿 Touch Key.

## Adding a Pause to a Contact Entry

- 1. Touch the 🔤 Touch Key.

- 4. Touch the touch Key or the touch Key.
- Enter additional number(s), then touch the Store Touch Key.

## Changing the Default Number

The Default Number is the phone number you entered when you created the Contact. Another number can be saved as the Default Number.

- 1. Touch the Touch Key.
- 3. Touch the **\_\_\_** Touch Key.

- 6. Touch the Straight Touch Key again to save.

# Deleting

#### **Deleting a Contact Entry**

- 1. Touch the Contest Touch Key.

an entry.

- 3. Touch the priors Touch Key.
- 4. Press 2abc Erase.
- 5. Touch the Source Touch Key [Yes].

#### **Deleting a Speed Dial**

- 1. Touch the Context Touch Key.
- Select the phone number with the Speed Dial, then touch the
   Touch Key.
- 4. Touch the options Touch Key.
- 5. Press **1**<sup>e</sup>**2Remove Speed Dial**.
- Touch the Touch Key [Yes].

Touch the Touch Key to save.

## **Speed Dialing**

Allows you to make phone calls quickly and easily to numbers stored in Contacts.

NOTE Speed Dial 1 is for Voicemail.

#### Speed Dials From 1 to 9

Press and hold the Speed Dial digit.

Your phone recalls the phone number from your Contacts, displays it briefly, and then dials it.

#### Speed Dials From 10 to 99

Press the first Speed Dial digit, then press and hold the key of the last Speed Dial digit.

NOTE You can also enter the Speed Dial digit(s), then press SEND.

# Multimedia

# **MY MUSIC**

Allows you to store and to listen to music right from your phone. Download a variety of music, transfer music between your phone and computer, manage and organize your music files, and more.

(Refer to Multimedia Section.)

# MULTIMEDIA

# 1. Music & Tones

Personalize your phone with ringtones. A wide variety of choices are available, such as current hits, pop, hip-hop, and more.

## Access and Options

- Open the slide and touch the
   Touch Key.
- 3. Press 1\* Music & Tones.
- 4. Select a submenu by pressing the number that corresponds with the submenu.

## **1.1 Default Ringtones**

Allows you to select a desired ringtone.

- Open the slide and touch the
   Touch Key.
- 3. Press 1 State Music & Tones.
- 4. Press 1 Default Ringtones.
- 1<sup>°</sup>\* Ringtone
- Zase Contact ID: Scroll and select the Contact to be identified by the ringtone you selected.
- Image: Alert Sounds: Press the corresponding number key to set the ringtone for one of the following:

#### All Messages/ Text Message/ Multimedia Message/

## Voicemail

## 1.2 My Music

Allows you to store and to listen to music right from your phone. transfer music between your phone and computer, manage and organize your music files, and more.

NOTE File storage varies according to the size of each file as well as memory allocation of other applications.

#### SHORTCUT

Touch the Touch Key twice to quickly access My Music. You can also set My Music as one of your shortcut menus accessed by the Shortcut Touch Key. Or, simply press and hold the Music Key on the right side of your phone.

- Open the slide and touch the
   Touch Key.

# Multimedia

Touch Key.

- 3. Press 1 Music & Tones.
- 4. Press 2abc My Music.
- Play All Songs: Plays all the songs stored in My Music.
- Songs: Play songs on your phone or microSD card.
- **Playlists**: Manage your music by creating playlists with up to 50 songs in each.
- Artists: View and listen to music by Artist.
- Genres: View and listen to music by genre.
- Albums: View and listen to music by album.
- Settings: Add effects to music, repeat the music, shuffle or set Music Only mode.

- Touch the Store Touch Key to select the highlighted submenu.
- Scroll to an entry in the selected submenu.

## **Playing Your Music**

My Music submenus make it easy to find and play the music you've stored in your phone.

- 1. Touch the 🔤 Touch Key.
- 2. Touch the Source Touch Key to access My Music.
- Scroll to a submenu to play your music and touch the South Touch Key to select it.
   Play All Songs / Songs / Playlists / Artists / Genres / Albums / settings
- Scroll to a song and touch the
   Touch Key to start the
   Music Player to play the song.
- TIP Selecting Play All Songs begins

playing all of your stored music in sequence.

## **Background Mode**

Enjoy your music while you use other functions of your phone.

## **Music Player to Background**

- With the slide open, press the Music key good to access My Music.
- Scroll to a song, and touch the Touch Key to start the Music Player.
- Touch the Touch Key to move the Music Player to the background.
- The phone displays "Continue to play?" and select Yes or No.
- Select Yes then touch the screen.
- NOTE To start the Music Player while the slide is closed, press the Music

Key once to unlock the Touch Screen, then press again to activate the Music Player.

## **Return to Music Player**

 Press the Music key twice to redisplay the Music Player.

## **Changing Songs**

## In Music Player

- 1. Touch the Up/ Down/ Left/ Right Arrow Touch Key ≦ / ↓ / IIII> to activate the screen.
- 2. Options from here:
- Touch Key
- Options Touch Key
- 💽 [Ⅲ] (Pause) / [▶] (Play)
- Short Press [I<<]</p>

# Multimedia

(previous song: press this key within 5 seconds)

- ► Short Press [►►] (next song)
- Long Press [Ⅰ◄◄] (rewind)
- ▶ Long Press [▶▶] (fast forward)
- Songe Touch Key
- Back Touch Key

# **Play Song Settings**

You can set how the Music Player plays your music.

- 1. Touch the 💿 Touch Key.
- 2. Touch the 💿 Touch Key to access **My Music**.
- 3. Press 6mm Settings.
- 4. Select a setting option.
- Press 1 Player Theme. Blue/ Red
- Press 2 abc Repeat.

Repeat One plays the currently selected song in your music list and repeats it until you stop the Music Player.

Repeat All plays all of your songs now playing and continues to repeat them. Off plays until the last song now playing and playing songs is over.

Press 3<sup>ee</sup> Shuffle.
 On shuffles the selected song list.
 Off plays your song list in

order.

• Press 4 🖬 Music Only.

On Plays your music and doesn't allow any other phone operations.

Off Plays your music, but also allows you to use other phone operations.

## **Sound Effect**

Set a complementary sound effect to enhance your music while listening to it through Bluetooh stereo headsets or stereo earjacks (you won't hear a difference through the phone speakers). These effects reflect a 3D sound effect using enhanced sounds.

- Start the Music Player by pressing the Music Key . Select a song to begin playing, then touch the Right Arrow Touch Key IIII> to play the song.
- 2. Touch the Delione Touch Key.
- 3. Press 5 M Sound Effect. Flat / Concert Hall / Rock / Jazz / POP / Classical / Acoustic / Dance / Piano / R&B / Hip-Hop / Electronic

## **Music Only**

Set the phone to play music and allow no other phone functions.

- Open the slide and touch the Touch Key twice to access My Music.
- 2. Press 6mm Settings.
- 3. Press 4 m Music Only.
- Scroll to On or Off and touch the OK Key Strong Touch Key.

## **Exit From the Music Player**

- 1. Display the Music Player.
- 2. Touch the Delione Touch Key.
- 3. Press 2<sup>abc</sup> Exit Player.
- NOTE You can also press the END to exit the Music Player.

## 1.3 My Sounds

Allows you to select a desired sound or record a new sound.

1. Open the slide and touch the

# Multimedia

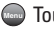

Touch Kev.

- 2 Touch the Down Arrow Touch Kev 🔳 to scroll to Multimedia, and touch the Touch Key.
- 3. Press 1 Nusic & Tones.
- 4. Press 3 def My Sounds.
- 5. Press 1 Record New or scroll and select a sound using the Up/ Down Arrow Touch Key (≙) ( .

Options from here:

- Touch the search Touch Key.
- Touch the model
   Touch Kev.
- Touch the Options Touch Kev to select:

Send/Set As/Rename/ Copy/Move/Lock/ Erase All/File Info

# 2. Picture & Video

Allows you to view picture, take picture, and record video.

## Access and Options

- 1. Open the slide and touch the Touch Kev.
- 2 Touch the Down Arrow Touch Key 🗮 to scroll to Multimedia, and touch the Touch Key.
- 3. Press 2 and Picture & Video.
- Select a submenu.

## 2.1 My Pictures

Allows you to view photos stored in the phone.

- 1. Open the slide and touch the Touch Kev.
- 2. Touch the Down Arrow Touch Key 🗮 to scroll to Multimedia, and touch the Touch Kev.
- 3. Press 2 abc Picture & Video.
- Press 1 My Pictures.
- Select one of the following options:

# Send Picture message/ Via Bluetooth

### Set As Set As Wallpaper/ Set As Picture ID/ Back

Take Picture Turns on the camera function.

Manage My Pictures Allows you to mark the selected picture and apply options.

Rename Renames the selected picture.

Slide Show Displays My Picture pictures in a slide show format.

Lock/ Unlock Lock/ Unlock

Print Print via Bluetooth/ Print Preferences

File Info Name/ Date/ Time/ Resolution/ Size/ Type

### 2.2 My Videos

Allows you to view videos stored in the phone.

- Open the slide and touch the
   Touch Key.
- 3. Press 2 abc Picture & Video.
- 4. Press 2 abc My Videos.

Options from here:

- Touch the priore Touch Key for options.
- Touch the race Touch Key to

# Multimedia

erase the selected video.

- Touch the web Touch Key to record new video.
- Touch the ray Touch Key to play the selected video.
- NOTE File storage varies according to the size of each file as well as memory allocation of other applications.
- 📙 : Adjust the volume.
- Touch Key: Mute/ Unmute
  - Touch Key to start video
- Touch Key to pause video
- Touch Key: Shows the full screen.
- Touch Key: Stops video.
- Touch Key: Fast Forwards the video.
- K Touch Key: Rewinds the video.

- Touch Key: to set the selected video to be your wallpaper.
- Touch Key: to view video file information.

### 2.3 Take Picture

Take pictures straight from your phone.

- Open the slide and touch the
   Touch Key.
- 3. Press 2 abc Picture & Video.
- 4. Press 3 def Take Picture.
- 5. Touch the change other settings.
- Select the option(s) to customize.

Z00M

### BRIGHTNESS

RESOLUTION 1600X1200/ 1280X960/ 640X480/ 320X240 SELF TIMER Off/ 3 Seconds/ 5 Seconds/ 10 Seconds

WHITE BALANCE Auto/ Sunny/ Cloudy/ Fluorescent/ Glow

SHUTTER SOUND Shutter/ No Sound /Say "Cheese"/ Ready! 1 2 3

COLOUR EFFECTS Normal/ Negative/ Aqua/ Sepia/ Black&White

NIGHT MODE On/ Off

SAVE OPTION Internal/

External

PHOTOMETRY Average/ Spot AUTO SAVE On/ Off

- 6. Take a picture by touching the Take Touch Key.
- 7. Touch the see Touch Key. The picture is stored in My Pictures.

### 2.4 Record Video

Lets you record a video message with sound.

- Open the slide and touch the
   Touch Key.
- 3. Press 2 abc Picture & Video.
- 4. Press 4 m Record Video.
- 5. Touch the **change** other settings.

### Z00M

BRIGHTNESS

RECORDING TIME For Send/ For Save

RESOLUTION 320X240/ 176X144

SAVE OPTION Internal/ External

COLOUR EFFECTS Normal/

# Multimedia

Negative/ Aqua/ Sepia/ Black&White

WHITE BALANCE Auto/ Sunny/ Cloudy/ Fluorescent/ Glow

### AUTO SAVE On/ Off

- 6. Touch the record Touch Key to begin recording, and touch the stor Touch Key to stop.
- Touch the see Touch Key. The recorded video is stored in My Videos.

## 3. Games

You can enjoy 2 kinds of games.

- Open the slide and touch the
   Touch Key.

- 3. Press 3def Games.
- Select Thomsons & Touch / Brain Teaser with Scroll and touch Scroll And Touch Key

## Messaging

SHORTCUT From standby mode, touching the Double Touch key is a hot key to your MESSAGING.

Text messages, Picture messages, and the Voicemail box become available as soon as the phone is powered on.

- Check types of messages by touching the Touch key.
- Make a call to the callback number (in Inbox) by pressing
   furing a message check.

The phone can store up to 500 messages. The information stored in the message is determined by phone mode and service capability. Other limits to available characters per message may exist. Please check with your service provider for system features and capabilities.

#### **New Message Alert**

Your phone will alert you when you have new messages.

- The phone displays a message on the screen.
- The message icon ( ) is displayed on the display screen. In the case of a high priority message, the icon will flash and a warning message is displayed.
- NOTE If you receive the same message twice, your phone deletes the older one and the new one is stored as a DUPLICATE.

### 1. New Message

Allows you to send messages (Text, Picture, and Video) and pages. Each message has a destination (Address) and information (Message). These are dependent upon the type of message you want to send.

## 1.1 Text Message

### The Basics of Sending a

### Message

- 1. Open the slide and touch the Touch key.
- 2. Press 1 New Message.
- 3. Press 1 Text Message.
- Enter the phone number of the recipient. You can enter up to 10 addresses for a single message.
- 6. Type your message.
- 7. Touch the 💿 Touch Key.

### **Message Options**

- To: field
- 1. With the To field highlighted, touch the add Touch Key.
- 2. Select an option.

### From Contacts/ Recent Calls/ Groups/ To Contacts

- Text: field
- 1. With the Text field highlighted, touch the **Determinant** Touch Key.
- 2. Select the option(s) you want.

Save As Draft Saves the message into the Drafts folder.

Add Add Allows you to add Quick Text, Signature, or Address from Contacts.

Priority Level Gives priority to the message. High/ Normal

Callback # Inserts a preprogrammed callback number with your message. On/ Off/ Edit

Save Quick Text Allows you to define phrases for Quick Text.

Cancel Message Cancels message editing and goes to

Message menu.

3. Complete and then send or save the message.

### Using Contacts to Send a Message

You can designate an entry saved in your Contacts as the address instead of manually entering the destination.

- 1. Touch the 🔜 Touch Key.
- 2. Press **1**<sup>e</sup> New Message.
- 3. Press 1\* Text Message.
- 4. Touch the Add Touch Key.

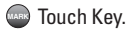

- 7. Touch the Done Touch Key.
- NOTE The Address feature allows multisending of up to 10 total addresses.
- 8. Complete the message as necessary.

## **1.2 Picture Message**

### The Basics of Sending a Message

- 1. Open the slide and touch the Touch Key.
- 2. Press 1 New Message.
- 3. Press **2**abc **Picture Message**.
- Enter the cellular phone number or email address of the recipient.

- Type your message (text or email).

- Touch the Touch Key. A confirmation message is displayed.

### Picture Message Options

- To: field
- 1. With the To field highlighted, touch the Add Touch Key.
- 2. Select an option.

From Contacts/ Recent Calls/ Groups/ To Contacts

- Editing Text
- 1. With the Text field highlighted, touch the **Determine** Touch Key.

2. Select the option(s) you want.

Preview Displays the Picture message as it would be seen by the recipient.

Save As Draft Saves the message into the Drafts folder.

Add Quick Text Inserts predefined phrases.

Add Slide Insert multiple pictures into a picture message.

Priority Level Gives priority to the message. High/ Normal

### Cancel Message

### Editing Picture

- 1. With the Picture field highlighted, touch the Touch Key.
- 2. Select the option(s) you want. Preview/ Save As Draft/ Add Slide/ Priority Level/ Remove

#### Picture/ Cancel Message

- Editing Sound
- With the Sound field highlighted, touch the Touch Key.
- 2. Select the option(s) you want. Preview/ Save As Draft/ Add Slide/ Priority Level/ Remove Sound/ Cancel Message
- Editing Name Card
- With the Name Card field highlighted, touch the Determined Touch Key.
- Select the option(s) to customize.

Preview/ Save As Draft/ Add Slide/ Priority Level/ Remove Name Card/ Cancel Message

- Editing a Subject
- With the Subject field highlighted, touch the prime Touch Key.

- 2. Select the option(s) you want. Preview/ Save As Draft/ Add Quick Text/ Add Slide/ Priority Level/ Cancel Message/
- Complete and then send or save the message.

NOTE File sizes including image and sound are up to 95 KB.

### **1.3 Video Message**

### The Basics of Sending a Message

- 1. Open the slide and touch the Touch Key.
- 2. Press 1 New Message.
- 3. Press 3 def Video Message.
- Enter the cellular phone number or email address of the recipient.

- 6. Type your message (text or email).

Touch the Up/ Down Arrow Touch Key  $\stackrel{\text{def}}{=}$  /  $\stackrel{\text{def}}{=}$  to scroll to the video file you want to send, then touch the Touch Key.

- 10. Touch the 💿 Touch Key. A confirmation message is

displayed.

### Video Message Options

- To: field
- 1. With the To field highlighted, touch the Add Touch Key.
- 2. Select an option. From Contacts/ Recent Calls/ Groups/ To Contacts
- Editing Text
- With the Text field highlighted, touch the second Touch Key.
- 2. Select the option(s) you want.

Preview Displays the Video message as it would be seen by the recipient.

Save As Draft Saves the message into the Drafts folder.

Add Quick Text Inserts predefined phrases.

Priority Level Gives priority to the message.

### High/ Normal

### Cancel Message

- Editing Video
- With the Video field highlighted, touch the Determine Touch Key.
- 2. Select the option(s) you want.

### Preview/ Save As Draft/ Remove Video/ Priority Level/ Cancel Message

- Editing Name Card
- With the Name Card field highlighted, touch the prime Touch Key.
- 2. Select the option(s) to customize. Preview/ Save As Draft/ Priority Level/ Cancel Message
- Editing the Subject
- 1. With the Subject field

highlighted, touch the Touch Key.

2. Select the option(s) you want.

Preview/ Save As Draft/ Copy/Cut Text/ Add Quick Text/ Priority Level/ Cancel Message

- 3. Complete and then send or save the message.
- NOTE Video sizes are up to 95 KB.

## 2. Inbox

You can save up to 200 SMS, 100 MMS Notification Message, and 100 MMS Received Message when there is savable memory in phone.

The phone alerts you in 3 ways when you receive a new message:

• By displaying a message notification on the screen.

- By sounding a sound or vibration, if set.
- By blinking M (only when you get a high priority message).

### **Viewing Your Inbox**

- Open the slide and touch the
   Touch Key.
- 3. Press 2abc Inbox.
- 4. Options from here:
  - Touch the 🔤 Touch Key.
  - Touch the **Detions** Touch Key.

Reply Replies to the origination address of the received message.

Reply With Copy With a received Text Message selected, you can reply to the origination address of the message and the text is

Messaging

followed by prefix "RE: " and the following content up to first 100 characters.

Forward Forwards a received message to other destination address(es).

Lock/Unlock Locks or unlocks the selected message. Locked messages cannot be deleted by the Erase Inbox and Erase All functions.

Add To Contacts Stores the callback number, email address, and numbers from the address of the received message into your Contacts.

Erase Inbox Erases the messages saved in Inbox.

Message Info Allows you to check the received message information.

### **Message Icon Reference**

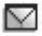

New/Unread Text

### Messages

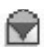

Opened/Read Text Messages

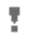

Priority High

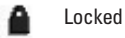

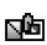

New/Unread Picture/ Video Messages

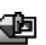

Open/Read Picture/ Video Messages

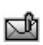

New/Unread Notification Messages

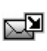

Open/Read Notification Messages

## 3. Sent

You can save up to 50 SMS and 50 MMS messages in this Sent message list. when there is savable memory in phone. Use it to verify whether the transmission was successful or

not and view message contents.

- Open the slide and touch the
   Touch Key.
- 3. Press 3 of Sent.
- 4. Options from here:
  - Touch the 🔤 Touch Key.
  - Touch the prime Touch Key.

Forward Forwards a sent message to other destination address(es).

Send Allows you to retransmit the selected message.

Lock/Unlock Locks or unlocks the selected message. Locked messages cannot be deleted by the Erase Sent and Erase All functions.

Add To Contacts Stores the

callback number, email address, and numbers from the address of the message into your Contacts.

Erase Sent Erase all unlocked messages stored in the Sent messages.

Message Info Allows you to check the sent message information.

### Message Icon Reference

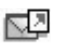

Text/Picture/Video Messages sent

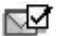

Message delivered

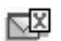

Text/Picture/Video Messages failed

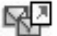

Multiple Messages sent

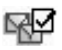

Multiple Messages delivered

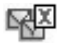

Multiple Messages failed

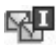

Multiple Messages incomplete

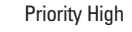

Locked

## 4. Drafts

You can save up to 20 SMS and 20 MMS when there is savable memory in phone. Displays draft messages.

- Open the slide and touch the
   Touch Key.
- 3. Press 4 shi Drafts.
- 4. Options from here:
  - Touch the 🔤 Touch Key.
  - Touch the Options Touch Key.

Send Sends the selected message.

Lock/Unlock Locked messages cannot be deleted by the Erase Drafts and Erase All functions.

Add To Contacts Stores the callback number, email address, and numbers from the address included in the message into your Contacts.

Erase Drafts Erases all unlocked Draft messages.

### Message Icon Reference

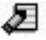

Draft TEXT

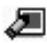

Draft Picture/Video

## 5. Voicemail

Allows you to view the number of new voice messages recorded in the Voicemail box. Once you exceed the storage limit, old messages are overwritten. When

you have a new voice message, your phone will alert you.

### **Checking Your Voicemail Box**

- Open the slide and touch the
   Touch Key.
- 3. Press 5<sup>IN</sup> Voicemail.
- 4. Options from here:
- Press serve or touch the Touch Key to listen to the message(s).

OR

- Dial 123 ERE from your phone or dial your wireless phone number from any touch-tone phone.
- When the recorded announcement begins, press #\*\*\*\* to interrupt (if

applicable).

 An easy-to-follow setup tutorial will begin. Follow the instructions to set up your new password and record a greeting.

## **MSG Settings**

Allows you to configure settings for your messages.

- Open the slide and touch the
   Touch Key.
- 3. Touch the Settings Touch Key.

### Message Settings Sub-Menu Descriptions

### 1. Entry Mode (Word/ Abc/ ABC/ 123)

Allows you to select the default input method including Word, Abc, ABC, 123.

### 2. Auto Save (On/ Off/ Prompt)

With this feature on, messages are automatically saved in the Sent folder when transmitted.

### 3. Auto Erase (On/ Off)

With this feature on, read messages are automatically deleted when you exceed the storage limit.

### 4. Text Auto View(On/Off)

Allows you to directly display the content when receiving a message.

### 5. Delivery Report(On/Off)

Allows you to customize SMS delivery report. With this feature on, you can receive delivery status message after transmitting message.

### 6. Pic-Video Auto Receive (On/Off)

Allows you to directly download the content when receiving a Picture message.

### 7. Quick Text

Allows you to display, edit, and add text phrases. These text strings allow you to reduce manual text input into messages.

### 8. Voicemail #

Allows you to manually enter the access number for Voicemail Service. This number should be only used when a VMS (Voicemail Service) access

number is not provided from the network.

### 9. Callback #

Allows you to automatically send a designated callback number when you send a message.

### 0. Signature (None/ Custom)

Allows you make/edit a signature to automatically send with your messages.

## **Erasing Messages**

Allows you to erase all messages stored in your Inbox, Sent, or Drafts folders. You can also erase all messages at the same time.

- 1. Open the slide and touch the Touch Key.
- 3. Touch the priore Touch Key.

# Erase Inbox/ Erase Sent/ Erase Drafts/ Erase All

4. Touch the Store Touch Key to erase the messages selected.

A confirmation message is displayed.

# Contacts

## **Contacts**

The Contacts Menu allows you to store names, phone numbers and other information in your phone's memory.

SHORTCUT Touching the Touch Key is a hot key to Contacts List.

## 1. New Contact

Allows you to add a new number to your Contacts List.

- NOTE Using this submenu, the number is saved as a new Contact, not into an existing Contact.
- Open the slide and touch the
   Touch Key.
- 3. Press 1 New Contact.
- 4. Enter the name and touch the

Down Arrow Touch Key 💐 .

- 6. Enter the number and touch the OK Key 🔤.
- NOTE For more detailed information, see page 22.

## 2. Contact List

Allows you to view your Contacts List.

- Open the slide and touch the
   Touch Key.
- 3. Press 2abc Contact List.

## Contacts

- Touch the Image Touch Key to select one of the following: New Contact/ Erase/ New Text Message/ New Picture Message/ New Video Message/ Set As ICE Contact/ Erase All/ Send Name Card
- Touch the Touch Key to edit.
- Touch the Touch Key to view the Contact information.

## 3. Groups

Allows you to view your grouped Contacts, add a new group, change the name of a group, delete a group, or send a message to everyone in the selected group.

1. Open the slide and touch the

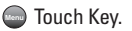

- 3. Press 3def Groups.
- - Touch the was Touch Key to add a new group to the list.
  - Touch the Up/ Down Arrow Touch Key (Figure 1)
     Touch Key (Figure 1)
     Touch Key to select one of the following: New Text Message/ New Picture Message/ New Video Message/ Erase/ Add
  - Touch the Touch Key to view the Group information.

## 4. Speed Dials

Allows you to view your list of Speed Dials or designate Speed Dials for numbers entered in your Contacts.

- Open the slide and touch the
   Touch Key.
- 3. Press 4 PM Speed Dials.

the number then touch the on Touch Key.

 Touch the Source Touch Key [Yes].
 A confirmation message is displayed.

# 5. In Case of Emergency (ICE)

This menu allows you to store names, phone numbers and other information, which will be very helpful in case of emergency. Also, it allows you to read, add, edit, or erase the notes yourself as necessary in case an emergency takes place.

- Open the slide and touch the
   Touch Key.

## Contacts

- Press 5 In Case of Emergency.
- Press 7 at to add Contact from your Contacts List. Scroll to the Contact, then touch the Touch Key. ICE CONTACT ASSIGNED is displayed.

OR

Press **2**<sup>abc</sup> to enter information not stored in your Contacts List.

6. The generic Contact label changes to the specified name.

#### **Entering Your ICE Personal Info**

1. Open the slide and touch the

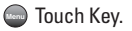

- 3. Press **5**M In Case of **Emergency**.
- Scroll to Personal Info, then touch the Touch Key.
- Scroll to one of the Note entries, then touch the Touch Key.
- Enter information that would be helpful in an emergency (e.g., your medical record number), then touch the Touch Key.
- TIP When you've assigned ICE Contacts and your phone is locked, the Touch Screen displays an Touch Key allowing the emergency information to be viewed without unlocking the phone.

# Recent Calls

## 6. My Name Card

Allows you to view all of your personal Contact information including name, phone numbers, and email address in one entry.

- 1. Open the slide and touch the Touch Kev.
- 2. Touch the Down Arrow Touch Key 🜷 to scroll to Contacts, and touch the 💿 Touch Kev.
- 3. Press 6 My Name Card.
- 4. Touch the i Touch Key to enter vour Name Card information
- 5. Enter your information as necessary, then touch the Touch Key.
- 6. Send your name card using the Stand Touch Key.

## **Recent Calls**

The Recent Calls Menu is a list of the last phone numbers or Contact entries for calls you placed, accepted, or missed, It's continually updated as new numbers are added to the beginning of the list and the oldest entries are removed from the bottom of the list.

SHORTCUT Touch the Touch

Key to quickly view your list of Recent Calls.

### 1. Missed Calls

Allows you to view the list of missed calls: up to 90 entries.

- 1. Open the slide and touch the Touch Key.
- 2 Touch the Down Arrow Touch Kev 🗮 to scroll to Recent Calls, and touch the 💷 Touch Key.
- 3. Press **1** Missed Calls.

# Recent Calls

- - Touch the Touch Key to view the entry.
  - Press **SEND** to place a call to the number.
  - Touch the Image Touch Key to select: Save(Details)/ Erase/ Lock(Unlock)/ Erase All/ View Timers
  - Touch the Touch Key to select:

Text Message/ Picture Message/ Video Message

## 2. Received Calls

Allows you to view the list of incoming calls; up to 90 entries.

- Open the slide and touch the
   Touch Key.
- 2. Touch the Down Arrow Touch

Key **≡** to scroll to **Recent Calls**, and touch the <sup></sup> Touch Key.

- 3. Press 2abc Received Calls.
- - Touch the Touch Key to view the entry.
  - Press END to place a call to the number.
  - Touch the International Touch Key to select: Save(Details)/ Erase/ Lock(Unlock)/ Erase All/ View Timers
  - Touch the work Touch Key to select:

Text Message/ Picture Message/ Video Message

## **3. Dialled Calls**

Allows you to view the list of outgoing calls; up to 90 entries.

- Open the slide and touch the
   Touch Key.
- 3. Press 3 def Dialled Calls.
- - Touch the Touch Key to view the entry.
  - Press **SEND** to place a call to the number.
  - Touch the International Touch Key to select: Save(Details)/ Erase/ Lock(Unlock)/ Erase All/ View Timers

Touch the and Touch Key to select:
 Text Message/ Picture Message/ Video Message

## 4. All Calls

Allows you to view the list of all calls; up to 270 entries.

- Open the slide and touch the
   Touch Key.
- 3. Press 4 mi All Calls.
- - Touch the 💿 Touch Key to view the entry.
  - Press **SEND** to place a call to the number.

# Recent Calls

- Touch the read Touch Key to select: Save(Details)/ Erase/ Lock(Unlock)/ Erase All/ View Timers
- Touch the \_\_\_\_\_ Touch Key to select: Text Message/ Picture Message/ Video Message
- SHORTCUT To view a quick list of all your recent calls, press END or touch the Court Touch Key from standby mode.

## 5. View Call Timers

Allows you to view the duration of selected calls.

- Open the slide and touch the
   Touch Key.

**Calls**, and touch the Source Touch Key.

- 3. Press **5** View Timers Calls.

### Last Call/ All Calls/ Received Calls/ Dialled Calls/ Last Reset/ Lifetime Calls

 Reset all the recorded timers by touching the record Touch Key if you want to reset.

# Settings & Tools

## **Setting & Tools**

## 1. Tools

Your phone tools include Voice Commands, Calculator, Calendar, Alarm Clock, Stopwatch, World Clock, Notepad, Ez Tip Calc and USB Mass Storage.

### **1.1 Voice Commands**

This feature provides you with the following options equipped with AVR (Advanced Voice Recognition) technology. Each option has its detailed information on the phone and you can check it out by touching the Touch Key.

#### Access

 Press the Voice Command Key

 located on the left side of the phone.

### Voice Commands Settings Options

- 1. Press the Voice Commands Key .
- 2. Touch the sense Touch Key.
- 3. Change the Setting(s) as necessary.

### Digit Dial Readout On/ Off

### Choice List Automatic/ Always Off

Sensitivity Control the sensitivity as Reject More/ Automatic/ Reject Less.

Train Voice If the phone often asks you to repeat voice command, train the phone to recognize your voice patterns.

### Prompts Mode/ Audio Playback/ Timeout

For Mode, set **Prompts/ Readout** + Alerts/ Readout/ Tones Only. For Audio Playback, set Speakerphone or Earpiece.

# Settings & Tools

For Timeout, set **5 seconds** or **10 seconds**.

### Call Alert Ring Only/ Caller ID + Ring/ Name Repeat

#### 1.1.1 Call <Name or Number>

Say "Call" and then call someone simply by saying the phone number or name. Speak clearly and exactly as in your Contacts list. When you have more than one contact number, you can state the name and number type of the contact (for example, 'Call John Work').

#### 1.1.2 Send Msg to <Name or Number>

Say 'Send Message' and you will be prompted for the type of message. After choosing the message type, you will be prompted for the contact name, number or group to automatically start a message. Full-sentence commands such as 'Send Message to Bob' automatically starts a text message without asking for the message type. Speak clearly and say the number, group name, or name exactly as it is entered in your Contact list.

### 1.1.3 Go to <Menu>

The 'Go to' command allows you to access a menu within the phone (for example, 'Go to Calendar').

If no menu option is stated, a list of options will be provided.

#### 1.1.4 Check < Item>

The "Check" command allows you to check out a wide range of items from the battery level, service mode, signal strength, network status, volume, number of missed calls, voicemail, messages, to time and date. You can look up names in your Contacts (for example, 'Lookup John'):

### Read out/ Create New/ Erase/ Modify

### 1.1.6 Play

The 'Play' command allows you to play songs by stating 'Play All Songs', 'Play Last song'. To play individual music file, say 'Play' and you will be prompted for the music title.

### 1.1.7 Help

Provides a general guideline to using Voice Commands.

## **1.2 Calculator**

Allows you to perform simple mathematical calculations. You can enter numbers up to the eighth decimal place. Calculations can be made with up to 5 lines at one time.

- Open the slide and touch the
   Touch Key.
- 3. Press 1° Tools.
- 4. Press 2 abc Calculator.
- Enter the numbers using the alpha numeric keypad to get the value you want. To cancel a number, press CLR or touch the Ima Touch Key.
- Use the I Touch Key to add parenthesis among numbers for calculation.
- NOTE To insert a decimal, press 💥 📠 . To insert ±, press 🗰 .

### 1.3 Calendar

Allows you to keep your agenda

# Settings & Tools

convenient and easy to access. Simply store your appointments and your phone will alert you with a reminder you set.

- Open the slide and touch the
   Touch Key.
- 3. Press 1° Tools.
- 4. Press 3def Calendar.
- 5. Touch the Up/ Down/ Left/ Right Arrow Touch Key ≦ / ↓ / IIII> to scroll to the scheduled day.

Left < IIII : Previous Day

Right III> : Next Day

- Up 🚊 : Previous Week
- Down 💐 : Next Week
- 6. Touch the Add Touch Key.
- 7. Enter Subject, then scroll

down to set remaining settings.

- Highlight a Calendar setting field, then touch the a Touch Key. For each Calendar event you can set:
  - Subject
     Start Time
  - End Time
     Repeat
  - Until
     Alerts
  - Tones
     Vibrate
- Touch the Touch Key when Calendar information is complete.

### **1.4 Alarm Clock**

Allows you to set one of three alarms. At the alarm time, Alarm 1 or 2 or 3 will be displayed on the LCD screen and the alarm will sound.

can turn it off by touching Allows you to use your phone as

a typical stopwatch. To start measuring time, touch the Touch Key, then touch the Touch Key to finish timing. Touch the Left Soft Key und to lap. Touch the Right Soft Key Reset to reset the stopwatch.

8. Touch the 🔤 Touch Kev after

setting all of the Alarm fields

When the alarm goes off, you

as necessary.

Dismiss Touch Key.

1.5 Stopwatch

- 1. Open the slide and touch the Touch Kev.
- 2. Touch the Down Arrow Touch Key 🗮 to scroll to Settings & Tools, and touch the 🔤 Touch Kev.
- 3. Press 1 Tools.
- 4. Press **5** Stopwatch.

- 1. Open the slide and touch the Touch Kev.
- 2. Touch the Down Arrow Touch Kev 🗮 to scroll to Settings & Tools, and touch the 🔤 Touch Kev.
- 3. Press 1°\* Tools
- 4. Press 4<sup>shi</sup> Alarm Clock.
- 5. Touch the Up/ Down Arrow Touch Key 🚔 / 🗮 to scroll to an Alarm (1, 2, or 3), then touch the 💿 Touch Key.
- 6. Enter the alarm information including:
  - Turn On/Off
- Set Time
- Repeat
- Ringtone
- 7. Touch the Up/ Down Arrow Touch Key 🚊 / 틪 to scroll to the information you want to set, then touch the set Touch Kev to view your setting choices.

# Settings & Tools

### **1.6 World Clock**

Allows you to determine the current time in another time zone or country by navigating with the left or right navigation keys.

- Open the slide and touch the
   Touch Key.
- 3. Press 1° Tools.
- 4. Press 6 World Clock.
- Touch the common Touch Key to check out a list of available cities.
- Select a city from the list, then touch the Touch Key. The display shows the position of the city on a global map.
- 7. Touch the 💿 Touch Key again to zoom in on the city

and view its date and time infomation.

NOTE With the serbst Touch Key, set to daylight saving time.

### 1.7 Notepad

Allows you to add, read, edit, and erase notes to yourself.

- Open the slide and touch the
   Touch Key.
- 3. Press 1 Tools.
- 4. Press 7pqrs Notepad.
- 5. Touch the **Touch Key to** write a new note.
- 6. Touch the book Touch Key to change the entry mode.
- 7. After filling in the note, touch

the 🔤 Touch Key to save it.

### 1.8 Ez Tip Calc

Allows you to quickly and easily calculate bill amounts using the bill total, tip % and number of people as variables.

- Open the slide and touch the
   Touch Key.
- 3. Press 1° Tools.
- 4. Press 8 w Ez Tip Calc.
- Enter the variable fields (Total bill, Tip (%), Split) and the corresponding calculation fields (tip and total for each person) appear automatically.
- 6. Touch the Reset Touch Key for another calculation.

### 1.9 USB Mass Storage

This menu allows you to transfer content from your phone to your PC(or vice versa) when your phone is connected to your PC with a compatible USB cable. You can only access this menu when a microSD card is inserted in your phone.

- Open the slide and touch the
   Touch Key.
- 3. Press 1 Tools.
- 4. Press 9<sup>wxy2</sup> USB Mass Storage.

### 2. Bluetooth Menu

The KF600w is compatible with devices that support the Bluetooth<sup>®</sup> headset, hands-free,

# Settings & Tools

dial-up networking, object push for Contacts including name cards and Calendar events, Advanced Audio Distribution (Stereo), File Transfer Profile(s), PhoneBook Access Profile, Basic Printing Profile and Basic Imaging Profile.\* You may create and store 20 pairings within the KF600w and connect to one device at a time. The approximate communication range for Bluetooth® wireless technology is up to 30 feet (10 meters).

### Bluetooth QD ID B013580

- NOTE Read the user guide of each Bluetooth® accessory that you are trying to pair with your phone because the instructions may be different.
- NOTE Your phone is based on the Bluetooth<sup>®</sup> specification, but it is not guaranteed to work with all devices

enabled with Bluetooth® wireless technology. Phone does not support ALL Bluetooth® OBEX Profiles.

- TIPS The Stereo profile supported by the KF600w provides you with the ability to use the integrated music player (and optional Bluetooth stereo headset) to listen to MP3 music providing you with lots of listening fun.
  - Object Push Profile allows you to transfer a Contact entry (vCard) and/or transfer a calendar event (vCal), Sound(MP3) Pictures(jpg, jpeg, png, gif, bmp), Videos(mp4, 3g2, 3gp) to another OPP-enabled Bluetooth device.
  - PhoneBook Access Profile allows your car kit and your phone to share information. By pairing the devices and connecting with this profile, you can access and use your phone book data while in your vehicle.
  - Image transfer of user generated content is available via the Basic Imaging Profile.
  - Basic Printing Profile is a profile to transfer user-generated images to

a printer and print them out. The steps are:

- 1. Touch
   → > touch the Down

   Arrow Touch Key
   ➡ to scroll to

   Multimedia and touch the
   →

   press
   2 m

   Picture & Video ->

   press
   3 m

   My Pictures.
- 3. Touch the Design Touch Key.

### 2.1 Add New Device

Pairing is the process that allows the handset to locate, establish, and register 1-to-1 connection with the target device.

### For pairing with a new Bluetooth® device

1. Open the slide and touch the

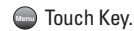

- 3. Press 2<sup>abc</sup> Bluetooth Menu.
- 4. Press 1 Add New Device.
- 5. Set the desired device to pairing.
- If Bluetooth<sup>®</sup> power is set to off, you will be prompted to turn power on. Scroll to Yes and touch the Control Touch Key.
- The device will appear in Add New Device menu once it has been located. Scroll to the device and touch the Touch Key.
- The handset will prompt you for the passcode. Consult the Bluetooth<sup>®</sup> accessory instructions for the appropriate

passcode (typically "0000" - 4 zeroes). Enter the passcode and touch the I Touch Key. In case of Audio Device, your phone will attempt to auto pair with the default passcode "0000".

 Once pairing is successful, scroll to either Always Ask or Always Connect and touch the
 Touch Key to connect with the device.

10. Once connected, you will see the device listed in the Bluetooth<sup>®</sup> Menu and the Bluetooth<sup>®</sup> device connected icon the will show up on your enunciator when connected to the Bluetooth<sup>®</sup> device. You can also check out the connection with a blue icon the list.

# Icon Reference in Adding New Device

When the Bluetooth® wireless connection is built and paired devices are found, the following icons are displayed.

 Icon References When a Bluetooth<sup>®</sup> Wireless Connection is Searched (neither connected nor paired).

There are a variety of accessories available for your mobile phone. You can select these options according to your personal communication requirments. Consult your local dealer for availability.
| -          |                                                                    |
|------------|--------------------------------------------------------------------|
| 2          | When an audio device is<br>searched by your<br>KF600w device       |
|            | When a PC is searched by your KF600w device                        |
| 8          | When a PDA is<br>searched by your<br>KF600w device                 |
| <b>D</b> o | When another phone<br>device is searched by<br>your KF600w device  |
| ₫          | When a printer is found<br>by your KF600w device                   |
| *          | When other undefined<br>devices are found by<br>your KF600w device |

### Icon References When Successfully Connected

| 6 | When an only mono<br>headset is connected<br>with your KF600w<br>device                   |
|---|-------------------------------------------------------------------------------------------|
| 6 | When an only stereo<br>headset is connected<br>with your KF600w<br>device                 |
| 6 | When stereo headsets<br>and mono headsets are<br>all connected with your<br>KF600w device |

## **My Phone Name**

Allows you to edit the name of the Bluetooth<sup>®</sup> device when Add New Device menu is highlighted.

- Open the slide and touch the
  Touch Key.

- 3. Press 2abc Bluetooth Menu.
- 4. Touch the **Deliver** Touch Key.
- 5. Press 1 My Phone Name.
- Touch the state Touch Key to clear the existing name.
- Use the numeric keypad to enter a new custom name.
- Touch the Source Touch Key to save and exit.
- TIP Bluetooth<sup>®</sup> wireless connection is dependent on your Blueooth stereo device. Even though you want to connect with a headset that supports both stereo and handsfree profiles, you may only be able to connect with one.

### Turn On

Allows you to set the phone's Bluetooth<sup>®</sup> power On/Off.

Open the slide and touch the
 Touch Key.

- 3. Press 2 abc Bluetooth Menu.
- 4. Touch the **mon** Touch Key.
- NOTE By default, your device's Bluetooth® functionality is turned off.

### **Discovery Mode**

Allows you to set whether your device is able to be searched by other *Bluetooth* devices in the area.

- Open the slide and touch the
  Touch Key.
- 3. Press 2<sup>abc</sup> Bluetooth Menu.
- 4. Touch the Detions Touch Key.

- 5. Press 2 Discovery Mode.

On/ Off (Show/ Hide on the touchpad)

NOTE If you choose On for Discovery Mode, your device is able to be searched by other in-range Bluetooth<sup>®</sup> devices.

## **Supported Profiles**

Allows you to see profiles that your KF600w phone can support.

- Open the slide and touch the
  Touch Key.
- 3. Press 2 abc Bluetooth Menu.

- 4. Touch the Options Touch Key.
- 5. Press **3**<sup>def</sup> **Supported Profiles**.

#### **Dial-up Networking**

In order to start a dial-up networking session:

- 1. Start the Bluetooth service application or program present on the Client device.
- 2. Find your phone's name from the list of available devices.
- From the list of available services or menu, select dialup networking.
- "Connect To" dialog box appears with dialog boxes that require information such as, ID, password and phone number.
- Press the "Dial" button to initiate the call.
   Once the connection is established, you can start

using the Internet.

#### File Transfer

In order to start a file transfer session:

- 1. Start the Bluetooth service application or program present on the Client device.
- 2. Find your phone's name from the list of available devices.
- From the list of available services or menu, select filetransfer service.
- A separate window appears with the directory structure of your phone. You are now able to transfer files to and from the Client device.

#### Phonebook Access

Please refer to your hands-free device or car audio system manual for further instructions.

### Last Search

Allows you to view the information of the devices you have at least once tried to search.

## Auto Pair Handsfree

Allows Bluetooth pairing with an audio device to be tried automatically with a default PIN code- 0000.

## **Transferring Audio**

When a Bluetooth® audio device is connected, **Audio To Phone/ Audio To Device** is displayed in the Options menu during a call.

Audio To Phone Sound comes from the Bluetooth<sup>®</sup> audio device.

Audio To Device Sound comes from the handset.

You have the following options in the paired device.

For devices that support OBEX profiles:

- Remove Device: You can remove the device from the pairing list.
- Rename Device: You can rename the name of the paired device.
- Incoming Security: Allows you to set permission before connecting an incoming device.
- Service Discovery: Allows you to search for the services that the selected device supports.
- Device Info: Shows the device information.
- Send Name Card: You can transfer Contacts list to other devices.
- Send Calendar Event: You can transfer Calendar events to other devices.
- Send Image: You can transfer images to a device that

supports Basic Imaging Profile (BIP) profiles.

- · For headset devices:
- Remove Device: You can remove the device from the pairing list.
- Rename Device: You can rename the name of the paired device.
- Service Discovery: Allows you to search for the services that the selected device supports.
- Device Info: Shows the device information.
- NOTES In the pairing list, you can disconnect the connected device with the blue arrow signal by touching the Touch Key. Reversely, you can turn it on by touching the Touch Key again.
  - When an audio device is connected, then you select another device and touch the

Touch Key, the connection is transferred from the audio device to the other one.

- In case your search fails to find any pairing device, select found device instead.
- Print Picture allows you to print to devices that support BPP profiles.

## **3. Sounds Settings**

Provides options to customize the phone's sounds.

## **3.1 Master Volume**

Allows you to set volume settings.

- Open the slide and touch the
  Touch Key.
- 3. Press 3def Sounds Settings.

- 4. Press 1 Master Volume.

### **3.2 Call Sounds**

Allows you to set how the phone alerts you for types of incoming calls.

- Open the slide and touch the
  Touch Key.
- Touch the Down Arrow Touch Key to scroll to Settings & Tools, and touch the Touch Key.
- 3. Press 3 def Sounds Settings.
- 4. Press **2**<sup>abc</sup> **Call Sounds**.

#### 3.2.1 Call Ringtone

1. Open the slide and touch the Court Touch Key.

- 3. Press 3 of Sounds Settings.
- 4. Press 2abc Call Sounds.
- 5. Press 1 Call Ringtone.
- Press Default Ringtones / My Music / My Sounds.

### 3.2.2 Call Vibrate

- Open the slide and touch the Touch Key.

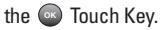

- 3. Press 3def Sounds Settings.
- 4. Press 2abc Call Sounds.
- 5. Press 2 and Call Vibrate.

#### On/ Off

## **3.3 Alert Sounds**

Allows you to select the alert type for a new message.

- Open the slide and touch the
  Touch Key.
- 3. Press 3def Sounds Settings.
- 4. Press 3rd Alert Sounds.

- Select Text Message/ Pic-Video Message/ Voicemail.
- 6. Each Alert Sounds menu has the following options.

#### **Tone/ Vibrate/ Reminder**

#### 3.4 Keypad Volume

Allows you to set the keypad volume.

- Open the slide and touch the
  Touch Key.
- 3. Press 3def Sounds Settings.
- 4. Press **4** phi **Keypad Volume**.

## **3.5 Service Alerts**

Allows you to set any of the four Alert options to either On or Off.

- Open the slide and touch the
  Touch Key.
- 3. Press 3 of Sounds Settings.
- 4. Press 5m Service Alerts.
- 5. Select an alert option.

Minute Beep Alerts you 10 seconds before the end of every minute during a call.

Call Connect Alerts you when the call is connected.

Charge Complete Alerts you when the battery is completely charged.

6. Touch the Up/ Down Arrow

Touch Key  $\stackrel{\frown}{\equiv}$  /  $\stackrel{\frown}{\equiv}$  to scroll to a setting, then touch the  $\stackrel{\frown}{\odot}$  Touch Key.

## 3.6 Power On/Off

Allows you to set the phone to sound a tone when the phone is powered on/off.

- Open the slide and touch the
  Touch Key.
- 3. Press 3def Sounds Settings.
- 4. Press 6m Power On/Off.
- 5. Select Power On/ Power Off.

#### On/ Off

#### 4. Display Settings

Provides options to customize the phone's display screen.

#### 4.1 Banner

Allows you to enter a string of up to 23 characters which displays on the LCD screen.

- Open the slide and touch the
  Touch Key.
- 3. Press 4<sup>shi</sup> Display Settings.
- 4. Press 1 Banner.
- Create your own banner text then touch the SAVE Touch Key.

## 4.2 Backlight

Allows you to set the duration for illuminating the backlight. Display

and Keypad are set separately.

- Open the slide and touch the
  Touch Key.
- 3. Press 4 m Display Settings.
- 4. Press 2abc Backlight.
- Scroll to a Backlight submenu and touch the Touch Key.
   Display/ Keypad
  - 1. **Display**: 7 Seconds/ 15 Seconds/ 30 Seconds/ Always Off
  - 2. Keypad: 7 Seconds/ 15 Seconds/ 30 Seconds/ Always On/ Always Off

## 4.3 Wallpaper

Allows you to choose the kind of background to be displayed on the phone.

- Open the slide and touch the
  Touch Key.
- 3. Press 4 m Display Settings.
- 4. Press 3 def Wallpaper.
- 5. Choose a submenu and touch the 💿.

#### My Pictures/ My Videos/ Fun Animations

6. Select from available screens then touch the 💿 Touch Key.

## **4.4 Display Themes**

Allows you to choose the colour of the background screen.

- Open the slide and touch the
  Touch Key.
- 2. Touch the Down Arrow Touch

- 3. Press 4m Display Settings.
- 4. Press **4** mi **Display Themes**.

#### **Black Venus/Colour Venus**

 Touch the wave Touch Key to preview the selected display theme.

#### 4.5 Font Size

Allows you to set the dial font size. This setting is helpful for those who need the text to display a little bit larger.

Open the slide and touch the
 Touch Key.

- 3. Press **4** Display Settings.
- 4. Press 5M Font Size.

- 7. Touch the 🔤 Touch Key.

#### 4.6 Clock Format

Allows you to choose the kind of clock to be displayed on the LCD screen.

- Open the slide and touch the
  Touch Key.
- 3. Press 4 m Display Settings.
- 4. Press 6mm Clock Format.

### Normal/ Analog/ Digital 1/ Digital 2/ Dual (Set City in World Clock)/ Off

 Touch the was Touch Key to preview the selected clock format.

## 4.7 Time Format

Allows you to choose the kind of

time to be displayed on the LCD screen.

- Open the slide and touch the
  Touch Key.
- 3. Press 4 mi Display Settings.
- 4. Press 7 res Time Format.
- - 12 Hours/ 24 Hours

### 5. Phone Settings

The Phone Settings Menu allows you to designate specific settings to customize how you use your phone.

## 5.1 Airplane Mode

Allows you to use the menu functions except making calls, Bluetooth feature, when radio transmission is restricted Activating Airplane Mode will disable all wireless communications. When in Airplane Mode, services supporting Location On functionality (such as Chaperone) will be suspended.

- Open the slide and touch the
  Touch Key.
- 3. Press **5** Phone Settings.
- 4. Press 1 Airplane Mode.

### On/ Off

## 5.2 Set Shortcut Keys

Allows you to set a shortcut to phone menus using the Touch Screen Touch Keys.

- Open the slide and touch the
  Touch Key.
- 3. Press **5**<sup>M</sup> Phone Settings.
- 4. Press 2 and Set Shortcut Keys.

## Shortcut Key 1/ Shortcut Key 2/ Shortcut Key 3/ Shortcut Key 4

6. Touch the Up/ Down Arrow

7. Touch the 💿 Touch Key.

## 5.3 Voice Commands

- Open the slide and touch the
  Touch Key.
- 3. Press **5** Phone Settings.
- 4. Press 3def Voice Commands.

Prompts Mode/ Audio Playback/ Timeout For Mode, set Prompts/ Readout + Alerts/ Readout/ Tones Only. For Audio Playback, set Speakerphone/ Earpiece. For Timeout, set 5 seconds or

For Timeout, set **5 seconds** or **10 seconds**. Call Alert Ring Only/ Caller ID + Ring/ Name Repeat

### 5.4 Language

Allows you to set the bilingual feature according to your preference. Choose either English or Français

- Open the slide and touch the
  Touch Key.
- 3. Press **5** Phone Settings.
- 4. Press 4 m Language.

#### English / Français

## 5.5 Security

The Security menu allows you to secure the phone electronically.

- Open the slide and touch the
  Touch Key.
- 3. Press 5M Phone Settings.
- 4. Press 5 M Security.
- 5. Enter the four-digit lock code. The lock code is 0000 5.5.1 Edit Codes

Allows you to enter a new four-digit lock code.

- Open the slide and touch the Douch Key.

- 3. Press **5**<sup>M</sup> Phone Settings.
- 4. Press 5 Security.

5. Enter the four-digit lock code.

- 6. Press 1 Edit Codes.
- Select Phone Only or Calls & Services sub-menu, then touch the Touch Key.
- Enter your new four-digit lock code.
- For confirmation, it will ask you to enter the new lock code again.
- NOTE The lock codes are divided into two: Phone Only/ Calls & Services.

#### 5.5.2 Restrictions

Allows you to set separate restrictions for **Calls**, **Messages**, and Dial-up **Modem** 

- Open the slide and touch the Touch Key.
- 3. Press **5**M Phone Settings.
- 4. Press 5<sup>INI</sup> Security.
- 5. Enter the four-digit lock code.
- 6. Press 2abc Restrictions.
- 7. Enter the four-digit PIN code.
- Select a Restrictions menu then touch the South Touch Key.

Calls (Incoming Calls/ Outgoing Calls)/ Messages (Incoming Messages/ Outgoing Messages)/ Dial-

### up Modem (Allow All/Block All)

Calls Incoming Calls/ Outgoing Calls

Messages Incoming Messages/ Outgoing Messages

Dial-up Modem Allow All/ Block All

#### 5.5.3 Phone Lock

Keeps your phone from unauthorized use. Once the phone is locked, it's in restricted mode until the lock code is entered. You can receive phone calls and still make emergency calls. You can modify the lock code using Edit Code submenu within the Security menu.

- Open the slide and touch the Duch Key.
- 3. Press **5** Phone Settings.
- 4. Press 5 Security.
- 5. Enter the four-digit lock code.
- 6. Press 3def Phone Lock.
- Scroll to an option then touch the Source Touch Key.

Unlocked The phone is never locked (Lock mode can be used).

On Power Up The phone is locked when it is turned on.

#### 5.5.4 Lock Phone Now

- 1. Open the slide and touch the Doub Key.
- 3. Press **5** Phone Settings.
- 4. Press 5<sup>IM</sup> Security.

5. Enter the four-digit lock code.

6. Press **4** phil **Lock Phone Now**.

#### 5.5.5 Reset Default

Allows you to reset your phone to the factory default settings.

- Open the slide and touch the Touch Key.

the 💿 Touch Key.

- 3. Press **5** Phone Settings.
- 4. Press 6mm Security.

5. Enter the four-digit lock code.

- 6. Press 5 Reset Default.
- 7. Touch the after reading the warning message.
- Select **Revert** by touching the South Key.

A confirmation message is displayed briefly before the phone resets itself.

#### 5.5.6 Restore Phone

Allows you to erase all user data and Contact information you've entered in the phone's memory so it's as if it just left the factory.

 Open the slide and touch the Touch Key.

- 3. Press **5** Phone Settings.
- 4. Press 5<sup>INI</sup> Security.

5. Enter the four-digit lock code.

- 6. Press 6mm Restore Phone.
- Touch the Source Touch Key after reading the warning message.
- Enter the four-digit lock code.

#### 5.6 NAM Select

Allows you to select the phone's NAM (Number Assignment Module) if the phone is registered with multiple service providers.

- Open the slide and touch the
  Touch Key.
- 2. Touch the Down Arrow Touch

Key ≡ to scroll to **Settings & Tools**, and touch the Touch Key.

- 3. Press 5<sup>M</sup> Phone Settings.
- 4. Press 6m NAM Select.

#### NAM1 / NAM2

#### 5.7 Auto NAM

Allows the phone to automatically switch between programmed telephone numbers corresponding to the service provider area.

- Open the slide and touch the
  Touch Key.

- 3. Press **5**<sup>M</sup> Phone Settings.
- 4. Press **7**pt **Auto NAM**.

On/ Off

#### 6. Call Settings

The Call Settings Menu allows you to designate how the phone handles both incoming and outgoing calls.

#### 6.1 Answer Options

Allows you to determine how the phone will answer an incoming call.

- Open the slide and touch the Touch Key.

Touch Key.

- 3. Press 6mm Call Settings.
- 4. Press **1** Answer Options.

#### Slide Up/ Auto with Handsfree

NOTE Auto with Handsfree is available either when any external device is connected to your phone or when speaker is on.

When Ringer is set to mute, such as the following settings, Ringer is not activated.

## 6.2 End Call Options

Allows you to determine how the phone will disconnect a call.

- Open the slide and touch the
  Touch Key.
- 2. Touch the Down Arrow Touch

- Key ≡ to scroll to Settings & Tools, and touch the Touch Key.
- 3. Press 6mm Call Settings.
- 4. Press 2abc End Call Options.
- Touch the Up/ Down Arrow Touch Key ≦ / ≡ to scroll to a setting, then touch the Touch Key.

#### Slide Down / End Key Only

### 6.3 Auto Retry

Allows you to set the length of time the phone waits before automatically redialing a number when the attempted call fails.

- Open the slide and touch the
  Touch Key.
- 2. Touch the Down Arrow Touch Key ≡ to scroll to Settings & Tools, and touch the □

Touch Key.

- 3. Press 6m Call Settings.
- 4. Press 3 def Auto Retry.

Off/ Every 10 Seconds/ Every 30 Seconds/ Every 60 Seconds

#### 6.4 One Touch Dial

Allows you to initiate a speed dial call by pressing and holding the speed dial digit. If set to Off, Speed Dial numbers designated in your Contacts will not function.

- Open the slide and touch the
  Touch Key.
- 3. Press 6mm Call Settings.

- 4. Press 4 mi One Touch Dial.

#### 6.5 Voice Privacy

Allows you to set the voice privacy feature for CDMA calls. CDMA offers inherent voice privacy. Check with your service provider for availability.

- Open the slide and touch the
  Touch Key.
- 3. Press 6mm Call Settings.
- 4. Press **5** Voice Privacy.
- 5. Touch the Up/ Down Arrow

Touch Key  $\triangleq$  /  $\equiv$  to scroll to a setting, then touch the Touch Key. **On/ Off** 

## 6.6 Call Divert

Call divert lets you forward all your incoming calls to another number or voice mail connection.

- Open the slide and touch the
  Touch Key.
- 3. Press 6mm Call Settings.
- 4. Press 6m Call Divert.

#### All Voice Calls/ If Busy/ If Not Answered

## 6.7 Call Waiting

While a call is in progress, you may hear two beeps indicating another incoming call. When call waiting is enabled, you may put the active call on hold while you answer the other incoming call.

- Open the slide and touch the
  Touch Key.
- 2. Touch the Down Arrow Touch Key ≡ to scroll to Settings & Tools, and touch the Touch Key.
- 3. Press 6mm Call Settings.
- 4. Press **7**press **Call Waiting**.

#### Enable/Disable

## 7. Touch Keypad

Allows you to control the sensitivity level of the keypad keys on your phone.

- Open the slide and touch the
  Touch Key.
- 3. Press 7Pers Touch Keypad.

Off/ Touch Sound 1 / Touch Sound 2 / Touch Sound 3 

#### Short/ Long/ Double

#### Super High/ High/ Medium/ Low/ Off

- NOTE A higher sensor level provides a larger surface area for your fingers to tap. In contrast, a lower touch sensitivity level has a smaller surface area.

#### Show/ Hide

5. Touch the 🔤 Touch Key.

## 8. Memory

Allows you to check your KF600w internal phone memory as well as the microSD external memory. You can access the following file types stored on the removable microSD card.

My Pictures : png, jpg, jpeg, bmp, wbmp, gif

My Sounds : mid, midi, qcp

My Videos : 3gp, 3g2, mp4 My Music : mp3

## 8.1 Save Options

Allows you to select which memory (phone or memory card) to use to save your files.

- Open the slide and touch the
  Touch Key.

- 3. Press 8 Memory.
- 4. Press 1 Save Options.
- 5. Scroll to Pictures/ Videos/ Sounds then touch the Touch Key.
- Scroll to Phone Memory/ Card Memory then touch the Touch Key.

## 8.2 Phone Memory

Shows the memory information saved in your phone.

- Open the slide and touch the
  Touch Key.
- 3. Press 8 Memory.
- 4. Press 2 abc Phone Memory.

 Scroll to Memory Usage/ My Pictures/ My Videos/ My Music/ My Sounds then touch the Touch Key to view the memory used for each item.

### 8.3 Card Memory

Shows the memory information saved in the card.

- Open the slide and touch the
  Touch Key.
- 3. Press 8 Memory.
- 4. Press 3def Card Memory.
- Scroll to Memory Usage/ My Pictures/ My Videos/ My Music/ My Sounds then touch the Touch Key.

- NOTE The option Card Memory Usage shows the total used memory and memory space remaining.
- NOTE Do not insert or remove the microSD while playing, deleting or downloading Pictures/Videos/ Music/Sounds.

#### 8.4 USB Mass Storage

This menu is accessible when your phone is connected to your PC with a data cable. It allows you to transfer contents from your phone to your PC or vice versa.

1. Open the slide and touch 🔤 .

2. Touch the Down Arrow Touch Key

to scroll to Settings & Tools, and touch .

- 4. Press 9 WSB Mass

Storage.

## 9. Phone Info

Allows you to view the information specific to your phone and software.

- Open the slide and touch the
  Touch Key.
- 3. Press **9**<sup>wxyz</sup> Phone Info.

### 9.1 SW/HW Version

Allows you to view the versions of various applications such as SW, PRL, AVR, MMS, Bluetooth, or HW.

- Open the slide and touch the
  Touch Key.

Tools, and touch the Touch Key.

- 3. Press 9"XYZ Phone Info.
- 4. Press 7 SW/HW Version.

## 9.2 Icon Glossary

Allows you to view all the icons and their meanings.

- Open the slide and touch the
  Touch Key.
- 3. Press 9"\*\*\* Phone Info.
- 4. Press 2abc Icon Glossary.

## Accessories

There are a variety of accessories available for your mobile phone. You can select these options according to your personal communication requirments. Consult your local dealer for availability.

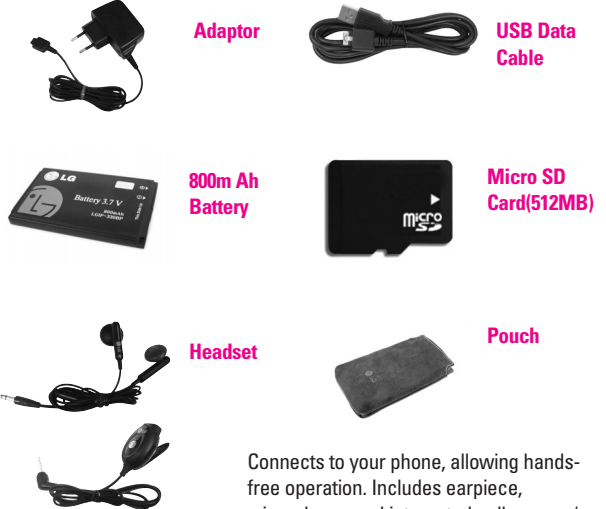

free operation. Includes earpiece, microphone, and integrated call answer/ termination button.

# Safety

## TIA Safety Information

Provided herein is the complete TIA Safety Information for Wireless Handheld phones. Inclusion of the text covering Pacemakers, Hearing Aids, and Other Medical Devices is required in the owner's manual for CTIA Certification. Use of the remaining TIA language is encouraged when appropriate.

#### Exposure to Radio Frequency Signal

Your wireless handheld portable telephone is a low power radio transmitter and receiver. When it is ON, it receives and also sends out radio frequency (RF) signals. In August, 1996, the Federal Communications Commissions (FCC) adopted RF exposure guidelines with safety levels for hand-held wireless phones. Those auidelines are consistent with the safety standards previously set by both U.S. and international standards hodies. ANSI C95.1 (1992) \* NCRP Report 86 (1986) **ICNIRP (1996)** Those standards were based on comprehensive and periodic evaluations of the relevant scientific literature. For example, over 120 scientists, engineers, and physicians from universities, government health agencies, and industry reviewed the available body of research to develop the ANSI Standard (C95.1). The design of your phone complies with the FCC guidelines (and those standards).

#### Antenna Care

Use only the supplied or an approved replacement antenna. Unauthorized antennas, modifications, or attachments

Safety

could damage the phone and may violate FCC regulations.

#### **Phone Operation**

NORMAL POSITION : Hold the phone as you would any other telephone with the antenna pointed up and over your shoulder.

#### **Tips on Efficient Operation**

- For your phone to operate most efficiently: Do not touch the antenna unnecessarily when the phone is in use. Contact with the antenna affects call quality and may cause the phone to operate at a higher power level than otherwise needed.
- American National Standards Institute; National Council on Radiation Protection and Measurements; International Commission on Non-Ionizing Radiation Protection.

#### Driving

Check the laws and regulations on the use of wireless telephones in the areas where you drive. Always obey them. Also, if using your phone while driving, please:

- Give full attention to driving driving safely is your first responsibility;
- Use hands-free operation, if available;
- Pull off the road and park before making or answering a call if driving conditions so require.

#### **Electronic Devices**

Most modern electronic equipment is shielded from RF signals. However, certain electronic equipment may not be shielded against the RF signals from your wireless phone.

## Safety

#### Pacemakers

The Health Industry Manufacturers Association recommends that a minimum separation of six(6") inches be maintained between a handheld wireless phone and a pacemaker to avoid potential interference with the pacemaker. These recommendations are consistent with the independent research by and recommendations of Wireless Technology Research. Persons with pacemakers:

- Should ALWAYS keep the phone more than six inches from their pacemaker when the phone is turned ON;
- Should not carry the phone in a breast pocket.
- Should use the ear opposite the pacemaker to minimize the potential for interference.

#### **Hearing Aids**

Some digital wireless phones may interfere with some hearing aids. In the event of such interference, you may want to consult the LG Authorised Service Center to discuss alternatives Optional for each phone manufacturer.

### Other Medical Devices and Health Care Facilities

If you use any other personal medical device, consult the manufacturer of your device to determine if they are adequately shielded from external RF energy. Your physician may be able to assist you in obtaining this information.

Turn your phone OFF in health care facilities when any regulations posted in these areas instruct you to do so. Hospitals or health care facilities may be using equipment that could be sensitive to external RF energy.

#### Vehicles

RF signals may affect improperly installed or inadequately shielded electronic systems in motor vehicles. Check with the manufacturer or its representative regarding your vehicle.

You should also consult the manufacturer of any equipment that has been added to your vehicle.

#### **Posted Facilities**

Turn your phone OFF in any facility where posted notices so require.

### Aircraft

FCC regulations prohibit using your phone while in the air. Switch OFF your phone before boarding an aircraft.

#### **Blasting Areas**

To avoid interfering with blasting operations, turn your phone OFF when in a "blasting area" or in areas posted : "Turn off two-way radio". Obey all signs and instructions.

#### Potentially Explosive Atmosphere

Turn your phone OFF when in any area with a potentially explosive atmosphere and obey all signs and instructions. Sparks in such areas could cause an explosion or fire resulting in bodily injury or even death.

Areas with a potentially explosive atmosphere are often, but not always marked clearly. Potential areas may include: fueling areas (such as gasoline stations); below deck on boats; fuel or chemical transfer or storage facilities;

## Safety

vehicles using liquefied petroleum gas (such as propane or butane); areas where the air contains chemicals or particles (such as grain, dust, or metal powders); and any other area where you would normally be advised to turn off your vehicle engine.

#### For Vehicles Equipped with an Air Bag

An air bag inflates with great force. DO NOT place objects, including either installed or portable wireless equipment, in the area over the air bag or in the air bag deployment area. If invehicle wireless equipment is improperly installed and the air bag inflates, serious injury could result

## Safety Information

Please read and observe the following information for safe and proper use of your phone and to prevent damage. Also, keep the user guide in an accessible place at all times after reading it.

Caution Violation of the instructions may cause minor or serious damage to the product.

### **Charger and Adapter Safety**

 The charger and adapter are intended for indoor use only.

#### **Battery Information and Care**

- Please dispose of your battery properly.
- The battery does not need to be fully discharged before recharging.
- Use only LG-approved chargers specific to your

phone model since they are designed to maximize battery life.

- Do not disassemble or shortcircuit the battery.
- Keep the battery's metal contacts clean.
- Replace the battery when it no longer provides acceptable performance. The battery can be recharged several hundred times before replacement.
- Recharge the battery after long periods of non-use to maximize battery life.
- Battery life will vary due to usage patterns and environmental conditions.
- Use of extended backlighting, Mini Browser, and data connectivity kits affect battery life and talk/standby times.
- The self-protection function of the battery cuts the power of the phone when its operation is in an abnormal state. In this

case, remove the battery from the phone, reinstall it, and turn the phone on. Explosion, Shock, and Fire Hazards

- Do not put your phone in a place subject to excessive dust and keep the minimum required distance between the power cord and heat sources.
- Unplug the power cord prior to cleaning your phone, and clean the power plug pin when it is dirty.
- When using the power plug, ensure that it is firmly connected. If it is not, it may cause excessive heat or fire.
- If you put your phone in a pocket or bag without covering the receptacle of the phone (power plug pin), metallic articles (such as a coin, paperclip or pen) may short-circuit the phone.
   Always cover the receptacle

## Safety

when not in use.

 Do not short-circuit the battery. Metallic articles such as a coin, paperclip or pen in your pocket or bag may shortcircuit the + and – terminals of the battery (metal strips on the battery) upon moving.

Shortcircuit

of the terminal may damage the battery and cause an explosion.

**General Notice** 

- Using a damaged battery or placing a battery in your mouth may cause serious injury.
- Do not place items containing magnetic components such as a credit card, phone card, bank book or subway ticket near your phone. The magnetism of the phone may damage the data stored in the magnetic strip.
- Talking on your phone for a long

period of time may reduce call quality due to heat generated during use.

- When the phone is not used for a long period time, store it in a safe place with the power cord unplugged.
- Using the phone in proximity to receiving equipment (i.e., TV or radio) may cause interference to the phone.
- When listening to radio near LCD monitor or notebook, it may cause malfunction of radio module, interference or noise. For near LCD monitor, stay phone away over 30 Cm. FM Radio is only activated when headset is inserted into the phone.
- Do not use the phone if the antenna is damaged. If a damaged antenna contacts skin, it may cause a slight burn. Please contact an LG Authorized Service Center to

replace the damaged antenna.

- Do not immerse your phone in water. If this happens, turn it off immediately and remove the battery. If the phone does not work, take it to an LG Authorized Service Center.
- The power cord on this product will expose you to lead, a chemical known to the State of California to cause (cancer) birth defects or other reproductive harm. Wash hands after handling.
- Do not paint your phone.
- The data saved in your phone might be deleted due to careless use, repair of the phone, or upgrade of the software. Please backup your important phone numbers. (Ring tones, text messages, voice messages, pictures, and videos could also be deleted.) The manufacturer is not liable for damage due to the loss of

data.

- When you use the phone in public places, set the ring tone to vibration so as not to disturb others.
- Do not turn your phone on or off when putting it in your ear.

## Safety

## FDA Consumer Update

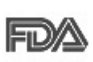

The U.S. Food and Drug Administration's Center for Devices

and Radiological Health Consumer Update on Mobile Phones.

# 1. Do wireless phones pose a health hazard?

The available scientific evidence does not show that any health problems are associated with using wireless phones. There is no proof, however, that wireless phones are absolutely safe. Wireless phones emit low levels of Radio Frequency (RF) energy in the microwave range while being used. They also emit very low levels of RF when in standby mode. Whereas high levels of RF can produce health effects (by heating tissue), exposure to low level RF that does not produce heating effects causes no known adverse health effects. Many studies of low level RF exposures have not found any biological effects. Some studies have suggested that some biological effects may occur, but such findings have not been confirmed by additional research. In some cases, other researchers have had difficulty in reproducing those studies, or in determining the reasons for inconsistent results.

#### 2. What is the FDA's role concerning the safety of wireless phones?

Under the law, the FDA does not review the safety of radiationemitting consumer products such as wireless phones before they can be sold, as it does with new drugs or medical devices.
However, the agency has authority to take action if wireless phones are shown to emit Radio Frequency (RF) energy at a level that is hazardous to the user. In such a case, the FDA could require the manufacturers of wireless phones to notify users of the health hazard and to repair. replace, or recall the phones so that the hazard no longer exists. Although the existing scientific data does not justify FDA regulatory actions, the FDA has urged the wireless phone industry to take a number of steps, including the following:

- Support needed research into possible biological effects of RF of the type emitted by wireless phones;
- Design wireless phones in a way that minimizes any RF exposure to the user that is not necessary for device function;

and

 Cooperate in providing users of wireless phones with the best possible information on possible effects of wireless phone use on human health.

The FDA belongs to an interagency working group of the federal agencies that have responsibility for different aspects of RF safety to ensure coordinated efforts at the federal level. The following agencies belong to this working group:

- National Institute for Occupational Safety and Health
- Environmental Protection Agency
- Occupational Safety and Health Administration
- National Telecommunications
   and Information Administration

The National Institutes of Health

### Safety

participates in some interagency working group activities, as well. The FDA shares regulatory responsibilities for wireless phones with the Federal Communications Commission (FCC). All phones that are sold in the United States must comply with FCC safety guidelines that limit RF exposure. The FCC relies on the FDA and other health agencies for safety questions about wireless phones. The FCC also regulates the base stations that the wireless phone networks rely upon. While these base stations operate at higher power than do the wireless phones themselves, the RF exposures that people get from these base stations are typically thousands of times lower than those they can get from wireless phones. Base stations are thus not the subject of the safety auestions discussed in this

#### document.

# 3. What kinds of phones are the subject of this update?

The term "wireless phone" refers here to handheld wireless phones with built-in antennas. often called "cell", "mobile", or "PCS" phones. These types of wireless phones can expose the user to measurable Radio Frequency (RF) energy because of the short distance between the phone and the user's head. These RF exposures are limited by FCC safety guidelines that were developed with the advice of the FDA and other federal health and safety agencies. When the phone is located at greater distances from the user, the exposure to RF is drastically lower because a person's RF exposure decreases rapidly with increasing distance from the source. The so-called "cordless

phones," which have a base unit connected to the telephone wiring in a house, typically operate at far lower power levels, and thus produce RF exposures far below the FCC safety limits.

# 4. What are the results of the research done already?

The research done thus far has produced conflicting results, and many studies have suffered from flaws in their research methods Animal experiments investigating the effects of Radio Frequency (RF) energy exposures characteristic of wireless phones have yielded conflicting results that often cannot be repeated in other laboratories A few animal studies, however, have suggested that low levels of RF could accelerate the development of cancer in laboratory animals. However, many of the studies that showed increased tumor

development used animals that had been genetically engineered or treated with cancer-causing chemicals so as to be predisposed to develop cancer in the absence of RF exposure. Other studies exposed the animals to RF for up to 22 hours per day. These conditions are not similar to the conditions under which people use wireless phones, so we do not know with certainty what the results of such studies mean for human health. Three large epidemiology studies have been published since December 2000. Between them, the studies investigated any possible association between the use of wireless phones and primary brain cancer, glioma, meningioma, or acoustic neuroma, tumors of the brain or salivary gland, leukemia, or other cancers. None of the studies demonstrated the existence of

### Safety

any harmful health effects from wireless phone RF exposures. However, none of the studies can answer questions about longterm exposures, since the average period of phone use in these studies was around three years.

### 5. What research is needed to decide whether RF exposure from wireless phones poses a health risk?

A combination of laboratory studies and epidemiological studies of people actually using wireless phones would provide some of the data that are needed. Lifetime animal exposure studies could be completed in a few years. However, very large numbers of animals would be needed to provide reliable proof of a cancer promoting effect, if one exists. Epidemiological studies can provide data that is directly applicable to human populations, but ten or more vears follow-up may be needed to provide answers about some health effects, such as cancer. This is because the interval between the time of exposure to a cancer-causing agent and the time tumors develop — if they do may be many, many years. The interpretation of epidemiological studies is hampered by difficulties in measuring actual RF exposure during day-to-day use of wireless phones. Many factors affect this measurement, such as the angle at which the phone is held, or which model of phone is used.

### 6. What is the FDA doing to find out more about the possible health effects of wireless phone RF?

The FDA is working with the U.S. National Toxicology Program and

Safety

with groups of investigators around the world to ensure that high priority animal studies are conducted to address important questions about the effects of exposure to Radio Frequency (RF) energy.

The FDA has been a leading participant in the World Health **Organization International Electro** Magnetic Fields (EMF) Project since its inception in 1996. An influential result of this work has been the development of a detailed agenda of research needs that has driven the establishment of new research programs around the world. The project has also helped develop a series of public information documents on FMF issues The FDA and the Cellular Telecommunications & Internet Association (CTIA) have a formal Cooperative Research And **Development Agreement** 

(CRADA) to do research on wireless phone safety. The FDA provides the scientific oversight. obtaining input from experts in government, industry, and academic organizations. CTIAfunded research is conducted through contracts with independent investigators. The initial research will include both laboratory studies and studies of wireless phone users. The CBADA will also include a broad assessment of additional research needs in the context of the latest research developments around the world.

### 7. How can I find out how much Radio Frequency energy exposure I can get by using my wireless phone?

All phones sold in the United States must comply with Federal Communications Commission (FCC) guidelines that limit Radio

### Safety

Frequency (RF) energy exposures. The FCC established these auidelines in consultation with the FDA and the other federal health and safety agencies. The FCC limit for RF exposure from wireless phones is set at a Specific Absorption Rate (SAR) of 1.6 watts per kilogram (1.6 W/kg). The FCC limit is consistent with the safety standards developed by the Institute of Electrical and Electronic Engineering (IEEE) and the National Council on Badiation Protection and Measurement. The exposure limit takes into consideration the body's ability to remove heat from the tissues that absorb energy from the wireless phone and is set well below levels known to have effects. Manufacturers of wireless phones must report the RF exposure level for each model of phone to the FCC. The FCC

#### website

(http://www.fcc.gov/oet/rfsafety) gives directions for locating the FCC identification number on your phone so you can find your phone's RF exposure level in the online listing.

### 8. What has the FDA done to measure the Radio Frequency energy coming from wireless phones?

The Institute of Electrical and Electronic Engineers (IEEE) is developing a technical standard for measuring the Radio Frequency (RF) energy exposure from wireless phones and other wireless handsets with the participation and leadership of FDA scientists and engineers. The standard, "Recommended Practice for Determining the Spatial-Peak Specific Absorption Rate (SAR) in the Human Body Due to Wireless Communications

Safety

Devices: Experimental Techniques", sets forth the first consistent test methodology for measuring the rate at which RF is deposited in the heads of wireless phone users. The test method uses a tissue-simulating model of the human head. Standardized SAR test methodology is expected to greatly improve the consistency of measurements made at different laboratories on the same phone. SAR is the measurement of the amount of energy absorbed in tissue, either by the whole body or a small part of the body. It is measured in watts/kg (or milliwatts/g) of matter. This measurement is used to determine whether a wireless phone complies with safety auidelines.

#### 9. What steps can I take to reduce my exposure to Radio

# Frequency energy from my wireless phone?

If there is a risk from these products - and at this point we do not know that there is ---- it is probably very small. But if you are concerned about avoiding even potential risks, you can take a few simple steps to minimize your exposure to Radio Frequency (RF) energy. Since time is a key factor in how much exposure a person receives, reducing the amount of time spent using a wireless phone will reduce RF exposure. If vou must conduct extended conversations by wireless phone every day, you could place more distance between your body and the source of the RF. since the exposure level drops off dramatically with distance. For example, you could use a headset and carry the wireless phone away from your body or use a wireless phone connected

### Safety

to a remote antenna. Again, the scientific data does not demonstrate that wireless phones are harmful. But if you are concerned about the RF exposure from these products, you can use measures like those described above to reduce your RF exposure from wireless phone use.

# 10. What about children using wireless phones?

The scientific evidence does not show a danger to users of wireless phones, including children and teenagers. If you want to take steps to lower exposure to Radio Frequency (RF) energy, the measures described above would apply to children and teenagers using wireless phones. Reducing the time of wireless phone use and increasing the distance between the user and the RF source will reduce RF exposure.

Some aroups sponsored by other national governments have advised that children he discouraged from using wireless phones at all. For example, the government in the United Kingdom distributed leaflets containing such a recommendation in December 2000. They noted that no evidence exists that using a wireless phone causes brain tumors or other ill effects. Their recommendation to limit wireless phone use by children was strictly precautionary; it was not hased on scientific evidence that any health hazard exists.

#### 11. What about wireless phone interference with medical equipment?

Radio Frequency (RF) energy from wireless phones can interact with some electronic

Safety

devices. For this reason, the FDA helped develop a detailed test method to measure Flectro Magnetic Interference (EMI) of implanted cardiac pacemakers and defibrillators from wireless telephones. This test method is now part of a standard sponsored by the Association for the Advancement of Medical Instrumentation (AAMI). The final draft, a joint effort by the FDA. medical device manufacturers. and many other groups, was completed in late 2000. This standard will allow manufacturers to ensure that cardiac pacemakers and defibrillators are safe from wireless phone EMI.

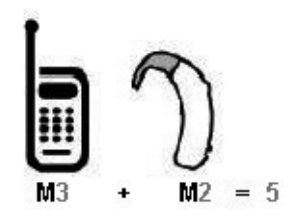

The FDA has tested hearing aids for interference from handheld wireless phones and helped develop a voluntary standard sponsored by the Institute of **Electrical and Electronic** Engineers (IEEE). This standard specifies test methods and performance requirements for hearing aids and wireless phones so that no interference occurs when a person uses a "compatible" phone and a "compatible" hearing aid at the same time. This standard was approved by the IEEE in 2000. The FDA continues to monitor the

### Safety

use of wireless phones for possible interactions with other medical devices. Should harmful interference be found to occur, the FDA will conduct testing to assess the interference and work to resolve the problem.

# 12. Where can I find additional information?

For additional information, please refer to the following resources:

FDA web page on wireless phones (http://www.fda.gov/cellphones/)

Federal Communications Commission (FCC) RF Safety Program (http://www.fcc.gov/oet/rfsafety)

International Commission on Non-Ionizing Radiation Protection (http://www.icnirp.de)

World Health Organization (WHO) International EMF Project (http://www.who.int/emf)

National Radiological Protection Board (UK) (http://www.nrpb.org.uk/)

### Memo

# Mesures de sécurité importantes

Veuillez lire ces directives simples. La violation des règles peut être dangereuse ou illégale. Ce guide d'utilisation fournit des renseignements détaillés à ce propos.

# AVERTISSEMENT! La violation des instructions pourrait entraîner des blessures graves ou la mort.

| Г | 4        |
|---|----------|
|   | 1        |
| L | <u> </u> |

 N'utilisez jamais une batterie non approuvée; cela pourrait endommager le téléphone et faire exploser la batterie.

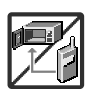

- Ne placez jamais votre téléphone dans un four à micro-ondes, car cela fera exploser la batterie.
- 3.Ne rangez jamais votre téléphone à des températures de moins de -20°C (-4°F) ou de plus de 50°C (122°F).
- 4.Ne jetez pas la batterie au feu ou près d'un feu, ni avec des matières dangereuses ou inflammables.

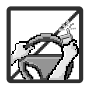

5. En voiture, ne laissez pas votre téléphone ni l'ensemble mains libres près d'un coussin de sécurité gonflable. Si l'équipement sans fil dans le véhicule est incorrectement installé et que le coussin de sécurité se gonfle, cela pourrait provoquer des blessures graves.

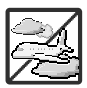

- 6.N'utilisez pas de téléphone cellulaire en conduisant.
- N'utilisez pas le téléphone dans les endroits où son usage est interdit. (dans un avion, ou un hôpital)

### Mesures de sécurité importantes

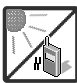

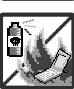

- N'exposez pas l'adapteur ou le chargeur à la lumière directe du soleil et ne les utilisez pas dans les endroits très humides comme les salles de bains.
- Pour éviter tout risque d'incendie, n'utilisez pas de produits chimiques (c.-à-d. : alcool, benzène, solvants, etc.) ni de détergents forts pour nettoyer votre téléphone. Cela peut provoquer un incendie.

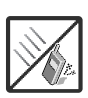

 Évitez de laisser tomber le téléphone par terre, de le frapper ou de le secouer. Le choc ou les vibrations pourraient endommager les circuits électroniques du téléphone.

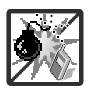

- N'utilisez pas votre appareil dans les endroits où il y a risque d'explosion car il peut produire des étincelles.
- 5. N'endommagez pas le cordon en le pliant, en le tordant, en le tirant ou en l'exposant à la chaleur. N'utilisez pas la fiche du chargeur si elle est desserrée car cela pourrait causer un incendie ou un choc électrique.

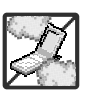

6. Ne placez pas d'objets lourds sur le cordon d'alimentation. Afin d'éviter tout risque d'incendie et de choc électrique, veillez à ce que le cordon d'alimentation ne soit pas écrasé.

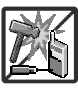

- 7. Ne manipulez pas votre téléphone avec des mains mouillées pendant qu'il se charge. Vous pourriez vous électrocuter ou endommager le téléphone.
- 8. Ne démontez pas le téléphone.

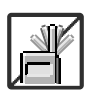

- Ne faites pas d'appels et ne répondez pas au téléphone pendant la charge, car cela pourrait causer un court-circuit, un choc électrique ou un incendie.
- 2. Pendant un appel, ne tenez pas l'antenne de l'appareil et évitez toute contact avec votre corps.

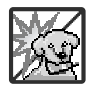

- Pour éviter tout risque d'incendie, évitez tout contact entre la batterie et des objets acérés, comme comme les dents ou les ongles d'animal.
- 4. Tenez la batterie hors de la portée des enfants.

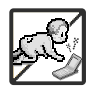

 Veuillez faire attention que les enfants n'avalent aucune pièce du téléphone car ceci pourrait causer l'asphyxie ou le suffocation. Peut provoquer d'importantes blessures ou mort d'homme.

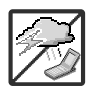

 Débranchez le cordon d'alimentation et le chargeur pendant les orages d'éclairage pour éviter les chocs électriques et les incendies durant les éclairs.

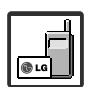

- Utilisez uniquement les batteries, les antennes et les chargeurs fournis par LG. La garantie n'est pas valide si vous utilisez des produits provenant d'autres fournisseurs.
- 8. Seul le personnel autorisé devrait faire l'entretien du téléphone et de ses accessoires. Une installation ou une réparation incorrectes pourraient causer des accidents et ainsi rendre la garantie nulle.
- Les appels d'urgence ne peuvent être faits que dans une zone de service. Si vous devez faire un appel d'urgence, assurez-vous d'être dans une zone de service et que votre téléphone est allumé.

| Mesures de sécurité<br>importantes1               |
|---------------------------------------------------|
| Sommaire                                          |
| Bienvenue !9                                      |
| Vue d'ensemble du<br>téléphone10                  |
| Face arrière12                                    |
| Installation de la batterie12                     |
| Présentation des menus du téléphone14             |
| Accès au menu16                                   |
| Mise en service17                                 |
| Retrait de la batterie                            |
| Chargement de la batterie 17                      |
| Chargement de la batterie avec un<br>câble USB17  |
| Protection contre la surchauffe<br>de la batterie |
| Niveau de charge de batterie18                    |
| Puissance Du signal                               |
| Marche/Arrêt19                                    |
| Passer un appel19                                 |
| Recomposition numéro                              |

| Réception d'appels                              |
|-------------------------------------------------|
| Icônes de l'écran20                             |
| Accès rapide au                                 |
| fonctions                                       |
| Mode Vibreur21                                  |
| Fonction muet                                   |
| Réglage rapide du volume21                      |
| Appel en attente                                |
| ID Appelant21                                   |
| Commandes vocales                               |
| Informations sur la saisie et l'édition22       |
| Méthode de saisie22                             |
| Contacts dans la mémoire de votre téléphone23   |
| Base de stockage23                              |
| Personnalisation des entrées<br>individuelles23 |
| Numéro abrégé24                                 |
| Mémoriser un numéro avec des pauses25           |
| Ajouter un autre numéro de téléphone25          |

| .25 |
|-----|
| .26 |
| .26 |
| .27 |
| .27 |
| .28 |
| .28 |
| .28 |
| .29 |
| .29 |
| .29 |
| .30 |
| .30 |
| .30 |
| .31 |
| .31 |
| .37 |
| .33 |
| .37 |
|     |

| .39 |
|-----|
| .40 |
| .41 |
| .42 |
| .43 |
| .44 |
| .44 |
| .46 |
| .49 |
| .51 |
| .53 |
| .55 |
| .55 |
| .56 |
| .57 |
| .57 |
| .57 |
|     |
| .57 |
| .57 |
|     |
|     |

| images (Activé/ Désactivé)57             |
|------------------------------------------|
| 7. Modèles texte                         |
| 8. N° Messagerie vocale58                |
| 9. N° de rappel                          |
| 0. Signature<br>(Aucune/Personnalisée)58 |
| Effacer des messages60                   |
| Contacts                                 |
| 1. Nouveau contact60                     |
| 2. Liste de contacts60                   |
| 3. Groupes61                             |
| 4. Numéro abrégé62                       |
| 5. En cas d'urgence63                    |
| 6. Mon numéro64                          |
| APPELS RÉCENTS65                         |
| 1. Appels manqués65                      |
| 2. Appels reçus66                        |
| 3. Appels composés66                     |
| 4. Tous les appels67                     |
| 5. Durée des appels68                    |
| Réglages et Outils69                     |
| 1. Outils69                              |
| 1.1 Commandes vocales69                  |

| 1.1.2 Envoyer message à <nom< td=""></nom<> |
|---------------------------------------------|
| ou Numéro>70                                |
| 1.1.3 Aller à <menu>71</menu>               |
| 1.1.4 Vérifier <article>71</article>        |
| 1.1.5 Consulter <nom>71</nom>               |
| 1.1.6 Lire                                  |
| 1.1.7 Aide                                  |
| 1.2 Calculatrice                            |
| 1.3 Calendrier                              |
| 1.4 Alarme73                                |
| 1.5 Chronomètre74                           |
| 1.6 Horloge universelle                     |
| 1.7 Bloc-Notes                              |
| 1.8 Calculatrice de pourboire76             |
| 1.9. Stockage USB de masse76                |
| 2. Menu Bluetooth                           |
| 2.1 Ajouter nouveau dispositif78            |
| Nom de mon téléphone80                      |
| Activer                                     |
| Visibilité                                  |
| Profils supportés82                         |
|                                             |

1.1.1 Appeler

<Nom ou Numéro> ......70

| Recherches précédentes        | .83 |
|-------------------------------|-----|
| Association automatique mains |     |
| libres                        | .84 |
| Transfert audio               | .84 |
| 3. Réglages audio             | .86 |
| 3.1 Volume principal          | .86 |
| 3.2 Alertes appels            | .86 |
| 3.2.1 Sonnerie                | .86 |
| 3.2.2 Vibreur                 | .87 |
| 3.3 Alertes messages          | .87 |
| 3.4 Volume du clavier         | .88 |
| 3.5 Alertes de service        | .88 |
| 3.6 Marche/Arrêt              | .89 |
| 4. Réglages d'affichage       | .90 |
| 4.1 Bannière                  | .90 |
| 4.2 Rétroéclairage            | .90 |
| 4.3 Papier peint              | .91 |
| 4.4 Thèmes                    | .91 |
| 4.5 Taille de police          | .92 |
| 4.6 Format d'horloge          | .92 |
| 4.7 Format de l'heure         | .93 |
| 5. Réglages du téléphone      | .93 |
| 5.1 Mode avion                | .94 |

| 5.2 Réglages raccourcis                                                                                                    | 94                                                                               |
|----------------------------------------------------------------------------------------------------|----------------------------------------------------------------------------------|
| 5.3 Commandes vocales                                                                                                    | 95                                                                               |
| 5.4 Langue                                                                                                    | 95                                                                               |
| 5.5 Sécurité                                                                                                    | 96                                                                               |
| 5.5.1 Modifier code                                                                                                    | 96                                                                               |
| 5.5.2 Restrictions                                                                                                    | 97                                                                               |
| 5.5.3 Verrouiller téléphone .                                                                                                    | 98                                                                               |
| 5.5.4 Verrouiller tél. mainten                                                                                                    | ant .99                                                                          |
| 5.5.5 Réinitialiser défaut                                                                                                    | 99                                                                               |
| 5.5.6 Restaurer téléphone .                                                                                                    | 100                                                                              |
| 5.6 Sélection NAM                                                                                                    | 101                                                                              |
|                                                                                                    |                                                                                  |
| 5.7 NAM auto                                                                                                    | 101                                                                              |
| 5.7 NAM auto<br>6. Réglages d'appel                                                                                                    | 101                                                                              |
| 5.7 NAM auto                                                                                                    | 101<br><b>102</b><br>102                                                         |
| 5.7 NAM auto           6. Réglages d'appel           6.1 Options de réponse           6.2 Options fin appel                                                                                                    | 101<br>102<br>102<br>102                                                         |
| 5.7 NAM auto         6. Réglages d'appel         6.1 Options de réponse         6.2 Options fin appel         6.3 Rappel auto                                                                                                    | 101<br>102<br>102<br>102<br>103                                                  |
| 5.7 NAM auto         6. Réglages d'appel         6.1 Options de réponse         6.2 Options fin appel         6.3 Rappel auto         6.4 Appui long pr N° abrégé                                                                                                    | 101<br>102<br>102<br>102<br>103<br>103                                           |
| 5.7 NAM auto         6. Réglages d'appel         6.1 Options de réponse         6.2 Options fin appel         6.3 Rappel auto         6.4 Appui long pr N° abrégé         6.5 Confidentialité voix                                                                                                    | 101<br>102<br>102<br>102<br>103<br>103<br>104                                    |
| 5.7 NAM auto         6. Réglages d'appel         6.1 Options de réponse         6.2 Options fin appel         6.3 Rappel auto         6.4 Appui long pr N° abrégé         6.5 Confidentialité voix         6.6 Renvoi d'Appels                                                                                                    | 101<br>102<br>102<br>102<br>103<br>103<br>104<br>104                             |
| 5.7 NAM auto         6. Réglages d'appel         6.1 Options de réponse         6.2 Options fin appel         6.3 Rappel auto         6.4 Appui long pr N° abrégé         6.5 Confidentialité voix         6.6 Renvoi d'Appels         6.7 Appel en attente                                                                                   | 101<br>102<br>102<br>103<br>103<br>103<br>104<br>104<br>105                      |
| 5.7 NAM auto         6. Réglages d'appel         6.1 Options de réponse         6.2 Options fin appel         6.3 Rappel auto         6.4 Appui long pr N° abrégé         6.5 Confidentialité voix         6.6 Renvoi d'Appels         6.7 Appel en attente                                                                                   | 101<br>102<br>102<br>103<br>103<br>103<br>104<br>104<br>105<br>106               |
| 5.7 NAM auto         6. Réglages d'appel         6.1 Options de réponse         6.2 Options fin appel         6.3 Rappel auto         6.4 Appui long pr N° abrégé         6.5 Confidentialité voix         6.6 Renvoi d'Appels         6.7 Appel en attente         7. Réglages clavier.         8. Mémoire                                   | 101<br>102<br>102<br>103<br>103<br>103<br>104<br>104<br>104<br>105<br>106<br>107 |
| 5.7 NAM auto         6. Réglages d'appel         6.1 Options de réponse         6.2 Options fin appel         6.3 Rappel auto         6.4 Appui long pr N° abrégé         6.5 Confidentialité voix         6.6 Renvoi d'Appels         6.7 Appel en attente         7. Réglages clavier.         8. Mémoire         8.1 Options de sauvegarde | 101<br>102<br>102<br>103<br>103<br>104<br>104<br>105<br>105<br>106<br>107<br>107 |

7

| 8.2 Mémoire du téléphone108    |
|--------------------------------|
| 8.3 Mémoire de la carte108     |
| 8.4 Stockage USB de masse109   |
| 9. Info sur le téléphone109    |
| 9.1 Version SW/HW              |
| 9.2 Glossaire des icônes110    |
| Accessoires111                 |
| Sécurité112                    |
| Renseignements sur la sécurité |
| TIA112                         |
| Rubrique Aide du LG Desktop PC |
| Sync                           |

# Bienvenue !

Félicitations! Vous venez de faire l'acquisition du téléphone mobile KF600w de LG. Ce téléphone est conçu pour fonctionner avec la technologie de communication numérique mobile la plus récente, la technologie CDMA (Code Division Multiple Access). En plus des nombreuses fonctions perfectionnées du système CDMA, comme la clarté vocale considérablement accrue, ce téléphone compact offre:

- Connecteur microSD™
- Appareil photo numérique intégré 2 mégapixels
- Design épuré et compact
- Large écran LCD rétroéclairé de 8 lignes avec icônes d'état pour une lecture facile
- Lecteur mp3
- Clavier 24 touches (15 touches clavier, 5 touches tactiles et 4 touches matérielles)
- Écran tactile ultra-moderne avec touches tactiles variables, qui rendent la navigation très agréable. Il vous suffit d'une simple précision de doigt pour vous déplacer.
- Grande autonomie de la batterie en mode Veille et en mode

communication

- Interface pilotée par menus, avec des invites de commande pour une utilisation et une configuration simples.
- Téléappel, messagerie, messagerie vocale, identification de l'appelant
- Avancée de reconnaissance vocale.
- Protection des touches tactiles
- Fonctions d'appel rapide, notamment : Réponse Toutes touches, Recomposition auto., 99 numéros abrégés et Commandes vocales
- Fond d'écran Flash avec des animations amusantes
- Bilingue (français et anglais)
- Technologie sans fil Bluetooth<sup>®</sup> (pour certains profils)
- PC Sync : Répertoire, Organiseur (Calendrier, Tâches, Mémo)
- PC Link : images (jpg, jpeg, png, gif, bmp), vidéos (mp4, 3g2, 3gp), musique (mp3), sons (mid, midi, qcp)

# Vue d'ensemble du téléphone

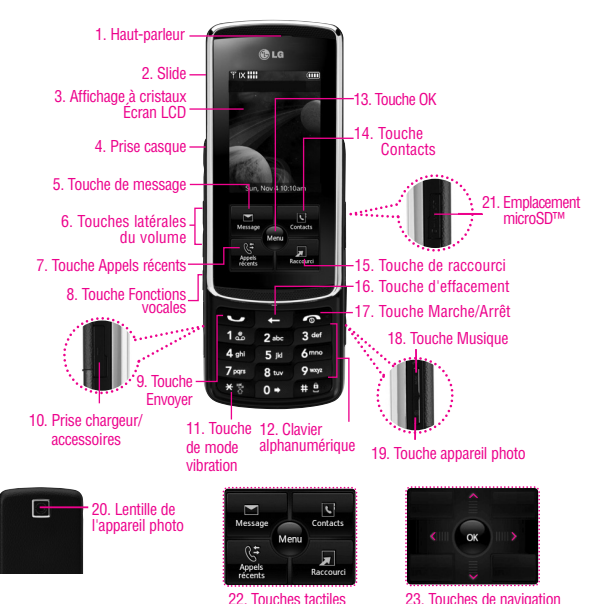

23. Touches de navigation \* Captures d'écran simulées.

- 1. Haut-parleur
- Slide Faites glisser le slide vers le haut pour prendre un appel et faites-le glisser vers le bas pour mettre fin à la

communication.

 Écran LCD Affiche les appels entrants, les messages et les icônes, ainsi que divers contenus que vous voulez voir.

Vue d'ensemble du téléphone

- Prise casque Permet de brancher un casque d'écoute pour des conversations mains libres. Branchez le casque d'écoute sur la prise de 2,5 mm située en haut à gauche de l'appareil.
- Touche de message Permet d'accéder au menu de messagerie.
- Touches latérales du volume Permettent de régler le volume principal en mode Veille\* et le volume de l'écouteur pendant un appel.
- Touche Appels récents Affiche la liste de tous les appels.
- Touche Fonctions vocales Permet d'accéder rapidement aux commandes vocales et à la fonction Enregistreur vocal.
- Touche Envoyer Pour passer ou recevoir un appel.
- Prise chargeur/accessoires Connecte le téléphone au chargeur de batterie ou à un autre accessoire compatible.
- Touche de mode vibration Pour régler le mode (à partir du mode Veille, maintenez enfoncée la touche pendant environ trois secondes).
- Clavier alphanumérique Permet d' entrer des numéros de téléphone et des caractères ainsi que de sélectionner des options de menu.
- Touche OK/MENU Grâce à cette touche, accédez Permet de sélectionner différentes options des menus du téléphone
- 14. Touche Contacts Permet d'accéder au menu Contacts.
- Touche de raccourci Permet d'accéder rapidement aux menus associés en touchant simplement le menu que vous voulez.

- 16. Touche d'effacement Supprime un espace ou un caractère; supprime un mot en entier si vous maintenez enfoncée la touche. Permet également de sortir des menus, un niveau à la fois.
- 17. Touche Marche/Arrêt Pour mettre le téléphone sous tension ou hors tension et pour mettre fin à un appel. Permet également de retourner au mode Veille.
- Touche Musique Active le lecteur audio. Profitez de vos fichiers audio à partir de votre KF600w. Utilisez cette touche pour déverrouiller le clavier lorsque le slide est fermé.
- Touche appareil photo Pour accéder rapidement aux fonctions de l'appareil photo.
- Lentille de l'appareil photo Pour prendre une photo. Assurez-vous qu'elle est toujours propre pour une qualité optimale des photos.
- Connecteur microSD<sup>™</sup> S'utilise avec des cartes microSD jusqu'à 8 Go(en option).
- 22. Touches tactiles Votre KF600w est équipé d'un écran tactile sous son écran LCD qui éclaire plusieurs touches tactiles, en fonction de l'endroit où vous êtes dans le logiciel. Appuyez légèrement sur une touche pour les utiliser. En mode Veille, elles comprennent les touches Message, Contacts, Tous les appels et la touche de raccourci.
- 23. Touches de navigation Les touches tactiles de flèches rouges vous permettent de vous déplacer dans les menus vers le haut, vers le bas, vers la gauche et vers la droite. Vous disposez également d'une touche OK permettant de sélectionner l'option choisie.

### Vue d'ensemble du téléphone

### Face arrière

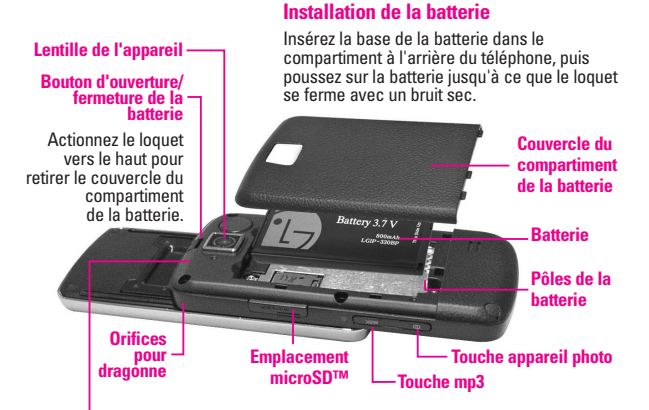

### REMARQUE

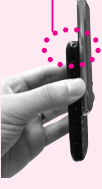

Antenne intégrée au téléphone.

CONSEIL Si vous tenez votre téléphone en recouvrant sa partie inférieure de votre main, vous risquez d'empêcher la réception d'un signal clair par l'antenne, ce qui nuit à la qualité du transfert de la voix ou des données.

#### REMARQUES

- Il est important de charger complètement la batterie avant de se servir du téléphone la première fois.
- L'autonomie de la batterie et la puissance du signal, entre autres, constituent, des facteurs importants ayant une incidence sur la capacité du téléphone à émettre et à recevoir des appels.

### Touche sensible de contact

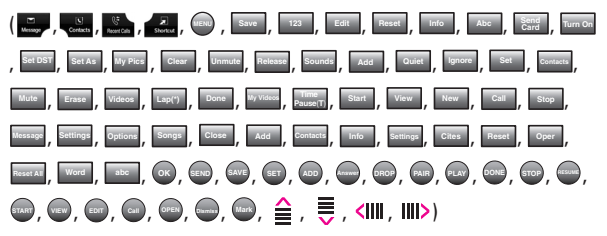

- Assurez-vous que vos mains sont propres et sèches. Essuyez-vous les mains. N'utilisez pas les touches tactiles dans un endroit humide.
- 2. Les capteurs des touches tactiles sont très sensibles. Vous n'avez pas besoin d'appuyer vigoureusement pour les utiliser. Protégez votre téléphone de tout impact : les capteurs des touches tactiles peuvent être endommagés.
- 3. Utilisez le bout du doigt pour appuyer sur le centre d'une touche. Dans le cas contraire, cela peut activer la fonction adjacente.
- 4. Le niveau de sensibilité de la touche peut être défini selon vos préférences.
- Lorsque l'écran de bienvenue et les voyants des touches sont désactivés, les touches le sont aussi. Appuyez sur la touche mp3 () relâchez-la pour activer l'écran de bienvenue et les voyants des touches.
- Si le slide est fermé et que la fonction de protection tactile est activée, cette dernière est activée lors des appels.
- Conservez la surface des touches tactiles à l'abri du métal ou d'autre matériaux conducteurs: leur contact avec les touches peut créer des interférences électroniques.

# Présentation des menus du téléphone

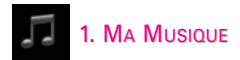

Lire Toutes Les Chansons

- 1. Chansons
- 2. Listes
- 3. Artistes
- 4. Genres
- 5. Albums
- 6. Réglages
  - 1. Thèmes lecteur
  - 2. Répéter
  - 3. Aléatoire
  - 4. Musique seulement
- Avec le même menu Multimédia
  - -> Musique et sons
  - -> Ma musique.

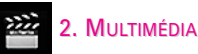

- 1. Musique et sons
  - 1. Sonneries par défaut
  - 2. Ma musique
  - 3. Mes sons

- 2. Image et vidéo
  - 1. Mes images
  - 2. Mes vidéos
  - 3. Prendre photo
  - 4. Enregistrer vidéo
- 3. Jeux
  - 1. Thomsons & Touch
  - 2. Brain Teaser

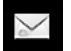

### 3. MESSAGERIE

- 1. Nouveau message
  - 1. Message texte
  - 2. Message image
  - 3. Message vidéo
- 2. Boîte de réception
- 3. Envoyés
- 4. Brouillons
- 5. Messagerie vocale

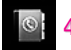

### 4. CONTACTS

1. Nouveau contact

- 2. Liste de contact
- 3. Groupes
- 4. Numéro abrégé
- 5. En cas d'urgence
- 6. Mon numéro

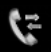

### 5. APPELS RECÉNTS

- 1. Appels manqués
- 2. Appels reçus
- 3. Appels composés
- 4. Tous les appels
- 5. Durée des appels

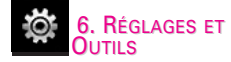

- 1. Outils
  - 1. Commandes vocales
  - 2. Calculatrice
  - 3. Calendrier
  - 4. Alarme
  - 5. Chronomètre

- 6. Horloge universelle
- 7. Bloc-Notes
- 8. Calc. de pourboire
- 9. Stockage USB de masse
- 2. Menu Bluetooth
  - Ajouter nouveau dispositif
- 3. Réglages audio
  - 1. Volume principal
  - 2. Alertes appels
    - 1. Sonnerie
    - 2. Vibreur
  - 3. Alertes messages
    - 1. Message texte
    - 2. Msg multimédia
    - 3. Messagerie vocale
  - 4. Volume du clavier
  - 5. Alertes de service
    - 1. Bip minute
    - 2. Connexion d'appel
    - 3. Chargé
  - 6. Marche/Arrêt
- 4. Réglages d'affichage

### Présentation des menus du téléphone

- 1. Bannière
- 2. Rétroéclairage
- 3. Papier peint
- 4. Thèmes
- 5. Taille de police
- 6. Format d'horloge
- 7. Format de l'heure
- 5. Réglages du téléphon.
  - 1. Mode avion
  - 2. Réglages raccourcis
  - 3. Commandes vocales
  - 4. Langue
  - 5. Sécurité
  - 6. Sélection NAM
  - 7. NAM auto
- 6. Réglages d'appel
  - 1. Options de réponse
  - 2. Options fin appel
  - 3. Rappel auto
  - Appui long pr N° abrégé
  - 5. Confidentialité voix
  - 6. Renvoi d'Appels
  - 7. Appel en attente

- 7. Réglages clavier
- 8. Mémoire
- Options de sauvegarde
- 2. Mémoire du téléphone
  - 3. Mémoire de la carte
- 4. Stockage USB demasse
- 9. Info sur le téléphone
  - 1. Version SW/HW
  - 2. Glossaire des icônes

Il est possible que certains éléments de ce guide d'utilisation soient différents de ceux de votre téléphone, selon le logiciel de votre téléphone. Les fonctions et les caractéristiques peuvent être modifiées sans préavis.

### Accès au menu

Appuyez sur la touche pour accéder aux six menus du téléphone.

# Mise en service

### Retrait de la batterie

- Éteignez le téléphone, puis poussez le loquet du couvercle du compartiment de la batterie.
- 2. Soulevez et retirez le couvercle.
- 3. Soulevez le haut de la batterie en mettant le bout de votre

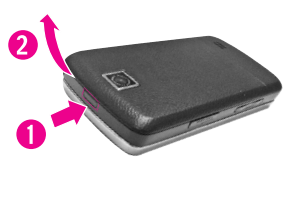

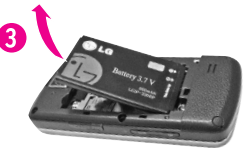

doigt dans l'encoche, puis sortez-la de son compartiment.

### Chargement de la batterie

- Connectez le chargeur au téléphone. Assurez-vous que le symbole en forme de triangle est tourné vers le haut lorsque vous insérez la fiche dans la prise du chargeur.
- 2. Branchez le chargeur sur une prise de courant murale.

#### AVERTISSEMENT

Utilisez uniquement le chargeur fourni avec le téléphone. L'utilisation d'un chargeur autre que celui fourni avec le téléphone KF600w provoque le risque d'endommager le téléphone ou la batterie et d'annuler votre garantie.

# Chargement de la batterie avec un câble USB

Vous pouvez utiliser votre ordinateur pour charger votre téléphone. Connectez une extrémité du câble USB au port pour chargeur de votre téléphone et l'autre extrémité au port USB haute vitesse de votre ordinateur

### Mise en service

(il est souvent situé sur le panneau avant de l'ordinateur).

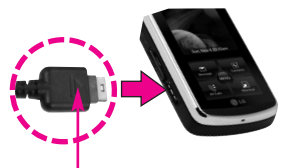

#### REMARQUE

Le symbole du triangle doit être placé vers le haut. (pour votre chargeur et votre dispositif USB)

Le port USB inférieur n'est pas pris en charge, comme le port USB de votre clavier ou le concentrateur USB alimenté par bus.

### Protection contre la surchauffe de la batterie

Si la batterie est surchauffée, le téléphone s'éteint automatiquement.

Lorsque vous mettez le téléphone sur le dos, un message apparaît en vous alertant que le téléphone est éteint pour votre sécurité.

### Niveau de charge de batterie

Vous pouvez trouver le niveau de charge de batterie en haut à droite de l'écran LCD. Lorsque le niveau Lorsque le niveau de charge est faible, le capteur de la batterie envoie un signal sonore d'avertissement. L'icône de la batterie se met à clignoter et un message d'avertissement s'affiche. Lorsque la batterie est presque vide, le téléphone s'éteint automatiquement sans effectuer de sauvegarde préalable.

### Intensité du signal

La qualité des appels dépend de la puissance du signal de votre Le nombre de barres affichées en regard de l'icône d'Intensité du signal vous indique la force de votre signal : plus il y a de barres affichées, plus le signal est fort. vous rencontrez des problèmes avec la qualité du signal, placezvous dans un endroit dégagé ou, si vous vous trouvez à l'intérieur d'un immeuble, rapprochez-vous d'une fenêtre.

### Mise sous-tension/hors-tension du téléphone

### Mise sous tension

- Installez une batterie chargée ou branchez le téléphone à une source d'alimentation externe.
- Appuyez sur la touche (située au-dessus du sur le clavier) jusqu'à ce que l'écran LCD s'allume.

### Mise hors tension

 Maintenez la touche me enfoncée jusqu'à ce que l'écran s'éteigne.

### Émettre appels

 Assurez-vous que le téléphone est allumé.
 Si ce n'est pas le cas, appuyez sur la touche m pendant environ trois secondes. Si nécessaire, entrez le code de verrouillage. Le code de verrouillage correspond au 4 derniers chiffres de votre numéro de téléphone mobile s'il est défini

- 2. Entrez le numéro de téléphone.
- 3. Appuyez sur la touche SEND.
- 4. Appuyez sur pour mettre fin à l'appel.

#### REMARQUE

Votre téléphone dispose de commandes vocales qui vous permettentégalement d'effectuer des appels par numéro, nom, lieu de résidence (voir page 51).

#### Correction des erreurs de numérotation

Appuyez sur la touche we pour effacer le dernier chiffre entré ou maintenez-la enfoncée pendant au moins deux secondes pour

### Mise en service

effacer tous les chiffres.

### **Recomposition numéro**

 Appuyez deux fois sur la touche seve pour recomposer le dernier numéro composé.

### **Réception d'appels**

 Lorsque le téléphone sonne ou vibre, vous pouvez répondre à l'appel en faisant glisser le slide vers le haut ou en appuyant sur la touche selon les paramètres définis dans Réponse aux appels :

### Paramètre de réponse Slide ouvert activée

La seule façon de répondre à l'appel est d'ouvrir le slide.

### Si l'option Slide Ouvert est désactivée et le slide est fermé

- 1. Ouvrir le slide.
- 2. Presser sur la touche was ou

presser la touche SEND ·

### Si l'option Slide Ouvert est désactivée et le slide est ouvert

Appuyez sur la touche tactile ecourt ou sur la touche SEND .

#### REMARQUE

Lorsque le slide est ouvert et déverrouillé, Appuyez sur la touche tactile pour arrêter immédiatement la sonnerie ou le vibreur. Ensuite, vous pouvez appuyez sur la touche tactile pour répondre à l'appel ou sur pour y mettre fin ou le basculer vers votre boîte vocale.

 Appuyez sur pour mettre fin à l'appel.

### Icônes de l'écran

Quand le téléphone est sous tension, les icônes d'état du téléphone s'affichent sur la première ligne de l'écran LCD. Pour voir ces icônes, sélectionnez **MENU-> Réglages** et Outils-> Info sur le téléphone -> **Glossaire des icônes**.

# Accès rapide aux fonctions

### **Mode Vibreur**

Pour régler le téléphone afin qu'il vibre au lieu de sonner ( ) est affiché). Pour passer au mode Vibreur, maintenez la touche ﷺ enfoncée pendant trois secondes. Pour revenir au mode normal, maintenez la touche ﷺ enfoncée.

### **Fonction Muet**

La fonction Muet ne transmet pas votre voix à votre interlocuteur. Pour activer rapidement la fonction Muet pendant un appel, appuyez sur la touche a, puis appuyez sur pupu la désactiver.

### Réglage rapide du volume

Pour régler rapidement le volume de la sonnerie et de l'écouteur, appuyez sur la touche latérale pour l'augmenter ou le réduire.

#### REMARQUE

- Le volume de l'écouteur ne peut être réglé qu'au cours d'un appel, alors que le volume du Bip des touches ne peut être réglé qu'en passant par le Menu.
- Pour désactiver les sons, appuyez et

maintenez enfoncée la touche latérale inférieure pendant 3 secondes (lorsque le slide est relevé), puis faites de même avec la touche latérale supérieure pour revenir au mode Normal.

### Appel en attente

Pendant un appel, un bip indique un autre appel entrant.

### **ID Appelant**

Affiche le numéro et / ou nom de la personne qui appelle lorsque le téléphone sonne.

### **Commandes vocales**

Les commandes vocales vous permettent de faire les choses par commande verbale (par exemple, émettre des appels, confirmer la messagerie vocale , etc.). Appuyez sur la touche de commandes vocales et suivez les instructions.

#### REMARQUE

Vous pouvez également lancer les Commandes vocales grâce à la touche dédiée de votre périphérique Bluetooth<sup>®</sup>. Reportez-vous au manuel de votre périphérique Bluetooth<sup>®</sup> pour des instructions plus détaillées.

# Informations sur la saisie et l'édition

### Saisie de texte

Les fonctions clés suivantes sont disponibles pour aider à la saisie de texte:

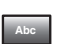

**Touche tactile** : permet de modifier le mode de saisie de texte.

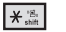

Majuscule : permet de passer des majuscules aux minuscules (première lettre en majuscule, verrouillage des majuscules, minuscules).

| 0 | next |
|---|------|
| 0 | next |

Suivant : permet d'afficher d'autres mots correspondants dans la base de données lorsque vous utilisez le mode Mot.

# spoce

**Espace** : permet de terminer un mot et 'insérer un espace.

CLR

Supprimer : permet d'effacer un espace ou un caractère unique. Maintenez la touche enfoncée pour supprimer des mots.

Touche tactile : permet de supprimer un espace ou un caractère unique. Maintenez enfoncé pour supprimer des mots.

1 👟

**Ponctuation** : permet d'insérer des signes de ponctuation.

### Contacts dans la mémoire de votre téléphone

### Base de stockage

- Entrer un numéro (max. 48 chiffres), puis appuyez sur la touche ene.

- Entrez un nom (max.32 caractères), puis appuyez sur la touche .
- Appuyez sur B pour quitter la mémoire, sur B ou sur la touche tactile B pour émettre un appel.

### Personnalisation des entrées individuelles

- Appuyez sur la touche puis sur les flèches Haut Bas pour faire défiler l'écran jusqu'à une entrée.
- 2. Appuyez sur la touche
- Modifiez l'entrée comme vous le voulez, puis appuyez sur la touche tactile pour enregistrer vos modifications.

### Numéro abrégé

Vous permet de configurer vos appels abrégés.

- Appuyez sur la touche tactile
   , puis sur le flèches
   Haut 

   , ≡ Bas pour faire défiler l'écran jusqu'à une entrée.
- 2. Appuyez sur la touche tactile

- Entrez un chiffre correspondant au Numéro abrégé.

- Utilisez le clavier, puis appuyez sur la touche tactile
- Confirmez le numéro choisi pour le numéro abrégé, en appuyant sur la touche tactile
   , puis appuyez sur la touche tactile
   pour l'enregistrer.

### Mémoriser un numéro avec des pauses

Les pauses vous permettent de saisir des numéros de série pour accéder à des systèmes automatisés tels que la messagerie vocale ou les numéros de facturation de crédit.

Il existe deux types de pause. La Pause Ferme : le téléphone s'arrête de composer le numéro. en attendant que vous appuyez sur la touche tactile Release pour passer au numéro suivant. Pause temporelle (T) : le téléphone attend deux secondes avant d'envoyer la série de chiffres suivante

- 1. Entrez le numéro, puis appuyez sur la touche tactile
- 2. Appuyez sur les flèches 🚊 / 睘 pour faire défiler l'écran iusqu'à Pause ferme (P) ou Pause temporelle (T), puis

appuvez sur la touche 🔤 .

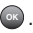

- 3. Entrez le(s) numéro(s) supplémentaire(s), comme un code PIN ou un numéro de carte de crédit. etc.
- 4. Appuyez sur la touche tactile save et continuer à enregistrer les entrées en fonction de vos hesoins

### Ajouter un autre numéro de téléphone

#### Du mode veille

- 1. Saisissez un numéro de téléphone, puis appuyez sur la touche tactile
- 2. Appuvez sur les flèches 🚔 / pour faire défiler jusqu'à Mise à jour des entrées existantes, puis appuyez sur la touche tactile OK 🔤 .
- 3. Appuyez sur les flèches Haut/Bas 🚔 / 睘 pour faire défiler l'écran iusqu'à une
entrée existante, puis appuyez sur la touche OK 💿 .

## Depuis l'écran de la liste des contacts

- 1. Appuyez sur la touche tactile

touche tactile 💿 , pour l'enregistrer.

## Modification des informations enregistrées

Pour modifier les informations que vous avez stockées, accédez à l'écran Modifier les contacts :

- 1. Appuyez sur la touche tactile

- Faites les modifications, puis appuyez sur la touche tactile
   .

#### Ajout d'une pause à un contact

- 1. Appuyez sur la touche tactile

- 4. Appuyez sur les touches tactiles [march ou [march ]].
- Entrez les numéros supplémentaires, puis appuyez sur les touches tactiles os.

### Changer le numéro par défaut

Le numéro par défaut est le numéro de téléphone que vous avez saisi lorsque vous avez créé le contact. Vous pouvez enregistrer un autre numéro comme numéro par

#### défaut.

- 1. Appuyez sur la touche tactile
- 3. Appuyez sur la touche tactile

- 6. Pour enregistrer, appuyez une nouvelle fois sur 💿 .

## Contacts dans la mémoire de votre téléphone

## Suppression

### Suppression d'une entrée de contact

- 1. Appuyez sur la touche tactile
- 3. Appuyez sur la touche tactile
- 4. Appuyez sur la touche Supprimer 2<sup>abc</sup>.

### Suppression d'un appel abrégé

- Appuyez sur la touche tactile contest.
- Appuyez sur les flèches Haut/Bas ≦ / ♥ pour

sélectionner l'entrée que vous voulez modifier, puis appuyez sur la touche tactile 💿 .

- Sélectionnez le numéro abrégé, puis appuyez sur la touche tactile .
- 4. Appuyez sur la touche tactile
- Appuyez sur la touche de suppression du numéro abrégé 1<sup>\*</sup>.
- Appuyez sur la touche tactile
   Oui].
- 7. Pour enregistrer, appuyez sur la touche tactile 💿 .

## NUMÉRO ABRÉGÉ

Vous permet d'émettre des appels téléphoniques rapidement et facilement vers les numéros stockés dans les contacts.

#### REMARQUE

Le numéro abrégé « 1 » est attribué à la messagerie vocale.

#### Numéros abrégés de 1 à 9

Maintenez enfoncée la touche de numéro abrégé que vous voulez contacter. Votre téléphone retrouve le numéro de téléphone correspondant dans votre répertoire, l'affiche brièvement, puis le compose.

#### Numéros abrégés de 10 à 99

Appuyez sur le premier chiffre correspondant au numéro abrégé, puis maintenez enfoncée la touche du second chiffre du numéro abrégé.

#### REMARQUE

Vous pouvez également saisir le(s) chiffre(s) du numéro abrégé, puis appuyer sur SEND.

# Multimédia

## Ma Musique

Vous permet de stocker et d'écouter de la musique à partir de votre téléphone. Télécharger une un large éventail de morceaux, transférer de la musique entre votre téléphone et l'ordinateur, gérer et organiser vos fichiers de musique, et plus encore. (Reportez-vous à la section Multimédia.)

## Multimédia

## 1.Musique et sons

Permet de personnaliser les sonneries de votre téléphone. Vous pourrez choisir parmi un grand choix de styles : hits du moment, pop, hip-hop et bien plus encore.

### Accès et Options

- Ouvrez le slide, puis appuyez sur la touche tactile .
- Appuyez sur la flèche Bas pour sélectionner Multimédia, puis appuyez sur la touche tactile .
- 3. Appuyez sur la touche **Musique et sons 1**
- Sélectionnez un sous-menu en appuyant sur le numéro correspondant à ce sousmenu.

## 1.1 Sonneries par défaut

Vous permet de sélectionner la sonnerie choisie.

- Ouvrez le slide, puis appuyez sur la touche tactile .
- Appuyez sur la flèche Bas pour sélectionner Multimédia, puis appuyez sur la touche tactile .
- Appuyez sur la touche Musique et sons 1<sup>o</sup><sup>2</sup>
   ...
- Appuyez sur la touche
   Sonneries par défaut 1<sup>st</sup>.
- 1<sup>°</sup><sup>\*</sup> Sonnerie.
- ID Contact: Faites défiler et sélectionnez le contact à identifier par la sonnerie que vous avez choisie.

 Son d'alerte: Appuyez sur le chiffre correspondant pour définir la sonnerie d'un des éléments suivants:

Tous les messages / Message texte/ Message multimédia/ Message vocal

## 1.2 Ma musique

Vous permet de stocker et d'écouter de la musique à partir de votre téléphone. Transférer de la musique entre votre téléphone et l'ordinateur, gérer et organiser vos fichiers de musique, et plus encore.

#### REMARQUE

Le stockage de fichiers varie selon la taille de chaque fichier et selon la mémoire allouée aux autres applications.

#### RACCOURCI

Appuyez deux fois sur la touche tactile pour accéder rapidement à Ma musique. Vous pouvez aussi choisir de régler ce menu pour qu'il soit accessible via la touche tactile

## Multimédia

de raccourcis. Enfin, vous pouvez maintenir enfoncée la touche mp3 située sur le côté droit de votre téléphone.

- Ouvrez le slide et appuyez sur la touche tactile .
- Appuyez sur la flèche Bas pour sélectionner Multimédia, puis appuyez sur la touche tactile .
- Appuyez sur la touche Musicque et sons <sup>7</sup>
   <sup>\*\*</sup>
- Appuyez sur le touche Ma musique 2<sup>sbc</sup>.
- Lire Toutes Les Chansons: Joue toutes les chansons stockées dans Ma musique.
- Chansons : Jouer des chansons sur votre téléphone portable ou votre carte microSD.

- Listes: permet de gérer votre musique en créant des listes d'écoute contenant 50 chansons maximum.
- Artistes: Permet d'afficher et d'écouter vos morceaux par artiste.
- Genres: Permet d'afficher et d'écouter vos morceaux par genre.
- Albums: Permet d'afficher et d'écouter vos morceaux par album.
- Réglages: Permet d'ajouter des effets sonores à vos chansons, de répéter les chansons, d'activer la lecture aléatoire ou le mode Musique uniquement.
- Appuyez sur la touche tactile
   pour sélectionner le sousmenu mis en évidence.
- 7. Faites défiler jusqu'à une

entrée dans le sous-menu sélectionné.

## Lecture de votre musique

Grâce aux sous-menus de Ma musique, il est très facile de trouver et de lire les morceaux stockés sur votre téléphone.

- Appuyez sur la touche tactile
   .
- Appuyez sur la touche tactile
   pour accéder à Ma musique.
- Pour lire votre musique, faites défiler l'écran jusqu'à un sousmenu et sélectionnez-le en appuyant sur .
   Lire Toutes Les Chansons/ Chansons /Listes/ Artistes/ Genres/ Albums/ Réglages
- Faites défiler l'écran jusqu'à une chanson, puis appuyez sur la touche 
   pour démarrer le lecteur de musique et lire la

#### chanson.

#### REMARQUE

Si vous sélectionnez Lire Toutes Les Chansons, toutes les chansons stockées sur votre téléphone seront lues dans l'ordre.

## Mode Musique de fond

Profitez de votre musique pendant que vous utilisez d'autres fonctions de votre téléphone.

### Lecteur audio en fond

- Avec le slide ouvert, appuyez sur la touche pour accéder à Ma musique.
- Faites défiler jusqu'à une chanson, et appuyez sur la touche Touch clés pour démarrer le lecteur de musique.
- 3. Appuyez sur la touche tactile recor pour placer le lecteur de musique à l'arrière-plan.

## Multimédia

- Le téléphone affiche «Continuer à jouer ? », sélectionnez alors Oui ou Non.
- Sélectionnez Oui puis appuyez sur la touche tactile evenir à l'écran de veille.

#### REMARQUE

Pour lancer le Lecteur de musique lorsque le slide est fermé, appuyez sur la touche musique une fois pour débloquer l'écran tactile, puis appuyez à nouveau pour activer le lecteur de musique.

#### Retourner au lecteur audio

 Appuyez sur la touche deux fois pour réafficher le lecteur audio.

#### Changer de chanson

#### Lecteur audio

- 2. Voici les options offertes:
- Touche tactile 💾
- Touche tactile <a href="mailto:piine">Options</a>
- 🕨 💽 [11] (Pause) / [🕨] Lecture
- Pression brève [I<4] (Morceau précédent: appuyez sur cette touche pendant moins de 5 secondes)
- Pression brève [>>] (chanson suivante)
- Pression longue [I<<] (rembobiner)
- Pression longue [>>] (Avance rapide)

- Touche tactile
- Touche tactile Retour

#### Paramètres de lecture

Vous pouvez définir la façon dont le lecteur audio joue votre musique.

- Appuyez sur la touche tactile
   .
- Appuyez sur la touche tactile
   pour accéder au menu Ma musique.
- 3. Appuyez sur la touche **Réglages** 6<sup>mmo</sup>.
- 4. Sélectionnez une option de réglage.
- Appuyez sur la touche **T Thèmes lecteur**: Bleu / Red
- Appuyez sur la touche **Répéter**

**Répéter une fois** lit le morceau sélectionné et le répète jusqu'à ce que vous arrêtiez le Lecteur audio.

Tout répéter lit tous les morceaux sélectionnés et les répète.

**Désactivé** joue toutes tout jusqu'à la dernière chanson sélectionnée, puis arrête la lecture.

- Appuyez sur Lecture Aléatoire
   3ee
   Lorsque cette option est

   Activé, les chansons de la liste sélectionnée sont lues de façon aléatoire. Si elle est

   Désactivé, les chansons de la liste sont lues dans l'ordre.
- Appuyez sur **4 bhi Musique seulement**.

Lorsque cette option est Activé, vous pouvez uniquement écouter de la musique.

Si elle est **Désactivé**, vous pouvez utiliser les autres fonctions de votre téléphone.

## Multimédia

## Effet sonore

Améliorez le son de vos chansons en y ajoutant des effets sonores, lorsque vous les écoutez avec un casque stéréo ou Bluetooth (par contre, vous n'entendrez aucune différence avec le haut-parleur). Il s'agit d'effets sonores en 3D obtenus à l'aide de sons améliorés.

- 2. Appuyez sur la touche tactile
- Appuyez sur 5 Effet sonore.

Plat/ Salle de concert/Rock/ Jazz/POP/Classique/Acoustiqu

### e/Danse/Piano/R&B/Hip-Hop/ Électronique

## **Musique seulement**

Aucune des fonctions du téléphone n'est autorisée en dehors de la lecture des chansons.

- Ouvrez le slide et appuyez deux fois sur la touche pour accéder à Ma musique.
- 2. Appuyez sur 6mm Réglages.
- 3. Appuyez sur **4** Inii **Musique** seulement.
- Faites défiler jusqu'à Activé ou Désactivé et appuyez sur la touche tactile OK 

   .

## Quitter le lecteur audio

- 1. Afficher le lecteur audio.
- 2. Appuyez sur la touche tactile

3. Appuvez sur Sortir ioueur 2 abc

#### REMARQUE

Vous pouvez également appuyer sur pour quitter le lecteur sur.

### 1.3 Mes sons

Permet de sélectionner ou d'enregistrer un son.

1 Ouvrez le slide et

appuyez sur la touche tactile 📟.

- 2. Appuyez sur la flèche Bas 🧮 pour sélectionner Multimédia et appuvez sur la touche tactile .
- 3. Appuyez sur 1° Musique et sons.
- 4. Appuyez sur 3<sup>def</sup> Mes sons.
- 5. Appuyez sur 1 Enregistrer nouveau ou sélectionnez un son à l'aide des flèches

Haut/Bas 🔷 / 🜉 .

Voici les options offertes:

 Appuyez sur la touche tactile

- Appuvez sur la touche tactile ARRET
- Appuyez sur la touche tactile

pour sélectionner:

Verrouiller/

Envover/ Régler/ Renommer/ Supprimer tout/ du fichier

2. Image et vidéo

Affichez, prenez et envoyez des images et des vidéos numériques

#### Accès et Options

1. Ouvrez le slide et appuvez sur la touche 📖.

## Multimédia

- Appuyez sur la flèche Bas pour sélectionner Multimédia, puis appuyez sur la touche tactile .
- 3. Appuyez sur **2**<sup>abc</sup> **Image et** vidéo.
- 4. Sélectionnez un sous-menu.

## 2.1 Mes images

Cette option vous permet de voir les photos stockées dans la mémoire du téléphone.

- Ouvrez le slide et appuyez sur la touche .
- 3. Appuyez sur **2**<sup>abc</sup> **Image et vidéo**.
- 4. Appuyez sur 7 Mes images.
- 5. Sélectionnez une photo à l'aide de la touche flèche vers

6. Sélectionnez l'option voulue :

**Envoyer** Envoyer Permet d'envoyer Via message/Via bluetooth

**Régler** Permet de Définir comme fond Regle comme papier peint/Reg comme ID img/Retour

**Prendre photo** Permet d'activer l'appareil photo.

Gérer mes images Vous permet de marquer la photo sélectionnée et d'appliquer les options.

**Renommer** Permet de renommer le fichier choisi.

**Diapo** Affiche Mes images dans un diaporama.

Verrouiller(Déverrouiller) Permet de verrouiller / Imprimer Imprimer via bluetooth / Imprimer préférences

Info du fichier Nom/ Date/ Heure/ Résolution/ Taille/ Type

## 2.2 Mes vidéo

Cette option vous permet de voir les clips vidéo stockés dans la mémoire du téléphone.

- Ouvrez le slide et appuyez sur la touche .
- Appuyez sur la flèche Bas pour sélectionner Multimédia, puis appuyez sur la touche tactile .
- 3. Appuyez sur **2**abc **Image et vidéo**.
- 4. Appuyez sur 2 abc Mes vidéos.
- 5. Sélectionnez une vidéo à l'aide des touches flèches vers le

Sélectionnez l'option voulue :

- Appuyez sur la touche tactile recer pour les options.
- Touch the Touch selectionnée.
- Appuyez sur la touche tactile pour enregistrer une nouvelle vidéo.
- Appuyez sur la touche tactile de jouer la vidéo sélectionnée.

#### REMARQUE

Le stockage du dossier change selon la taille de chaque dossier et selon l'attribution de mémoire d'autres applications.

Régler le volume.

## Multimédia

- Muet/Sonore la fonction Muet.
- 💽 Lancer la vidéo.
- 🔟 Mettre en pause la vidéo
- 📑 Afficher le plein écran.
- Arrêter la vidéo.
- Avancer rapidement la vidéo.
- < Reculer la vidéo.
- Définir la vidéo sélectionnée comme fond d'écran.
- Visionner l'information sur le fichier vidéo.

## 2.3 Prendre photo

Pour prendre des photos avec votre téléphone.

- Ouvrez le slide et appuyez sur la touche
- 2. Appuyez sur la flèche Bas 🜉

pour sélectionner **Multimédia**, puis appuyez sur la touche tactile ( ).

- Appuyez sur 2<sup>abc</sup> Image et vidéo.
- 4. Appuyez sur 3 doff Prendre photo.
- Appuyez sur la touche pour modifier d'autres réglages.
- Sélectionnez l'option que vous désirez personnaliser.

#### **ZOOM**

LUMINOSITÉ RÉSOLUTION 1600X1200/ 1280X960/ 640X480/ 320X240

RETARDATEUR Éteint/ 3 Secondes/ 5 Secondes/ 10 Secondes

#### ÉQUILIBRE BLANC Auto/ Ensoleillé/ Nuageux/ Fluorescent/ Lueur

SON DU VOLET

OBTURATEUR/AUCUN SON/SAY "CHEESE"/READY! 1 2 3

**EFFET COULEUR** Normal/ Négative/ Vert d'eau/ Sépia/ Noir et Blanc

MODE DE NUIT Activer/

Désactiver

ENREG OPTION Activer/ Désactiver Activé/Désactivé PHOTOMÉTRIE Spot Multiple/ Moyen

SAUV. AUTO Activé/ Désactivé

- 6. Prenez une photo en appuyant sur la touche PRENDRE .
- Appuyez sur la touche musical la photo est stockée dans Mes images.

## 2.4 Enregistrer vidéo

Pour enregistrer un message vidéo avec le son.

- 1. Ouvrez le slide et appuyez sur la touche 💿 .
- Appuyez sur la flèche Bas pour sélectionner Multimédia, puis appuyez sur la touche tactile .
- 3. Appuyez sur **2**<sup>abc</sup> **Image et** vidéo.
- 4. Appuyez sur 4 m Enregistrer video.
- Appuyez sur la touche pour modifier d'autres réglages.

## Z00M

LUMINOSITÉ DURÉE D'ENREG. Pour Envoyer/Pour Enreg RÉSOLUTION 320X240/ 176X144 SAUVEG OPTION Intérieur/ Extérieur EFFET COULEUR Normal/

## Multimédia

Négative/ Vert d'eau/ Sépia/ Noir et Blanc ÉQUILIBRE BLANC Auto/ Ensoleillé/ Nuageux/ Fluorescent/ Lueur SAUV. AUTO Activé/ Désactivé

- 6. Appuyez sur la touche centorsmoi pour lancer l'enregistrement, puis appuyez sur la touche pour l'arrêter.
- Appuyez sur la touche registrée est placée dans Mes vidéos.

## 3. Jeux

Vous pourrez profiter de 2 types de jeux.

 Ouvrez le slide et appuyez sur la touche .

- Appuyez sur la flèche Bas pour sélectionner Multimédia, puis appuyez sur la touche tactile .
- 3. Appuyez sur 3<sup>def</sup> Jeux.
- Sélectionnez Thomson & Touch/Brain Teaser avec la barre de défilement, puis appuyez sur .

## Messagerie

#### RACCOURCI

En mode Veille, la touche devient un raccourci vers votre MESSAGERIE.

Vous pouvez accéder aux SMS, MMS et à la messagerie vocale dès que votre téléphone est activé.

- Cochez les types de messages en appuyant sur
- Émettre un appel vers un numéro de rappel (dans la boîte de réception) en appuyant sur en pendant la consultation d'un message.

Le téléphone peut stocker jusquà 500 messages. L'information stockée dans le message est déterminé par le mode de téléphone et de service. Il peut exister d'autres limitations de caractères pour chaque message. Veuillez consulter votre fournisseur de service pour connaître les fonctionnalités de votre téléphone.

#### Nouveau message d'alerte

Votre téléphone vous alerte lorsque vous avez de nouveaux messages.

- Le téléphone affiche un message sur l'écran.
- L'icône vous indiquant la présence d'un message non lu
   est affichée à l'écran.
   Dans le cas d'un message de haute priorité, l'icône clignote et un message d'avertissement est affiché.

#### REMARQUE

Si vous recevez deux fois le même message, votre téléphone efface le plus ancien et enregistre le nouveau avec les DOUBLE.

## 1. Nouveau message

Permet d'envoyer des messages (texte, photo ou vidéo) et des pages. Chaque message est composé d'un destinataire (Adresse) et d'informations (Message). Ces dernières dépendent du type de message que vous souhaitez envoyer.

## 1.1 Message texte

### Notions de base de l'envoi d'un message

- 1. Ouvrez le slide et appuyez sur la touche
- 2. Appuyez sur **1** Nouveau **message**.
- 3. Appuyez sur 7 Message texte.
- Entrez le numéro de téléphone du destinataire. Vous pouvez entrer jusqu'à 10 adresses

pour un seul message.

- 6. Tapez votre message.
- 7. Appuyez sur la touche 🜚 ·

## Options de message

- Champ À :
- 1. Sélectionnez le champ À et appuyez sur la touche
- 2. Sélectionnez les options que vous voulez.

### De contacts/Appels récents/ Groupes/ Aux contacts

- Champ Texte :
- 1. Sélectionnez le champ Texte et appuyez sur la touche original .
- 2. Sélectionnez les options que vous voulez.

### Sauvegarder comme brouillon

Enregistre le message dans le dossier brouillons.

Ajouter Vous permet d'ajouter du texte rapide, la signature, ou de l'adresse de contact.

#### Modeles texte/ Signature/ Adresse du contacts

#### Niveau de priorité Donne la priorité au message. Haut/ Normal

N° de rappel Insérer un numéro de rappel préprogrammé avec votre message. Activé/ Désactivé/ Éditer

Enreg modèles texte Vous permet de définir rapidement des phrases de texte.

Annuler message Permet d'annuler la modification du message et de retourner au menu Message.  Remplissez le message, puis envoyez-le ou enregistrez-le.

## Envoyer un message à l'aide des Contacts

Vous pouvez utiliser une des entrées de votre liste de contacts comme adresse, plutôt que de la saisir manuellement.

- 1. Appuyez sur la touche tactile
- Appuyez sur message.
- Appuyez sur 1 Message texte.
- 4. Appuyez sur la touche tactile

- 7. Appuyez sur la touche tactile

#### REMARQUE

L'adresse multi-fonctionnalité permet d'envoyer jusqu'à 10 adresses totale.

 Complétez le message si nécessaire.

## 1.2 Message image

### Notions de base de l'envoi d'un message

- Ouvrez le slide et appuyez sur
- 2. Appuyez sur **1** Nouveau **message**.
- 3. Appuyez sur **2**<sup>abc</sup> **Message image**.

- Entrez le numéro de téléphone cellulaire ou l'adresse email du destinataire.
- 6. Tapez votre message (texte ou courriel).

pour sélectionner le fichier audio que vous voulez envoyer, puis appuyez sur la touche tactile .

- Appuyez sur la touche tactile
   Un message de confirmation est affiché.

### Options

## • Champ À :

- Sélectionnez le champ À et appuyez sur la touche tactile
- 2. Choisissez une option.

#### De contacts/Appels récents/ Groupes/Aux contacts

- Modification de texte
- Sélectionnez le texte, puis appuyez sur la touche tactile
- Sélectionnez les options que vous voulez.

Aperçu Affiche le message image, tel que le destinataire le verra.

#### Enreg comme brouillon

Enregistre le message dans le dossier brouillons

Ajouter modèles texte Permet d'insérer des phrases

prédéfinies.

Ajouter diapo Insérer plusieurs photos dans un message image.

Niveau de priorité Donne la priorité au message.

Niveau de Priorite Haut/Normal

Annuler message Permet d'annuler la modification du message et de retourner au menu Message.

Message texte/Message image/Message video

- Modification photo
- Sélectionnez une photo, puis appuyez sur la touche tactile
- 2. Sélectionnez les options que vous voulez.

Aperçu/ Enreg comme brouillon/Ajouter diapo /Niveau de priorité/Annuler message

- Modification de son
- Sélectionnez un son, puis appuyez sur la touche tactile optione.
- 2. Sélectionnez les options que vous voulez.

Aperçu/Enreg comme brouillon/Ajouter diapo/Niveau de priorité/Annuler message

- Modification Mon insigne
- Sélectionnez la Mon insigne, puis appuyez sur la touche tactile <a href="https://www.selection.com">www.selectionnez</a> la Mon insigne, puis appuyez sur la touche
- 2. Sélectionnez les options à personnaliser. Aperçu/Enreg comme brouillon/Ajouter diapo/Niveau de priorité/ Annuler message
- Modification de l'Sujet
- 1. Sélectionnez le champs Sujet, puis appuyez sur la touche

tactile Options.

 Sélectionnez les options à personnaliser.

Aperçu/Enreg comme brouillon/ /Ajouter modèles texte/ Ajouter diapo/ Niveau de Priorité/ Annuler message

3. Remplissez puis envoyez ou enregistrez le message.

#### REMARQUE

Les fichiers contenant du son et des images peuvent atteindre jusqu'à 95 Ko.

## 1.3 Message vidéo

## Notions de base de l'envoi d'un message

- 1. Ouvrez le slide et appuyez sur la touche tactile
- 2. Appuyez sur 7 Nouveau message
- 3. Appuyez sur 3<sup>def</sup> Message vidéo.

- Entrez le numéro de téléphone cellulaire ou de l'adresse email du destinataire.
- 6. Tapez votre message (texte ou courriel).

envoyer, puis appuyez sur la touche tactile  $\bigcirc$ .

- Appuyez sur la touche tactile
   Un message de confirmation est affiché.

### Options

- Champ À :
- Sélectionnez le champ À et appuyez sur la touche tac§∆tile Accessont .
- 2. Choisissez une option De contacts/Appels récents/ Groupes/ A contactos
- Modification de texte
- Sélectionnez le texte, puis appuyez sur la touche tactile
   Denne.
- 2. Sélectionnez les options que vous voulez.

## Aperçu Affiche le message

image, tel que le destinataire le verra.

#### **Enreg comme brouillon**

Enregistre le message dans le dossier brouillons.

Ajouter modèles texte Permet d'insérer des phrases prédéfinies.

Niveau de Priorité Donne la priorité au message. Haut/Normal

### Annuler le message

- Montage vidéo
- 1. Sélectionnez une vidéo, puis appuyez sur la touche tactile
- 2. Sélectionnez les options que vous voulez.

Aperçu/Enreg comme brouillon/ Niveau de priorité/ Annuler message

#### Modification de la Mon insigne

- Sélectionnez la carte de visite, puis appuyez sur la touche tactile proces.
- 2. Sélectionnez les options à personnaliser.

### Aperçu/Enreg comme brouillon/Niveau de priorité/ Annuler message

## • Modification de l'Sujet

- Sélectionnez le champs Sujet, puis appuyez sur la touche tactile
- Sélectionnez les options que vous voulez.

#### Aperçu/Enreg comme brouillon/ Copie/ Couper texte/Ajouter modèles texte/ Niveau de Priorité/ Annuler message

3. Remplissez puis envoyez ou

#### enregistrez le message.

#### REMARQUE

Les vidéos peuvent atteindre jusqu'à 95 Ko.

## 2. Boîte de réception

Vous pouvez enregistrer jusqu'à 200 SMS, 100 Notifications MMS et 100 MMS Reçus, lorsqu'il reste de la mémoire enregistrable sur le téléphone. Le téléphone vous avertit de 3 façons lorsque vous recevez un nouveau message:

- En affichant un message de notification sur l'écran.
- En sonnant ou en vibrant, si cette option est définie.
- Par le clignotement (seulement lorsque vous recevez un message de haute priorité).

### Affichage de votre boîte de réception

- Ouvrez le slide et appuyez sur .
- Appuyez sur la flèche Bas pour sélectionner Messagerie, puis appuyez sur la touche tactile .
- 3. Appuyez sur **2**<sup>abc</sup> **Boîte de réception.**
- 4. Voici les options offertes:
  - Appuyez sur la touche
  - Appuyez sur la touche Options

### Repondre

Rép avec copie Rép avec copie En répondant au message reçu, vous pouvez répondre à l'adresse de l'émetteur . Le message (jusqu'à 100 caractères) est alors précédé du préfixe « RE : ».

**Transmettre** Transmet un message reçu à d'autres adresse de destination.

#### Verrouiller/Déverrouiller

Verrouille ou déverrouille le message sélectionné. Les messages verrouillés ne peuvent pas être effacés par les fonctions Vider boîte de réception et Effacer tout.

Ajouter à contacts Enregistre le numéro de rappel, l'adresse e-mail et numéros de l'adresse du message reçu dans vos contacts.

#### Vider boîte de réception

Erases the messages saved in Inbox.

Info de message Vous permet

de consulter les informations concernant le message reçu.

#### Glossaire des icônes

| 4 | - | -  | -   |   |
|---|---|----|-----|---|
| 1 | N |    | lu, | п |
|   |   | ۰. | e   | 1 |
|   |   |    |     |   |

Nouveaux SMS / SMS non lus

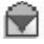

SMS ouverts / lus

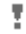

Priorité haute

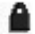

Verrouillé

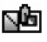

Nouveaux MMS / MMS non lus

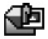

MMS ouverts / lus

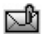

Nouvelle notification / Notification non lue

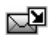

Notification ouverte/lue

## 3. Envoyés

Vous pouvez stocker jusqu'à 50

SMS et 50 MMS dans la boîte d'envoi, lorsqu'il reste de l'espace de stockage sur le téléphone.

Vous pouvez également vérifier si les messages ont bien été envoyés, ainsi que le contenu des messages envoyés.

- Ouvrez le slide et appuyez sur la touche .
- Appuyez sur la flèche Bas pour sélectionner Messagerie, puis appuyez sur la touche tactile.
- 2. Appuyez sur la touche 💽 .
- 3. Appuyez sur 3<sup>der</sup> Envoyés.
- 4. Voici les options offertes :
  - Appuyez sur la touche
  - Appuyez sur la touche Options

### Transmettre Transmet un

message envoyé à d'autres adresses de destination.

Envoyer Vous permet de retransmettre le message sélectionné

Verrouiller/ Déverrouiller Les messages verrouillés messages ne peuvent pas être effacés par les fonctions Vider boîte d'envoi et Effacer tout.

Aiouter à contacts Enregistre le numéro de rappel, l'adresse e-mail et numéros de l'adresse inclus dans le message dans votre liste de contacts

Vider envoyés Effacer tous les messages stockés dans déverrouillé les messages envoyés.

Info de message Vous permet de consulter les informations concernant le message reçu.

#### Glossaire des icônes

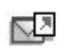

Texte / Image / Video Message envové

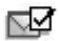

Message livré

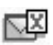

Texte / Image / Video Échec messages

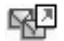

Messages multiples envovés

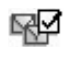

Messages multiples livrés

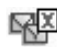

Échec messages multiples

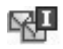

Messages multiples incomplets

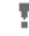

Priorité haute

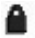

Verrouillé

## 4. Brouillons

Vous pouvez enregistrer jusqu'à 20 SMS et 20 MMS lorsqu'il reste de la mémoire enregistrable sur le téléphone. Affiche les messages brouillons.

- Ouvrez le slide et appuyez sur la touche .
- Appuyez sur la flèche Bas pour sélectionner Messagerie, puis appuyez sur la touche tactile.
- 3. Appuyez sur **4** shi **Brouillons**.
- 4. Voici les options offertes :
  - Appuyez sur la touche
     Effacer
  - Appuyez sur la touche

**Envoyer** Envoie le message sélectionné.

Verrouiller/ Déverrouiller Les messages verrouillés ne peuvent pas être effacés par les fonctions Effacer brouillons et Effacer tout.

Ajouter à contacts Enregistre le numéro de rappel, l'adresse e-mail et numéros de l'adresse inclus dans le message dans votre liste de contacts.

Supprimer brouillons Permet d'effacer tous les messages non verrouillés.

#### Glossaire des icônes

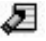

Texte du brouillon

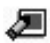

Brouillon Photo/Vidéo

## 5. Messagerie vocale

Vous permet de connaître le nombre de messages nouvellement enregistrés dans la boîte vocale. Votre téléphone vous avertit de la réception d'un

nouveau message vocal.

### Comment écouter les messages dans votre boîte vocale

- Ouvrez le slide et appuyez sur la touche .
- Appuyez sur la flèche Bas pour sélectionner Messagerie, puis appuyez sur la touche tactile .
- Appuyez sur 5 Messagerie vocale.
- 4. Voici les options offertes:
- Appuyez sur la touche @ ou sur la touche tactile @ écouter les messages.

00

 Composez 123, puis a partir de votre téléphone ou composez le numéro de votre téléphone sans fil à partir de n'importe quel téléphone à clavier.

- Lorsque l'annonce enregistrée commence, appuyez sur #== pour l'interrompre (le cas échéant).
- Un didacticiel d'installation, facile à suivre, s'ouvre. Suivez les instructions pour configurer votre nouveau mot de passe et enregistrer un message d'accueil.

## Réglages

Vous permet de configurer les paramètres de vos messages.

- Ouvrez le slide et appuyez sur la touche tactile .
- Appuyez sur la flèche Bas pour sélectionner Messagerie, puis appuyez sur la touche tactile .
- 3. Appuyez sur la touche tactile

#### Description des sous-menus des paramètres des messages

### 1. Méthode de saisie (Mot/Abc/ABC/123)

Permet de sélectionner le mode de saisie par défaut, y compris Mot/Abc/ABC/123.

#### 2. Sauvegarde auto. (Activé/Désactivé/Invite)

Avec cette fonctionnalité, les messages sont automatiquement sauvegardés dans le dossier Envoyé lors de la transmission.

### 3. Effacement auto. ( Activé/

## Désactivé)

Avec cette fonctionnalité, les messages lus sont automatiquement supprimés lorsque vous dépassez la limite de stockage.

### 4. Affichage auto. SMS (Activé/ Désactivé)

Vous permet d'afficher directement le contenu lors de la réception d'un message.

### 5. Accusé récept. (Activé/ Désactivé)

Vous permet de personnaliser les SMS livraison rapport. Avec cette fonctionnalité, vous pouvez recevoir le statut de livraison de transmettre le message après message.

## Réception auto des vidéos/images (Activé/ Désactivé)

Vous permet de télécharger directement le contenu lors de la réception d'un message image.

#### 7. Modèles texte

Vous permet d'afficher, de modifier et d'ajouter des phrases de texte. Ces chaînes de texte vous permettent de réduire la quantité de texte saisi manuellement dans les messages.

#### 8. N° Messagerie vocale

Vous permet d'entrer manuellement le numéro d'accès pour le service de messagerie vocale. Ce numéro doit être utilisé uniquement lorsque le numéro d'accès VMS (Voicemail Service -Service de messagerie vocale) n'est pas fourni.

### 9. N° de rappel( Activé/ Désactivé)

Vous permet d'envoyer automatiquement un numéro de rappel désigné lorsque vous envoyez un message.

### 0. Signature (Aucune/ Personnalisée)

Vous permet de créer / modifier une signature à envoyer automatiquement à vos messages.

## Effacer des messages

Vous permet d'effacer tous les messages stockés dans vos dossiers Boîte de réception, Envoyés ou Brouillons. Vous pouvez également effacer tous les messages en même temps.

- Ouvrez le slide, puis appuyez sur la touche tactile .
- Appuyez sur la flèche Bas pour sélectionner Messagerie,

puis appuyez sur la touche tactile 💽 .

3. Appuyez sur la touche tactile

Vider boîte de réception / Vider envoyés/Vider brouillons/Vider tout

 Appuyez sur la touche tactile
 pour effacer le message sélectionné.

Un message de confirmation est affiché.

Messagerie

# Contacts

## **Contacts**

Le menu Contacts vous permet de stocker des noms, des numéros de téléphone et d'autres renseignements dans la mémoire de votre téléphone.

#### RACCOURCI

La touche de raccourci Context vous permet d'accéder à la liste des Contacts.

## 1. Nouveau contact

Permet d'ajouter un nouveau numéro à votre liste de Contacts.

#### REMARQUE

Le numéro créé à l'aide de ce sous-menu est enregistré comme Nouveau contact. Il n'est pas ajouté à un numéro existant.

- Ouvrez le slide et appuyez sur la touche

- 3. Appuyez sur **7** Nouveau contact.
- Entrez le nom et appuyez sur la touche flèche vers le bas ≣.
- Saisissez le numéro, puis appuyez sur la touche tactile .

#### REMARQUE

Pour de plus amples informations, voir page 22.

## 2. Liste de contacts

Ce sous-menu vous permet de voir la liste de vos contacts.

- 1. Ouvrez le slide et appuyez sur la touche .

**Contacts**, puis appuyez sur la touche on .

- 3. Appuyez sur **2**<sup>abc</sup> **Liste de contacts.**
- - Appuyez sur la touche pour sélectionner une des options suivantes :

Nouveau contact/ Supprimer / Nouveau msg texte / Nouveau msg image / Nouveau msg vidéo/ Régler comme contact ICE/Supprimer tout/ Envoyer carte de visite

- Appuyez sur la touche pour effectuer une modification.
- Appuyez sur la touche pour afficher l'information

sur le contact.

## 3. Groupes

Ce sous-menu permet d'afficher les

groupes utilisés, d'ajouter groupe, de changer le nom d'un groupe, de supprimer un groupe ou d'envoyer un message à tous les membres d'un groupe.

- 1. Ouvrez le slide et appuyez sur la touche .
- 3. Appuyez sur 3 def Groupes.
- Appuyez sur la touche pour ajouter un nouveau groupe à la liste.
# Contacts

### Nouveau msg texte/ Nouveau msg image/ Nouveau msg vidéo/ Supprimer/ Ajouter

Appuyez sur la touche pour afficher les informations concernant un groupe.

# 4. Numéro abrégé

Vous permet d'afficher votre liste de numéros abrégés ou d'assigner un numéro abrégé à l'un de vos contacts.

- 1. Ouvrez le slide, puis appuyez sur la touche tactile .
- Appuyez sur la flèche Bas pour sélectionner Contacts, puis appuyez sur la touche

tactile 💽 .

- 3. Appuyez sur 4<sup>m</sup> Numéro abrégé.

- Appuyez sur la touche tactile
   [Oui]. Un message de confirmation est affiché.

# 5. En cas d'urgence

Ce menu vous permet de stocker des noms, numéros de téléphone et d'autres informations, ce qui sera très utile en cas d'urgence. De plus, il vous permet de lire, ajouter, modifier ou effacer les remarques selon vos besoins, en cas d'urgence.

- Ouvrez le slide, puis appuyez sur la touche tactile .
- Appuyez sur la flèche Bas pour sélectionner Contacts, puis appuyez sur la touche tactile .
- 3. Appuyez sur **5** IN **En cas d'urgence**.
- 5. Appuyez sur 🗾 Contact

pour ajouter un contact de votre liste de contacts.

Faites défiler jusqu'au contact, puis appuyez sur la touche tactile .

### **CONTACT SAUVEGARDÉ**

s'affiche.

00

Appuyez sur la touche **2** auc pour saisir des informations non enregistrées dans votre liste de contacts.

 L'étiquette générique Contact prend le nom spécifié.

### Saisie de vos informations personnelles ICE

- Ouvrez le slide, puis appuyez sur la touche tactile .
- Appuyez sur la flèche Bas pour sélectionner Contacts, puis appuyez sur la touche

# Contacts

tactile 💽.

- 3. Appuyez sur 5<sup>IKI</sup> En cas d'urgence.
- Faites défiler jusqu'à Info personnelle, puis appuyez sur la touche tactile .
- Faites défiler jusqu'à l'une des entrées de la note, puis appuyez sur la touche .
- Entrez les informations qui seraient utiles en cas d'urgence (par exemple, le numéro de votre dossier médical), puis appuyez sur la touche tactile .

#### REMARQUE

Lorsque vous avez assigné des contacts ICE et que votre téléphone est verrouillé, l'écran tactile affiche la touche est verrouillé, l'écran tactile affiche la touche est permettant de visualiser les informations d'urgence sans déverrouiller le téléphone.

# 6. Mon numéro

Permet d'afficher toutes vos coordonnées dans une seule entrée: nom, numéros de téléphone et adresse e-mail.

- Ouvrez le slide, puis appuyez sur la touche tactile .
- Appuyez sur la flèche Bas pour sélectionner Contacts, puis appuyez sur la touche tactile .
- 3. Appuyez sur 6mm Mon numéro
- Appuyez sur la touche tactile pour entrer les informations de de votre carte de visite.
- Saisissez vos informations, puis appuyez sur la touche tactile .
- 6. Envoyez votre en utilisant la touche tactile

Appels Recénts

Le menu Appels récents permet de consulter la liste des numéros de téléphone ou des entrées de répertoire correspondant aux derniers appels que vous avez établis, que vous avez recus ou que vous avez mangués. Cette liste est continuellement mise à iour à mesure que de nouveaux numéros sont ajoutés au début de la liste et que les numéros les plus anciens sont supprimés à la fin de la liste

#### RACCOURCI

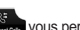

La touche de raccourci de consulter rapidement votre liste d'appels récents

# 1. Appels mangués

Ce sous-menu vous permet de consulter la liste (maximum de 90 numéros) des appels manqué§¢s.

1. Ouvrez le slide et appuvez sur

# Appels Recénts

la touche 🦱 .

- 2. Appuvez sur la touche flèche Bas E pour aller au menu Appels Récents, puis appuyez sur la touche 👧.
- 3. Appuyez sur 1 Appels manqués.
- 4. Appuvez sur la touche flèche vers le haut/bas 📤 / 🧮 pour aller jusqu'à une entrée, puis
  - Appuyez sur la touche pour afficher l'entrée.
  - Appuvez sur la touche Appeler pour émettre un appel à l'aide de ce numéro.
  - Appuvez sur la touche Options pour sélectionner :

Effacer/ Supprimer tout/ Verrouiller/ Voir Minuterie

 Appuyez sur la touche pour sélectionner:

### Message texte/ Message

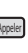

# Appels Recénts

### image/ Message vidéo

# 2. Appels reçus

Ce sous-menu vous permet de consulter la liste (maximum de 90 numéros) d'appels reçus.

- Ouvrez le slide et appuyez sur la touche .
- Appuyez sur la flèche Bas pour sélectionner Appels Récents, puis appuyez sur la touche tactile .
- 3. Appuyez sur **2**<sup>100</sup> **Appels reçus**.
- - Appuyez sur la touche pour afficher l'entrée.
  - Appuyez sur la touche mom pour émettre un appel à l'aide de ce numéro.

Appuyez sur la touche pour sélectionner :

Effacer/ Supprimer tout/ Verrouiller/ Voir Minuterie

# 3. Appels composés

Ce sous-menu vous permet de consulter une liste (maximum de 90 numéros) de numéros composés.

- Ouvrez le slide et appuyez sur la touche .
- Appuyez sur la flèche Bas pour sélectionner Appels Récents, puis appuyez sur la touche tactile .
- 3. Appuyez sur 3 der Appels composés.
- Appuyez sur la touche flèche vers le haut/bas aller jusqu'à une entrée, puis

- Appuyez sur la touche pour afficher l'entrée.
- Appuyez sur la touche pour émettre un appel à l'aide de ce numéro.
- Appuyez sur la touche pour sélectionner :

Enreg/ Effacer/ Verrouiller/ Supprimer tout/ Voir Minuterie

Appuyez sur la touche pour sélectionner :

Message texte/ Message image/ Message vidéo

# 4. Tous les appels

Ce sous-menu vous permet de consulter une liste (maximum de 270 numéros) de tous les appels.

 Ouvrez le slide et appuyez sur la touche .

- Appuyez sur la flèche Bas pour sélectionner Appels Récents, puis appuyez sur la touche tactile .
- 3. Appuyez sur **4** m **Tous les appels.**
- - Appuyez sur la touche tactile pour afficher l'entrée.
  - Appuyez sur (MOR) pour émettre un appel à l'aide de ce numéro.
  - Appuyez sur la touche multipour sélectionner : Enreg/ Effacer/ Verrouiller/ Supprimer tout/ Voir Minuterie

# Appels Recénts

 Appuyez sur la touche pour sélectionner : Message texte/ Message image/ Message vidéo

#### RACCOURCI

À partir du mode Veille, pour afficher une liste rapide de tous vos appels récents, appuyez sur la touche SEND ou sur la touche tactile

# 5. Durée des appels

Ce sous-menu vous permet de connaître la durée des appels sélectionnés.

- Ouvrez le slide et appuyez sur la touche tactile .
- Appuyez sur la flèche Bas pour sélectionner Appels Récents, puis appuyez sur la touche tactile .
- 3. Appuyez sur Durée des

#### appels.

- Ouvrez le slide et appuyez sur la touche .

Dernier appel/ Tous les appels/ Appels reçus/ Appels composés/ Dernière réinitialisation/Cumul total

 Pour réinitialiser toutes les durées enregistrées, appuyez sur la touche energi.

# **Réglages et Outils**

# 1. Outils

Parmi les outils de votre téléphone, on peut citer : des commandes vocales, une calculatrice, un agenda, un réveil, un chronomètre, une horloge mondiale, un bloc-notes, Calc. de pourboire et le stockage de masse USB.

### 1.1 Commandes vocales

Cette fonction vous donne accès aux options suivantes, si votre appareil est doté de la reconnaissance vocale évoluée (RVE). Chaque option est dotée de renseignements détaillés intégrés au téléphone. Vous pouvez y accéder en tapez appuyant sur la touche

#### Accès et options

 Appuyez sur la touche de commande vocale située sur le côté gauche du téléphone.

### Options des paramètresdes commandes vocales

- Appuyez sur la touche Commandes vocales.
- 2. Appuyez sur la touche tactile
- Modifiez les paramètres selon les besoins.

### Affch de cad chiff Activé/Désactivé

Liste de choix Automatique/ Toujours éteint

Sensitivité Contrôle de la sensibilité à l'aide des options Rejeter plus/ Automatique/ Rejeter moins.

EntraÎner voix Si le téléphone vous demande souvent de répéter la commande vocale, vous devez l'entraîner à reconnaître votre voix.

### Comp. digitale/Reponses

Invites Mode/ Playback audio/ Délai d'inactivité

Pour le Mode, réglez : Invites/ Annoncer + alerter/ Affichage/ Tonalité seulement. Pour le Lecture audio, régler les Hautparleur/ Combiné. Pour le Délai d'inactivité, réglez les 5 secondes ou sur 10 secondes.

### Alerte d'appel Sonnerie seulement/ ID Appelant + Sonnerie/ Répéter nom

### 1.1.1 Appeler <Nom ou Numéro>

Dites « Appeler », puis appelez une personne en prononçant tout simplement son numéro de téléphone ou son nom. Veuillez parler clairement et utiliser la même inscription que celle qui se trouve dans votre liste de vos contacts. Lorsque votre contact a plusieurs numéros de téléphone consignés, vous pouvez prononcer le nom et le type de numéro du contact (par exemple, 'Appeler Bureau John').

### 1.1.2 Envoyer message à <Nom ou Numéro>

Dites « Envoyer message » et la commande vous demandera le type de message que vous voulez envoyer. Une fois que vous avez formulé votre choix, le système vous demande le nom, le numéro ou le groupe de votre contact. Il débutera alors automatiquement un message. Si vous prononcez une commande à l'aide d'une phrase complète (par exemple, 'Envoyer un message à Bob'), le système débutera automatiquement un message texte sans vous demander de désigner un type de messages. Lorsque vous recourez à la commande 'Envoyer message', parlez distinctement et prononcez le numéro, le nom du groupe ou le nom de votre contact tel qu'il est entré dans votre liste de contacts.

### 1.1.3 Aller à <Menu>

La commande « Aller à » vous permet d'accéder à un menu du téléphone (par exemple, 'Aller à Calendrier').

Si vous n'indiquez aucune option, une liste vous est proposée.

### 1.1.4 Vérifier < Article>

La commande « Vérifier » vous permet de vérifier une vaste gamme d'éléments, notamment le niveau de charge de la batterie, la capacité du service, l'intensité du signal, l'état du réseau, le volume, le nombre d'appels manqués, la messagerie, les messages et enfin l'heure et la date.

### 1.1.5 Consulter <Nom>

Vous pouvez également rechercher les noms dans votre liste de contacts (par exemple, « Rechercher John »): Affichage/ Créer nouveau/ Supprimer/ Modifier

### 1.1.6 Lire

Grâce à cette commande vous pouvez « Lire toutes les chansons », « Lire la dernière chanson ». Pour lire un fichier audio unique, dites « Lire » et une liste de titres de chansons vous sera proposée.

### 1.1.7 Aide

Cette option vous donne quelques directives générales sur l'utilisation des commandes vocales.

# **1.2 Calculatrice**

Cette fonction vous permet d'effectuer des opérations mathématiques simples. Vous pouvez entrer des chiffres jusqu'à la huitième décimale.II est possible de calculer jusqu'à 5 lignes à la fois

- Ouvrez le slide et appuyez sur la touche
- Appuyez sur la flèche Bas pour sélectionner Réglages et Outils, puis appuyez sur la touche tactile .
- 3. Appuyez sur 🖊 😰 Outils.
- Appuyez sur 2<sup>abc</sup>
   Calculatrice.
- 5. Saisissez des chiffres à l'aide du clavier numérique, pour

obtenir la valeur que vous voulez. Pour un effacer un chiffre, appuyez sur la touche es ou sur la touche tactile e.

 Utilisez la touche tactile @ pour ajouter des parenthèses.

#### REMARQUE

Pour insérer une décimale, appuyez sur [\*\*\*]. Pour insérer le symboles @, appuyez sur [#\*\*].

### **1.3 Calendrier**

Cette fonction offre un moyen pratique de mettre à jour un agenda et d'y accéder. Il vous suffit d'entrer vos rendez-vous et votre téléphone vous les rappelle à l'aide d'une alerte.

- Ouvrez le slide et appuyez sur la touche
- 2. Appuyez sur la flèche Bas 🐺

pour sélectionner **Réglages et Outils**, puis appuyez sur la touche tactile 💿.

- 3. Appuyez sur 1 😰 Outils.
- 4. Appuyez sur 3 def Calendrier.

<!!!! passe au jour précédent

- III> passe au jour suivant
  - passe à la semaine précédente.
- passe à la semaine suivante.
- 6. Appuyez sur la touche tactile
- Sélectionnez un des champs de réglage du Calendrier, puis appuyez sur la touche

tactile we . Pour chaque événement du calendrier, vous pouvez définir :

- Sujet Heure de début
- FIN
   Répéter
- Jusqu'à Alertes
- Tonalités
   Vibrer
- Appuyez sur la touche lorsque les informations de calendrier sont complètes.

### 1.4 Alarme

Cette fonction vous permet de programmer jusqu'à trois alertes. Au moment de l'alerte, Alarme 1, 2 ou 3 sera affichée sur l'écran et l'alerte retentira.

1. Ouvrez le slide et appuyez sur

la touche 💿.

- Appuyez sur la flèche Bas pour sélectionner Outils et Réglages, puis appuyez sur la touche tactile .
- 3. Appuyez sur 1 😦 Outils.
- 4. Appuyez sur 4 m Alarme.
- 6. Entrez les informations d'alarme, soit :
  - Activer/Désactiver
  - Regle l'heure
  - Répéter
  - Sonnerie

touche neuer pour afficher vos réglages.

 Appuyez sur la touche après avoir défini tous les champs d'alarme selon vos besoins.

Lorsque l'alarme retentit, vous pouvez l'arrêter en appuyant sur la touche

# 1.5 Chronomètre

Cette fonction permet d'utiliser le téléphone comme chronomètre. Pour commencer le chronométrage, appuyez sur la touche , puis appuyez sur la touche pour l'arrêter. Appuyez sur la touche rop pour chronométrer un tour. Appuyez sur la touche rop pour réinitialiser le chronomètre.

 Ouvrez le slide et appuyez sur la touche .

et Outils

- Appuyez sur la flèche Bas pour sélectionner Réglages et Outils, puis appuyez sur la touche tactile .
- 3. Appuyez sur 1 🔐 Outils.
- Appuyez sur 5 m
   Chronomètre.

# 1.6 Horloge universelle

Cette fonction vous permet de calculer l'heure courante selon un autre fuseau horaire ou dans un autre pays.

- Ouvrez le slide et appuyez sur la touche .
- Appuyez sur la flèche Bas pour sélectionner Réglages et Outils, puis appuyez sur la touche tactile .
- 3. Appuyez sur 🛛 😰 Outils.
- 4. Appuyez sur **6**mme **Horloge universelle**.

- Appuyez sur la touche versionen pour consulter la liste des villes disponibles.
- Sélectionnez une ville dans la liste, puis appuyez sur la touche . L'écran affiche l'emplacement de la ville sur une carte du monde.
- Appuyez de nouveau sur la touche opour effectuer un zoom avant sur la ville et afficher la date et l'heure.

#### REMARQUE

À l'aide de la touche Regetter , définissez l'heure d'été.

### 1.7 Bloc-Notes

Cette fonction vous permet de consulter, d'ajouter, de modifier et de supprimer des notes personnelles.

 Ouvrez le slide et appuyez sur la touche .

- Appuyez sur la flèche Bas pour sélectionner Réglages et Outils, puis appuyez sur la touche tactile .
- 3. Appuyez sur 1 😦 Outils.
- 4. Appuyez sur 7 Bloc-Notes.
- 5. Appuyez sur la touche Four pour écrire une nouvelle note.
- Appuyez sur la touche pour modifier le mode de saisie.
- Après avoir écrit la note, appuyez sur la touche pour l'enregistrer.

# 1.8 Calculatrice de pourboire

Cette fonction vous permet de calculer rapidement et facilement des montants selon le montant de la facture, du pourboire et du nombre de personnes.

1. Ouvrez le slide et appuyez sur la touche .

- Appuyez sur la flèche Bas pour sélectionner Réglages et Outils, puis appuyez sur la touche tactile .
- 3. Appuyez sur 🛛 😰 Outils.
- Appuyez sur *B* Calc. de pourboire.
- Entrez les données dans les champs variables (Facture total, Prb(%), Ptger) et les calculs correspondants (le pourboire et le total par personne) s'affichent.
- 6. Appuyez sur la touche non pour effectuer un autre calcul.

# 1.9. Stockage USB de masse

Ce menu est accessible quand votre téléphone est relié à votre PC

à un câble de données. Il vous permet de transférer le contenu à partir de votre téléphone à votre PC

ou vice versa.Vous pouvez

accéder à ce menu uniquement si une carte microSD est insérée dans votre téléphone.

- Ouvrez le slide et appuyez sur la touche on .
- Appuyez sur la flèche Bas pour sélectionner Réglages et Outils, puis appuyez sur la touche tactile
- 3. Appuyez sur 🗾 Outils.
- 4. Appuyez sur 9<sup>wxyz</sup> Stockage USB de masse.

# 2. Menu Bluetooth

Le KF600w est compatible avec les périphériques prenant en charge les profils Bluetooth<sup>®</sup> suivants : casque, mains libres, connexion réseau, objet Push pour les contacts (cartes de visite et événements de calendrier), distribution audio avancée (stéréo), transfert de fichiers, accès au répertoire, impression de base et image de base.\* Le KF600w permet de créer et d'enregistrer 20 associations et de se connecter à un seul périphérique à la fois. La portée approximative de communication de la technologie Bluetooth® sans fil est de 10 mètres.

# Bluetooth QD ID B013580

#### REMARQUE

- Consultez le guide d'utilisation de chacun des accessoires Bluetooth<sup>®</sup> que vous voulez associer à votre téléphone, car les instructions peuvent varier.
- Bien que votre téléphone réponde à la norme Bluetooth<sup>®</sup>, il n'est pas garanti qu'il puisse fonctionner avec tous les appareils utilisant la technologie sans fil Bluetooth<sup>®</sup>.
- Votre téléphone est conçu pour répondre aux spécifications de Bluetooth<sup>®</sup>, mais il se peut qu'il ne fonctionne pas avec tous les appareils équipés de la technologie sans fil de Bluetooth<sup>®</sup>.
- Le téléphone n'est pas compatible avec

TOUS les profils Bluetooth® OBEX.

#### CONSEILS

- Le profil stéréo pris en charge par le KF600w permet d'utiliser le lecteur audio intégré (ainsi que le casque stéréo Bluetooth en option) afin d'écouter des enregistrements MP3 de qualité.
- Le profil objet Push permet de transférer une entrée de contact (vCard), un événement de calendrier (vCard), des données audio (MP3), des images (jpg, jpeg, png, gif, bmp) ou des vidéos (mp4, 3g2, 3gp) vers un autre périphérique Bluetooth prenant en charge le profil OPP.
- Le profil d'accès au répertoire permet de synchroniser les données entre votre kit mains libres et votre téléphone.
   Si vous associez des périphériques en établissant la connexion avec ce profil, vous pouvez accéder et utiliser les données de votre répertoire dans votre véhicule.
- Le transfert d'images générées par l'utilisateur est disponible via le profil d'image de base.
- Le profil d'impression de base permet de transférer les images générées par l'utilisateur vers une imprimante en vue de

les imprimer.

Pour ce faire, procédez comme suit :

- Appuyez sur la touche 
   , puis sur la flèche bas et faites défiler jusqu'à 
   et faites défiler jusqu'à Multimédia.

Appuyez sur la touche .
 Appuyez sur la flèche haut/bas / = , faites défiler jusqu'à Imprimer, puis appuyez sur 
 .

# 2.1 Ajouter nouveau dispositif

L'association est le processus par lequel votre téléphone localise, établit et enregistre une liaison de type 1:1 avec le périphérique cible.

### Pour associer votre téléphone avec un nouveau périphérique Bluetooth®

 Ouvrez le slide et appuyez sur la touche .

- 3. Appuyez sur **2**<sup>abc</sup> **Menu Bluetooth**.
- Appuyez sur <u>1</u> Ajouter nouveau dispositif.
- 5. Réglez le périphérique désiré en mode associatif.
- Lorsque la connexion Bluetooth<sup>®</sup> est désactivée, l'appareil vous demande de la réactiver.Faites défiler jusqu'à Qui, puis appuyez sur la touche <sup>®</sup>.
- Une fois localisé, le périphérique apparaît dans le menu Ajouter nouveau périphérique. Faites Faites défiler jusqu'au périphérique, puis appuyez sur la touche

- Le téléphone vous demande alors le mot de passe.Consultez les instructions de l'accessoire Bluetooth<sup>®</sup> pour connaître le mot de passe approprié (généralement "0000" - 4 zéros).
- Dès que l'association est établie, faites défiler jusqu'à Always Ask ou Always Connect, puis appuyez sur
   afin d'activer la connexion avec le périphérique.
- 10. Une fois connecté au périphérique Bluetooth®, le périphérique apparaît dans le menu Bluetooth® et l'icône Périphérique Bluetooth® connecté sur votre énonciateur. Vous pouvez également vérifier la connexion par l'icône bleue apparaissant dans la liste.

# Liste des icônes : ajout d'un nouveau périphérique

Lorsque la connexion sans fil Bluetooth® est établie et que les périphériques associés sont détectés, les icônes suivantes s'affichent.

 Liste des icônes : recherche d'une connexion sans fil Bluetooth® (pas de connexion, pas d'association)

| P          | Lorsque votre KF600w<br>recherche un<br>périphérique audio            |
|------------|-----------------------------------------------------------------------|
|            | Lorsque votre KF600w<br>recherche un PC                               |
| 1          | Lorsque votre KF600w recherche un PDA                                 |
| <b>(</b> ) | Lorsque votre KF600w<br>recherche un autre<br>téléphone               |
| ⊜          | Lorsque votre KF600w<br>détecte une imprimante                        |
| *          | Lorsque votre KF600w<br>détecte d'autres<br>périphériques pop définis |

#### Liste des icônes : connexion réussie

| 9 | Lorsqu'un casque mono<br>uniquement est<br>connecté à votre<br>KF600w            |
|---|----------------------------------------------------------------------------------|
| թ | Lorsqu'un casque<br>stéréo uniquement est<br>connecté à votre<br>KF600w          |
| ß | Lorsqu'un casque mono<br>et un casque stéréo sont<br>connectés à votre<br>KF600w |

# Nom de mon téléphone

Permet de modifier le nom du périphérique Bluetooth® lorsque le menu Ajouter nouveau périphérique est mis en surbrillance.

- 1. Ouvrez le slide et appuyez sur la touche .
- Appuyez sur la flèche bas faites défiler jusqu'à @, puis

appuyez sur 💿 .

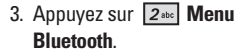

- 4. Appuyez sur la touche Detions .
- 5. Appuyez sur **1** Nom de mon téléphone
- 6. Appuyez sur la touche pour effacer le nom existant.
- Utilisez le pavé numérique pour saisir un nouveau nom personnalisé.
- Appuyez sur pour enregistrer et quitter cet écran.

#### CONSEIL

La connexion sans fil Bluetooth® dépend de votre périphérique stéréo Bluetooth.Si vous souhaitez établir une connexion avec un casque prenant en charge à la fois le profil stéréo et le profil mains libres, il est possible que vous ne puissiez accéder qu'à une seule fonction.

### Activer

Permet d'activer/désactiver la fonctionnalité Bluetooth® de votre

téléphone.

- Ouvrez le slide et appuyez sur la touche .
- Appuyez sur la flèche bas faites défiler jusqu'à Réglages et outils, puis appuyez sur

# 3. Appuyez sur **2**<sup>abc</sup> **Menu Bluetooth**.

4. Appuyez sur la touche

#### REMARQUE

Par défaut, la fonctionnalité Bluetooth® de votre téléphone est désactivée.

### Visibilité

Permet de programmer votre appareil pour qu'il puisse être recherché par d'autres périphériques Bluetooth de votre zone.

- Ouvrez le slide et appuyez sur la touche .
- Appuyez sur la flèche bas faites défiler jusqu'à Réglages

et Outils, puis appuyez sur 💿

- 3. Appuyez sur **2**<sup>abc</sup> **Menu Bluetooth**.
- 4. Appuyez sur la touche Options .
- 5. Appuyez sur **2**<sup>abc</sup> **Visibilité**.

#### Oui/Non (Afficher/Masquer sur le pavé tactile)

#### REMARQUE

Si vous choisissez le mode de recherche Activé, votre appareil peut être recherché par les autres périphériques Bluetooth® à sa portée.

### **Profils supportés**

Permet d'accéder aux profils que votre téléphone KF600w peut prendre en charge.

1. Ouvrez le slide et appuyez sur

la touche 🔤.

- Appuyez sur la flèche bas faites défiler jusqu'à Réglages et Outils, puis appuyez sur
- 3. Appuyez sur **2**<sup>abc</sup> **Menu Bluetooth**.
- 4. Appuyez sur la touche Options .
- 5. Appuyez sur 3<sup>eef</sup> Profils supportés.

#### **Connexion réseau**

Pour initier une session de connexion réseau :

- Démarrez l'application ou le programme des services Bluetooth sur le périphérique client.
- Recherchez le nom de votre téléphone dans la liste des périphériques disponibles.
- 3. Dans la liste des services ou menus disponibles,

sélectionnez le service de connexion réseau.

- 4. La boîte de dialogue " Connecter à " s'affiche, ainsi que d'autres boîtes de dialogue nécessitant des informations telles que l'ID, le mot de passe et le numéro de téléphone.
- Appuyez sur le bouton "Composer " pour lancer l'appel. Une fois la connexion établie, vous pouvez accéder à Internet.

### Transfert de fichiers

Pour initier une session de transfert de fichiers :

 Démarrez l'application ou le programme des services Bluetooth sur le périphérique client.

- Recherchez le nom de votre téléphone dans la liste des périphériques disponibles.
- Dans la liste des services ou menus disponibles, sélectionnez le service de transfert de fichiers.
- Une fenêtre distincte s'affiche avec la structure de dossier de votre téléphone.Vous pouvez maintenant transférer des fichiers vers et depuis le périphérique client.

### Accès au répertoire

Pour plus d'informations, reportez-vous au manuel de votre kit mains libres ou de votre système audio de voiture.

# **Recherches précédentes**

Permet de consulter les informations relatives aux

périphériques que vous avez essayé de rechercher au moins une fois.

# Association automatique mains libres

Permet d'essayer d'associer automatiquement un périphérique audio Bluetooth, à l'aide d'un code PIN par défaut 0000.

### **Transfert** audio

Lorsqu'un périphérique audio Bluetooth® est connecté, **Audio** vers tél./Audio vers périph. s'affiche dans le menu Options pendant un appel.

Audio vers tél. Les données audio proviennent du périphérique audio Bluetooth<sup>®</sup>.

Audio vers périph. Les données audio proviennent du téléphone.

Le périphérique associé dispose

des options suivantes.

- Pour les périphériques prenant en charge les profils OBEX :
- Retirer périph. : permet de retirer le périphérique de la liste des périphériques associés.
- Renommer périph. : permet de renommer le périphérique associé.
- Sécurité appels entrants : permet de définir les autorisations avant d'établir la connexion avec un périphérique entrant.
- Recherche service : permet de rechercher les services pris en charge par le périphérique sélectionné.
- Infos sur le périphérique : permet d'afficher les informations relatives au périphérique.

- Envoyer carte visite : permet de transférer la liste de contacts vers d'autres périphériques.
- Envoyer évén. calendrier : permet de transférer les événements de calendrier vers d'autres périphériques.
- Envoyer image : permet de transférer des images vers un périphérique prenant en charge le profil d'image de base (BIP).
- Pour les casques :
- Retirer périph. : permet de retirer le périphérique de la liste des périphériques associés.
- Renommer périph. : permet de renommer le périphérique associé.
- 3. Recherche service : permet de rechercher les services pris en

charge par le périphérique sélectionné.

 Infos sur le périphérique : permet d'afficher les informations relatives au périphérique.

#### REMARQUE

Dans la liste des périphériques associés, vous pouvez déconnecter le périphérique connecté (connexion signalée par la flèche bleue) en appuyant sur la touche . Inversement, vous pouvez établir la connexion en appuyant à nouveau sur la touche .

- Lorsqu'un périphérique audio est connecté, si vous sélectionnez un autre périphérique et appuyez sur la touche (), la connexion est transférée du périphérique audio vers l'autre périphérique.
- Si votre recherche n'aboutit pas (aucun périphérique à associer), sélectionnez dans ce cas le périphérique trouvé.
- Imprimer image permet de réaliser des impressions sur les périphériques prenant

en charge le profil BPP.

# 3. Réglages audio

Cette option vous permet de personnaliser les sons de votre téléphone.

# **3.1 Volume principal**

Cette option vous permet de régler le volume.

- Ouvrez le slide et appuyez sur la touche .
- Appuyez sur la flèche Bas pour sélectionner Réglages et Outils, puis appuyez sur la touche tactile .
- Appuyez sur 3<sup>eef</sup> Réglages audio.
- Appuyez sur **1** Volume principal.
- Réglez le volume à l'aide de la touche flèche vers le haut/

# **3.2 Alertes appels**

Cette option vous permet de définir la façon dont le téléphone vous prévient pour chaque type d'appels entrants.

- Ouvrez le slide et appuyez sur la touche .
- Appuyez sur la flèche Bas pour sélectionner Réglages et Outils, puis appuyez sur la touche tactile .
- 3. Appuyez sur **3**def **Réglages audio.**
- 4. Appuyez sur **2**<sup>abc</sup> **Alertes appels**.

### 3.2.1 Sonnerie

 Ouvrez le slide et appuyez sur la touche . Appuyez sur la flèche Bas
 pour sélectionner

Réglages et Outils, puis

appuyez sur la touche tactile 🝙.

- 3. Appuyez sur **3** of **Réglages** audio.
- Appuyez sur 2 abc Alertes apples.
- 5. Appuyez sur 🗾 🔊 Sonnerie
- 6. Appuyez sur Sonneries par défaut/ Ma musique/ Mes sons.

### 3.2.2 Vibreur d'appel

1. Ouvrez le slide et appuyez

sur la touche 📟.

- 3. Appuyez sur **3**<sup>def</sup> **Réglages**. audio.
- Appuyez sur 2<sup>abc</sup> Alerts appels.
- 5. Appuyez sur 2 abc Vibreur

6. Appuyez sur la touche flèche vers le haut/bas ≦ / ≡ pour aller jusqu'à un réglage, puis appuyez sur la touche .

Activé/Désactivé

# 3.3 Alertes messages

Cette option vous permet de choisir le type d'alerte des nouveaux messages.

1. Ouvrez le slide et appuyez sur

la touche 📟.

- Appuyez sur la flèche Bas pour sélectionner Réglages et Outils, puis appuyez sur la touche tactile .
- 3. Appuyez sur 3<sup>def</sup> Réglages audio.
- Appuyez sur 3 def Alertes messages.
- Sélectionnez Message texte/ Msg multimédia/ Messagerie vocale.
- Chaque menu Alarme sonore est doté des options suivantes:

### Tonalité/ Vibreur / Rappel

# 3.4 Volume du clavier

Cette option vous permet de régler le volume des touches.

 Ouvrez le slide et appuyez sur la touche Importante in terretaria et al la touche internationalité internationalité international

- Appuyez sur la flèche Bas pour sélectionner Réglages et Outils, puis appuyez sur la touche tactile .
- 3. Appuyez sur **3**<sup>def</sup> **Réglages audio.**
- 4. Appuyez sur **4 m Volume du clavier.**

### 3.5 Alertes de service

Cette option vous permet d'activer ou de désactiver n'importe laquelle des quatre alertes.

- 1. Ouvrez le slide et appuyez sur la touche .
- 2. Appuyez sur la flèche Bas 🜉

et Outils

pour sélectionner **Réglages et Outils**, puis appuyez sur la touche tactile **a**.

- 3. Appuyez sur 3<sup>der</sup> Réglages audio.
- 4. Appuyez sur **5** Alertes de service.
- 5. Sélectionnez l'une des options suivantes :

**Bip minute** Sonne toutes les 50 secondes.

### Aactivé/ Désactivé

Connexion d'appel Vous avertit dès qu'un appel est connecté.

### Aactivé/ Désactivé

**Chargé** Vous avertit dès que la batterie est totalement chargée.

### Aactivé/ Désactivé

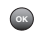

### 3.6 Marche/Arrêt

Cette option permet de régler le téléphone pour qu'il émette un son au moment de la mise sous tension et hors tension.

- Ouvrez le slide et appuyez sur la touche .
- Appuyez sur la flèche Bas pour sélectionner Réglages et Outils, puis appuyez sur la touche tactile .
- 3. Appuyez sur 3 def Réglages audio.
- 4. Appuyez sur 6mmo Marche/Arrêt.
- 5. Sélectionnez Marche/ Arrét.

# 4. Réglages d'affichage

Ce menu contient les options vous permettant de personnaliser l'écran d'affichage de votre téléphone.

# 4.1 Bannière

Cette option vous permet d'entrer un message d'accueil de 23 caractères maximum qui s'affiche sur l'écran à cristaux liquides.

- Ouvrez le slide et appuyez sur la touche .
- Appuyez sur la flèche Bas pour sélectionner Réglages et Outils, puis appuyez sur la touche tactile .
- 3. Appuyez sur **4 B Réglages d'affichage**.
- 4. Appuyez sur 1°21 Bannière.
- 5. Écrivez vos mots de salutation et appuyez sur la touche pour

les sauvegarder.

# 4.2 Rétroéclairage

Cette option vous permet de régler la durée du rétroéclairage. L'affichage et le clavier sont réglés séparément.

- 1. Ouvrez le slide et appuyez sur la touche .
- Appuyez sur la flèche Bas pour sélectionner Réglages et Outils, puis appuyez sur la touche tactile .
- 3. Appuyez sur **4** m **Réglages d'affichage**.
- Appuyez sur 2<sup>abc</sup>
   Rétroéclairage.
- 6. Choisissez un sous-menu, puis appuyez sur la touche 💿 .

### Affichage/Clavier

 Affichage: 7 secondes/ 15 secondes/ 30 secondes/ Toujours désactivé

 Clavier: 7 secondes/ 15 secondes/ 30 secondes/ Toujours activé/ Toujours désactivé

# 4.3 Papier peint.

Permet de choisir le type de fond d'écran que vous voulez afficher sur votre téléphone.

- Ouvrez le slide et appuyez sur la touche .
- Appuyez sur la flèche Bas pour sélectionner Réglages et Outils, puis appuyez sur la touche tactile .
- 3. Appuyez sur **4 B Réglages d'affichage**.
- 4. Appuyez sur 3 def Papier peint.
- 5. Sélectionnez

Mes images/ Mes vidéos/ Animations amusantes.  Sélectionnez parmi les affichages disponibles, puis appuyez sur la touche .

## 4.4 Thèmes

Permet de choisir la couleur de l'écran d'arrière-plan.

- Ouvrez le slide et appuyez sur la touche
- Appuyez sur la flèche Bas pour sélectionner Réglages et Outils, puis appuyez sur la touche tactile .
- Appuyez sur 4 mi Réglages d'affichage.
- 4. Appuyez sur 4 shi Thèmes.

### Venus noir/ Venus couleur

 Appuyez sur la touche tactile pour afficher le thème choisi.

# 4.5 Taille de police

Cette fonction permet de régler la taille de la police de composition. Ce paramètre est utile pour ceux qui ont besoin d'agrandir la taille du texte.

- Ouvrez le slide et appuyez sur la touche .
- Appuyez sur la flèche Bas pour sélectionner Réglages et Outils, puis appuyez sur la touche tactile .
- 3. Appuyez sur **4** mi **Réglages d'affichage**.
- 4. Appuyez sur **5 I Taille de police**.
- 5. Appuyez sur les flèches

Haut/Bas ≦ / ♥ pour sélectionner Chiffres de cadran/ Menu et listes/ Message, puis appuyez sur la touche tactile .

 Appuyez sur la touche flèche vers le haut/bas / pour aller jusqu'à un réglage, puis appuyez sur la touche a.

### **Normales/ Grandes**

Appuyez sur la touche tactile .

# 4.6 Format d'horloge

Cette option vous permet de choisir l'horloge qui sera affichée à l'écran de votre téléphone.

- Ouvrez le slide et appuyez sur la touche .
- Appuyez sur la flèche Bas pour sélectionner Réglages et Outils, puis appuyez sur la

touche tactile 💿.

- Appuyez sur 4 m Réglages d'affichage.
- Appuyez sur **6**mm Format d'horloge.

# Normales/ Analogique/ Numérique 1/ Numérique 2/ Double (régler selon la ville)/ Désactivé

 Appuyez sur la touche pour obtenir un aperçu du format de l'horloge.

### 4.7 Format de l'heure

Cette option vous permet de choisir le format horaire qui sera affiché sur l'horloge de votre téléphone.

- 1. Ouvrez le slide et appuyez sur la touche .
- Appuyez sur la flèche Bas pour sélectionner Réglages et Outils, puis appuyez sur la touche tactile .
- 3. Appuyez sur 4 m Réglages d'affichage.
- 4. Appuyez sur **7**pars **Format de l'heure**.

12h / 24h

# 5. Réglages du téléphone

Ce menu vous permet de définir des réglages particuliers afin de personnaliser les modalités d'utilisation de votre téléphone.

## 5.1 Mode avion

Cette option vous permet d'utiliser les fonctions du menu, exception faite de l'envoi d'appels et des fonctions Bluetooth® lorsque l'émission d'ondes radio est limitée. En activant le mode Avion, on désactive toutes les communications sans fil. Lorsque l'appareil est en mode Indépendant, les services assurant les fonctions Emplacement sont interrompus.

- Ouvrez le slide et appuyez sur la touche .
- Appuyez sur la flèche Bas pour sélectionner Réglages et Outils, puis appuyez sur la touche tactile .
- Appuyez sur 5 Réglages du téléphone.
- 4. Appuyez sur 🗾 🖬 Mode avion.

### Activé/ Désactivé

# 5.2 Réglages raccourcis

Cette option vous permet de définir un raccourci vers les menus du téléphone à l'aide des touches de l'écran tactile.

- Ouvrez le slide et appuyez sur la touche .
- Appuyez sur la flèche Bas pour sélectionner Réglages et Outils, puis appuyez sur la touche tactile .
- 3. Appuyez sur **5 Réglages du téléphone.**
- 4. Appuyez sur 2 m Réglages raccourcis.

### Touche 1/ Touche 2/ Touche 3/ Touche 4

- 7. Appuyez sur la touche 🔵 .

# **5.3 Commandes vocales**

- Ouvrez le slide et appuyez sur la touche .
- Appuyez sur la flèche Bas pour sélectionner Réglages et Outils, puis appuyez sur la touche tactile .
- 3. Appuyez sur 5 Réglages du

#### téléphone.

4. Appuyez sur 3 def Commandes vocales.

# Invites Mode/ Playback audio/ Délai d'inactivité

Pour le Mode, réglez : Invites/ Annoncer+alerter / Affichage/ Tonalité seulement. Pour le Playback audio, régler les Haut-parleur ou Combiné. Pour le Délai d'inactivité, réglez 5 secondes ou sur 10 secondes.

Alerte d'appel Sonnerie seulement/ ID Appelant + sonnerie/ Répéter nom

### 5.4 Langue

Cette option vous permet d'afficher les commandes dans la langue de votre choix. Sélectionnez l'anglais ou le

français.

- Ouvrez le slide et appuyez sur la touche .
- Appuyez sur la flèche Bas pour sélectionner Réglages et Outils, puis appuyez sur la touche tactile .
- Appuyez sur **5** ℝ **Kéglages du** téléphone.
- 4. Appuyez sur 4 mi Langue.

### Français/English

# 5.5 Sécurité

Le menu Sécurité vous permet de sécuriser électroniquement votre téléphone.

1. Ouvrez le slide et appuyez sur

la touche 🔤 .

- Appuyez sur la flèche Bas pour sélectionner Réglages et Outils, puis appuyez sur la touche tactile .
- 3. Appuyez sur **5** ℝ **Kéglages du téléphone.**
- Appuyez sur 5<sup>™</sup> Sécurité.
- Entrez le code de verrouillage à quatre caractères. Il s'agit de 0000.

### 5.5.1 Mondifier codes

Cette fonction vous permet d'entrer un nouveau code de verrouillage de quatre chiffres.

- 1. Ouvrez le slide et appuyez sur la touche .

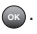

- 3. Appuyez sur 5 Réglages 4. Appuvez sur 5<sup>™</sup> Sécurité.
- 5 Entrez le code de verrouillage à quatre chiffres

du téléphone.

- 6. Appuyez sur 7 and Modifier codes.
- 7 Sélectionnez les sousmenus Téléphone seulement ou Appels et services, puis appuyez sur la touche tactile 👧.
- 8. Entrez votre nouveau code à 4 chiffres
- 9. Pour confirmer votre choix. vous êtes invité à entrer le code de nouveau.

#### REMARQUE

Les codes de verrouillages sont divisés selon deux catégories:

Téléphone uniquement et Appels et services.

### 552 Restrictions

Cette option vous permet de définir des restrictions distinctes pour les fonctions Appels, Messages et Modem nour accès distant.

- 1. Ouvrez le slide et appuvez sur la touche 📟 .
- Appuvez sur la flèche Bas pour sélectionner Réglages et Outils, puis appuyez sur la touche tactile 👧.
- 3. Appuyez sur **5 Réglages** du téléphone.
- Appuyez sur 5 Sécurité.
- 5 Entrez le code de verrouillage à guatre chiffres.
- 6. Appuyez sur 2 abc Restrictions.
# Réglages et Outils

- Entrez le code PIN à quatre chiffres.
- Sélectionnez un menu Restrictions, puis appuyez sur la touche .

Appels (Appels entrants/ Appels sortants)/ Messages (Messages entrants/ Messages sortants)/ Modem Dial-up(Permettre tout/Bloquer tout )

Appels Appels entrants/Appels sortants

Messages Messages entrants/Messages sortants

Modem Dial-up Permettre

### tout/Bloquer tout

### 5.5.3 Verrouiller téléphone

Cette fonction vous permet d'empêcher toute utilisation non autorisée de votre téléphone. Lorsque votre téléphone est verrouillé, il est en mode restreint jusqu'à ce que le code de verrouillage soit entré. Vous pouvez toujours recevoir des appels et émettre des appels d'urgence. Vous pouvez modifier le code de verrouillage à l'aide du sous-menu Modifier code du menu Sécurité.

- Ouvrez le slide et appuyez sur la touche

- 3. Appuyez sur **5 Réglages du téléphone.**
- 4. Appuyez sur 5 Sécurité.
- Entrez le code de verrouillage à quatre chiffres.
- 6. Appuyez sur 3<sup>eef</sup> Verrouiller téléphone.
- Sélectionnez une option, puis appuyez sur la touche
   .

Déverrouiller Le téléphone n'est jamais verrouillé. (Il est possible d'utiliser le mode Verrouillage)

Mise en marche activée Le téléphone est verrouillé quand c'est mise sous tension.

### 5.5.4 Verrouiller tél. maintenant

1. Ouvrez le slide et appuyez

sur la touche 📟.

- Appuyez sur la flèche Bas
   ■ pour sélectionner
   Réglages et Outils, puis
   appuyez sur la touche
   tactile .
- 3. Appuyez sur **5 Réglages du téléphone.**
- 4. Appuyez sur 5 K Sécurité.
- Entrez le code de verrouillage à quatre chiffres.
- 6. Appuyez sur 4 mi Verrouiller tél. maintenant

### 5.5.5 Sécurité

Permet de réinitialiser les paramètres d'usine de votre téléphone.

- 1. Ouvrez le slide et appuyez sur la touche .
- 2. Appuyez sur la flèche Bas

# Réglages et Outils

E pour sélectionner Réglages et Outils, puis appuyez sur la touche tactile .

- Appuyez sur 5 Réglages du téléphone.
- 4. Appuyez sur 5 K Sécurité.
- Entrez le code de verrouillage à quatre chiffres.
- 6. Appuyez sur 5 Réinitialiser défaut
- Appuyez sur la touche @ après avoir lu le message d'avertissement.
- Sélectionnez Retourner sur la touche tactile .

Un message de confirmation s'affiche juste avant la réinitialisation du téléphone.

### 5.5.6 Restaurer téléphone

Vous permet d'effacer toutes les données d'utilisateur et les informations de contact que vous avez entrées dans la mémoire du Votre téléphone redevient comme neuf !

- 1. Ouvrez le slide et appuyez sur la touche 💿 .
- Appuyez sur la flèche Bas
   ■ pour sélectionner

   Réglages et Outils, puis
   appuyez sur la touche
   tactile ...
- 3. Appuyez sur **5 Réglages du téléphone**.
- 4. Appuyez sur 5 K Sécurité.
- 5. Entrez le code de verrouillage à quatre hiffres.
- 6. Appuyez sur **6**me **Restaurer** téléphone .
- Appuyez sur la touche après avoir lu le message d'avertissement.

8. Entrez les quatre chiffres du code de verrouillage.

### 5.6 Sélection NAM

Cette option vous permet de choisir le module d'attribution de numéro ((NAM - Number Assigment Module) du si le téléphone est enregistré auprès de plusieurs fournisseurs de services.

- Ouvrez le slide et appuyez sur la touche .
- Appuyez sur la flèche Bas pour sélectionner Réglages et Outils, puis appuyez sur la touche tactile .
- 3. Appuyez sur **5** ₪ **Réglages du téléphone.**
- Appuyez sur 6mm Sélection NAM.

aller jusqu'à un réglage, puis appuyez sur la touche 💿.

### NAM1 / NAM2

## 5.7 NAM auto

Permet au téléphone de commuter automatiquement entre les numéros de téléphone programmés correspondant aux différents secteurs des fournisseurs de service.

- Ouvrez le slide et appuyez sur la touche
- Appuyez sur la flèche Bas pour sélectionner Réglages et Outils, puis appuyez sur la touche tactile .
- 3. Appuyez sur **5 Kéglages du téléphone**.
- 4. Appuyez sur 7 Pars NAM auto.

# Réglages et Outils

appuyez sur la touche 💿 .

Activer/ Désactiver

## 6. Réglages d'appel

Le menu Réglages et Outils d'appel permet de désigner les modes de réception et d'envoi des appels.

## 6.1 Options de réponse

Cette option vous permet de déterminer comment le téléphone va répondre à un appel entrant.

- 1. Ouvrez le slide et appuyez sur la touche .
- Appuyez sur la flèche Bas pour sélectionner Réglages et Outils, puis appuyez sur la touche tactile .
- 3. Appuyez sur 6mm Réglages d'appel.
- 4. Appuyez sur 🗾 🔐 Options de

### réponse.

Ouverture slide/ Auto avec mains libres

#### REMARQUE

Le mode Auto avec mains libres est disponible lorsqu'un périphérique externe est connecté à votre téléphone ou que le hautparleur est activé.

Lorsque la sonnerie est réglée sur muet, la sonnerie n'est pas activée.

## 6.2 Options fin appel

Cette fonction permet de définir le mode de déconnexion d'un appel.

 Ouvrez le slide et appuyez sur la touche

- Appuyez sur la flèche Bas pour sélectionner Réglages et Outils, puis appuyez sur la touche tactile .
- Appuyez sur 6 Réglages d'appel.
- Appuyez sur 2 D Options fin appel.
- Appuyez sur la touche flèche vers le haut/bas ≦ / ≡ pour aller jusqu'à un réglage, puis appuyez su.r la touche .

Femeture slide/ Touche de fin

### 6.3 Rappel auto

Cette option vous permet de fixer la durée d'attente du téléphone avant qu'il ne recompose automatiquement un numéro quand le premier appel ne reçoit pas de réponse.

1. Ouvrez le slide et appuyez sur

la touche 💿.

- Appuyez sur la flèche Bas pour sélectionner Réglages et Outils, puis appuyez sur la touche tactile .
- Appuyez sur 6 Réglages d'appel.
- 4. Appuyez sur 3 der Rappel auto.

Désactivé/ Toutes les 10 secondes/ Toutes les 30 secondes/Toutes les 60 secondes

### 6.4 . Appui long pr N° abrégé

Cette option vous permet d'émettre un appel avec la composition abrégée en maintenant enfoncé le caractère de la composition abrégée. Si

# Réglages et Outils

cette option est désactivée, les numéros en abrégés de votre répertoire ne peuvent être utilisés.

- Ouvrez le slide et appuyez sur la touche
- Appuyez sur la flèche Bas pour sélectionner Réglages et Outils, puis appuyez sur la touche tactile .
- 3. Appuyez sur 6mm Réglages d'appel.
- Appuyez sur 4 mi Appui long pr N° abrégé.

### 6.5 Confidentialité voix

Vous permet de définir une conversation privée pour les appels CDMA. Ces derniers offrent des conversations privées inhérentes. Vérifiez avec votre fournisseur de services pour plus de détails.

- Ouvrez le slide, puis appuyez sur la touche tactile .
- Appuyez sur la flèche Bas pour sélectionner Réglages et Outils, puis appuyez sur la touche tactile .
- Appuyez sur 6mm Réglages d'appel.
- Appuyez sur *5* 
   ■

   Confidentialité voix.

### Activer/Désactiver

### 6.6 . Renvoi d'Appels

Renvoi d'appel vous permet de

faire suivre tous vos appels entrants vers un autre numéro de messagerie vocale ou de connexion.

- Ouvrez le slide, puis appuyez sur la touche tactile .
- Appuyez sur la flèche Bas pour sélectionner Réglages et Outils, puis appuyez sur la touche tactile .
- 3. Appuyez sur 6<sup>----</sup> Réglages d'appel.
- Appuyez sur 6mo Renvoi d'Appels.
- Appuyez sur la touche flèche vers le haut/bas ≦ / ≡ pour aller jusqu'à un réglage, puis appuyez sur la touche .

Tous appels vocaux/Si occupé/Si pas de réponse

### 6.7 Appel en attente

Même si un appel est en cours, vous pouvez entendre deux bips

indiquant un autre appel. Lorsque l'option en attente est activée, vous pouvez mettre en attente l'appel en courspour répondre à l'autre appel entrant.

- Ouvrez le slide, puis appuyez sur la touche tactile .
- Appuyez sur la flèche Bas pour sélectionner Réglages et Outils, puis appuyez sur la touche tactile .
- Appuyez sur 6 Réglages d'appel.
- 4. Appuyez sur **7**pers **Appel en** attente.

### Activer/Désactivé

# Réglages et Outils

## 7. Réglages clavier.

Cette fonction permet de régler la sensibilité des touches du clavier du téléphone.

- Ouvrez le slide et appuyez sur la touche .
- Appuyez sur la flèche Bas pour sélectionner Réglages et Outils, puis appuyez sur la touche tactile .
- Appuyez sur Zers Réglages clavier.

choisir un réglage, puis appuyez sur la touche tactile .

### Désactivé/Son1/Son2/Son3

### Short/ Long/ Double

Super haut/Haut/Moyen/Bas/ Désactivé

#### REMARQUE

Un niveau de sensibilité élevé offre une surface plus large pour vos doigts.De même, un niveau de sensibilité bas offre une surface plus petite. 

### Montrer/Cacher

5. Appuvez sur la touche tactile .

## 8. Mémoire

Cette option vous permet de vérifier la mémoire interne de votre téléphone KF600w ainsi que la mémoire externe de votre carte microSD. Le téléphone KF600w peut accéder aux types de fichiers suivants, lesquels sont stockés sur la carte amovible microSD. Mes images : png, jpg, jpeg, bmp, wbmp, gif Mes sons : mid, midi, qcp Mes vidéos : 3gp, 3g2, mp4 Ma musique : mp3

## 8.1 Options de sauvegarde

Cette option vous permet de choisir la mémoire (appareil ou carte mémoire) sur laquelle vous enregistrez vos fichiers.

- Ouvrez le slide et appuyez sur la touche .
- Appuyez sur la flèche Bas pour sélectionner Réglages et Outils, puis appuyez sur la touche tactile .
- 3. Appuyez sur 8 Wémoire.
- 4. Appuyez sur 7 st Option de sauvegarde.
- Sélectionnez Images/ Vidéos/ Sons, puis appuyez sur la touche .

et Outils

# Réglages et Outils

## 8.2 Mémoire du téléphone

Cette option affiche les données sur la mémoire du téléphone.

- Ouvrez le slide et appuyez sur la touche
- Appuyez sur la flèche Bas pour sélectionner Réglages et Outils, puis appuyez sur la touche tactile .
- 3. Appuyez sur 8<sup>twv</sup> Mémoire.
- Appuyez sur 2 Mémoire du téléphone.
- Sélectionnez Utilisation de mémoire/ Mes images/ Mes vidéos/ Ma musique/ Mes sons, puis appuyez sur la touche opour connaître la mémoire utilisée par chaque article.

## 8.3 Mémoire de la carte

Cette option affiche les données sur la mémoire de la carte microSD.

- Ouvrez le slide et appuyez sur la touche
- Appuyez sur la flèche Bas pour sélectionner Réglages et Outils, puis appuyez sur la touche tactile .
- 3. Appuyez sur 8 w Mémoire.
- Appuyez sur 3<sup>def</sup> Mémoire de la carte.
- Sélectionnez Utilisation de memoire/ Mes images/ Mes vidéos/ Ma musique/ Mes sons, puis appuyez sur la touche , pour connaître la mémoire utilisée par chaque article.

#### REMARQUE

L'option carte montre l'utilisation de la

mémoire totale : mémoire utilisée et la mémoire espace restante.

#### REMARQUE

Ne pas insérer ou de retirer la microSD lors de la lecture, la suppression ou le téléchargement de Images / Vidéos / Musique / Sons.

### 8.4 Stockage USB de masse

Cette option est accessible quand votre téléphone est connecté à votre PC avec un câble de données. Elle vous permet de transférer du contenu à partir de votre téléphone à votre PC ou vice versa.

- Ouvrez le slide et appuyez sur la touche
- Appuyez sur la flèche Bas pour sélectionner Réglages et Outils, puis appuyez sur la touche tactile .
- Appuyez sur la touche Mémoire.

## 9. Info sur le téléphone

Permet d'afficher les informations concernant votre téléphone et votre logiciel.

- Ouvrez le slide, puis appuyez sur la touche tactile .
- Appuyez sur la flèche Bas pour sélectionner Réglages et Outils, puis appuyez sur la touche tactile .
- 3. Appuyez sur **9**<sup>mar</sup> **Info sur le** téléphone.

### 9.1 Version SW/HW

Permet d'afficher les versions de plusieurs applications comme : SW, PRL, Navigateur, AVR, MMS, Bluetooth ou HW.

1. Ouvrez le slide et appuyez sur

# Réglages et Outils

la touche 💿.

- Appuyez sur la flèche Bas pour sélectionner Réglages et Outils, puis appuyez sur la touche tactile .
- 3. Appuyez sur **9**<sup>----</sup> Info sur le téléphone.
- Appuyez sur <u>1 version</u> SW/HW.

## 9.2 Glossaire des icônes

Cette option permet d'afficher toutes les icônes et leur signification.

- 1. Ouvrez le slide et appuyez sur la touche 💿 .
- Appuyez sur la flèche Bas pour sélectionner Réglages et Outils, puis appuyez sur la touche tactile .
- 3. Appuyez sur **9**<sup>\*\*\*\*</sup> Info sur le téléphone.
- Appuyez sur 2<sup>abc</sup> Glossaire des icônes.

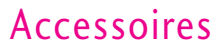

De nombreux accessoires sont offerts en option pour votre téléphone mobile. Consultez votre revendeur local pour plus de renseignements.

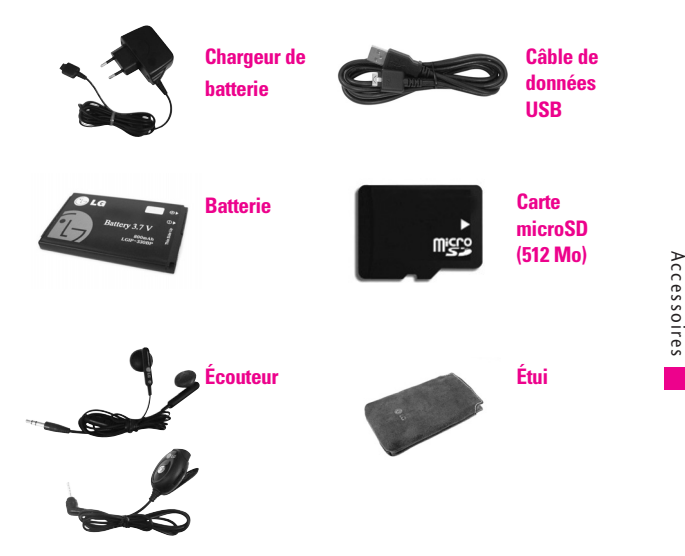

## Renseignements sur la sécurité TIA

Ce qui suit est l'ensemble complet des renseignements sur la sécurité TIA pour les téléphones cellulaires portatifs sans fil.

### Exposition à un signal radioélectrique

Votre téléphone cellulaire portatif sans fil est un émetteur et récepteur radio de faible puissance. Lorsqu'il est allumé, il recoit et envoie des signaux radioélectriques (RF) En août 1996, la Commission fédérale des communications (FCC) a adopté des directives d'exposition aux RF avec des niveaux de sécurité pour les téléphones cellulaires sans fil. Ces directives sont conformes aux normes de sécurité précédemment établies par les organismes américains et internationaux de normalisation :

ANSI C95.1 (1992) \* NCRP Report 86 (1986) ICNIRP (1996) Ces normes s'appuient sur des évaluations complètes et régulières de la documentation scientifique applicable. Par exemple, plus de 120 chercheurs, ingénieurs et médecins d'universités, d'agences gouvernementales sur la santé et de l'industrie ont étudié l'ensemble des recherches existantes pour établir la norme ANSI (C95.1). La conception de votre téléphone est conforme aux directives de la FCC, IC Règlements(et à ces normes).

### Entretien de l'antenne

Utilisez uniquement l'antenne fournie ou une antenne de rechange approuvée. Les antennes, modifications ou accessoires non autorisés pourraient endommager le téléphone et enfreindre les règlements de la FCC.

### Utilisation du téléphone

POSITION NORMALE: Tenez le téléphone comme vous le feriez pour n'importe quel autre téléphone, antenne dirigée vers le haut, au-dessus de votre épaule.

# Conseils pour un fonctionnement efficace

 Pour que votre téléphone fonctionne plus efficacement: Ne touchez pas inutilement l'antenne quand le téléphone est utilisé. Tout contact avec l'antenne détériore la qualité de l'appel et peut forcer le téléphone à fonctionner à un niveau de puissance plus élevé que nécessaire.

### **Conduite automobile**

Vérifiez les lois et les règlements sur l'utilisation des téléphones sans fil dans les régions où vous conduisez et respectez-les toujours. De plus, si vous utilisez votre téléphone en conduisant, veuillez prendre les précautions suivantes:

- Maintenez toute votre attention sur la conduite : votre première responsabilité au volant est de conduire prudemment.
- Utilisez un système mainslibres, si possible.
- Quittez la chaussée et garez le véhicule avant de lancer ou de recevoir un appel, si les conditions routières ou la loi l'exigent.

### Appareils électroniques

La plupart des appareils électroniques modernes sont protégés contre les signaux RF. Certains appareils électroniques peuvent cependant ne pas être protégés contre les signaux RF émis par votre téléphone sans fil.

### Stimulateurs cardiaques

La Health Industry Manufacturers Association recommande de maintenir une distance minimale de six pouces entre un téléphone

cellulaire sans fil et un stimulateur cardiaque pour éviter tout risque d'interférence avec ce dernier. Ces recommandations sont conformes aux recherches et aux recommandations indépendantes de Wireless Technology Research. Les personnes ayant un stimulateur cardiaque:

- Devraient TOUJOURS tenir le téléphone à plus de six pouces de leur stimulateur cardiaque lorsque le téléphone est allumé;
- Ne devraient pas transporter le téléphone dans une poche de poitrine;
- Devraient utiliser l'oreille opposée au stimulateur afin de minimiser les risques d'interférence; et

### Prothèses auditives

Certains téléphones numériques sans fil peuvent créer des interférences dans des prothèses auditives. Dans le cas de telles interférences, vous pouvez consulter votre fournisseur de services (ou appeler la ligne de service à la clientèle) pour trouver des solutions. En option pour chaque fabricant de téléphones.

#### Autres appareils médicaux

Si vous utilisez un autre type d'appareil médical personnel, consultez le fabricant de votre appareil pour savoir s'il est correctement protégé contre les sources externes d'énergie RF. Votre médecin sera sans doute en mesure de vous aider à obtenir ces informations. Éteignez votre téléphone dans les établissements de soins de santé lorsque les règlements affichés dans ces lieux vous demandent de le faire. Les hôpitaux ou les établissements de soins de santé peuvent utiliser des appareils qui pourraient être sensibles à des sources externes d'énergie RF.

### Véhicules

Les signaux RF peuvent affecter

les systèmes électroniques incorrectement installés ou insuffisamment protégés des véhicules à moteur. Consultez le fabricant de votre véhicule ou votre représentant. Vous devriez également consulter le fabricant de tout équipement qui a été ajouté à votre véhicule

### Installations avec avertissements

Éteignez votre téléphone partout où des avertissements vous indiquent de le faire.

### Avions

Les règlements de la FCC interdisent l'utilisation de votre téléphone pendant que vous êtes en vol. Éteignez votre téléphone avant de monter à bord.

### Zones de dynamitage

Pour éviter tout interférence avec les activités de dynamitage, éteignez votre téléphone lorsque vous êtes dans une "zone de dynamitage" ou dans des zones ayant des panneaux "Éteignez les postes émetteurs-récepteurs". Respectez tous les panneaux et instructions.

### Atmosphères potentiellement explosives

Éteignez votre appareil lorsque vous vous trouvez dans un endroit dont l'atmosphère est potentiellement explosive et obéissez à tous les panneaux et à toutes les consignes. Des étincelles dans de tels endroits pourraient provoquer une explosion ou un incendie entraînant des blessures graves. voire mortelles. Les zones à atmosphère potentiellement explosive sont souvent, mais pas toujours, clairement indiquées. Les zones potentielles comprennent : les zones de ravitaillement en carburant (comme les stations d'essence). sous le pont dans les bateaux. les centres de transfert ou de stockage de carburant ou de produits chimiques, les véhicules utilisant du gaz liquéfié (comme le

propane ou le butane), les zones dont l'air contient des produits chimiques ou des particules (comme des céréales, de la poussière ou des poudres métalliques) et tout autre lieu où l'on vous recommande normalement de couper le moteur de votre véhicule.

# Pour les véhicules équipés d'un coussin de sécurité gonflable

Un coussin de sécurité gonflable se gonfle avec une grande force. NE PLACEZ AUCUN objet, qu'il s'agisse d'un équipement installé ou portable sans fil, dans la zone au-dessus du coussin gonflable ou dans sa zone de déploiement. Si l'équipement sans fil dans le véhicule est incorrectement installé et que le coussin de sécurité se gonfle, cela pourrait provoquer des blessures graves.

## Renseignements sur la sécurité

Veuillez lire et suivre les directives suivantes afin d'utiliser votre appareil de façon sûre et d'éviter de l'endommager. Après avoir lu ce guide, conservez-le à portée de main.

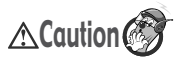

Le non-respect des instructions pourrait entraîner des dommages au produit.

#### Adaptateur et chargeur – Sécurité

 Le chargeur et l'adaptateur sont conçus pour être utilisés à l'intérieur seulement.

### Pile - Information et soin

- Veuillez jeter la pile de façon appropriée ou la rapporter à votre fournisseur de services sans fil pour qu'elle soit recyclée.
- Il n'est pas nécessaire que la pile soit complètement déchargée avant de la recharger.

- Utilisez uniquement un chargeur approuvé par LG et conçu pour votre modèle de téléphone; de tels chargeurs sont conçus pour maximiser la durée de vie de la pile.
- Ne démontez pas la pile et ne la court-circuitez pas.
- Veillez à ce que les contacts de métal demeurent propres.
- Lorsque la pile n'offre plus un rendement acceptable, remplacez-la. La pile peut être rechargée plusieurs centaines de fois avant d'être remplacée.
- Pour maximiser la vie de la pile, rechargez-la après une longue période d'inactivité.
- La durée de vie de la pile varie selon les habitudes d'utilisation et les conditions environnementales.
- Une utilisation intensive du rétroéclairage, du Web et de la trousse de connexion pour

transmission de données peut affecter la durée de vie de la pile et le temps d'attente et de conversation.

 La fonction d'autoprotection de la pile coupe l'alimentation du téléphone lorsque son utilisation est anormale. Dans un tel cas, vous devez retirer la pile du téléphone, la réinstaller et rallumer le téléphone.

### Explosion, choc et incendie

- Ne rangez pas votre appareil dans les endroits excessivement poussiéreux et veillez à ce que le cordon d'alimentation se trouve à la distance minimale prescrite de toute source de chaleur.
- Débranchez le cordon d'alimentation avant de nettoyer votre téléphone, et nettoyez la broche du cordon lorsqu'elle est sale.

- Lorsque vous utilisez le cordon d'alimentation, assurez-vous que la fiche est bien branchée. Une fiche mal branchée peut provoquer une chaleur excessive, voire un incendie.
- Si vous rangez votre téléphone dans votre poche ou votre sac sans couvrir sa prise (broche de la prise d'alimentation), des objets métalliques comme des pièces de monnaie, des trombones ou des stylos pourraient faire court-circuiter le téléphone. Couvrez toujours la prise lorsqu'elle n'est pas utilisée.
- Ne court-circuitez pas la pile. Les articles de métal, comme les pièces de monnaie, les trombones ou les stylos peuvent faire court-circuiter les pôles + et – de la pile (bandes de métal de la pile) lorsque vous bougez. Un court-circuit des pôles peut endommager la pile et causer

une explosion.

### Généralités

- N'utilisez pas de pile endommagée et ne mettez pas la pile dans votre bouche, car cela pourrait causer des blessures graves.
- Ne placez pas d'articles comportant des composantes magnétiques (carte de crédit, carte téléphonique, livret de banque ou carte de métro) près de votre téléphone. Le magnétisme du téléphone peut endommager les données contenues dans la bande magnétique.
- Pendant un appel très long, la qualité de la transmission risque d'être affectée en raison de la chaleur produite par l'appareil.
- Lorsque vous n'utilisez pas le téléphone pendant une longue

période, rangez-le dans un endroit sûr et débranchez le cordon d'alimentation.

- Si vous utilisez votre téléphone à proximité d'un récepteur (par exemple un téléviseur ou une radio), il risque de se produire des interférences avec le téléphone.
- En écoutant le moniteur proche par radio ou le cahier d'affichage à cristaux liquides, il peut causer le défaut de fonctionnement du module par radio, de l'interférence ou du bruit. Pour le moniteur proche d'affichage à cristaux liquides, téléphone de séjour loin plus de 30 centimètres. La radio de FM est seulement activée quand l'écouteur est inséré dans le téléphone.
- N'utilisez pas le téléphone si son antenne est endommagée.
   En cas de contact avec la peau, une antenne

endommagée pourrait causer de légères brûlures. Veuillez vous adresser à un centre de service LG autorisé pour le remplacement de l'antenne endommagée.

- Ne plongez pas le téléphone dans l'eau. Si cela se produit, éteignez immédiatement le téléphone et retirez la pile. Si le téléphone ne fonctionne plus, faites-le réparer dans un centre de service LG autorisé.
- Le cordon d'alimentation de ce produit peut vous exposer au plomb, une substance reconnue par l'État de Californie comme une cause de cancer, d'anomalies congénitales et d'autres problèmes liés à la reproduction. Se laver les mains après toute manipulation.
- Ne peignez pas votre téléphone.

- Les données enregistrées dans votre téléphone pourraient être supprimées lors d'une utilisation imprudente ou d'une réparation du téléphone, ou lors d'une mise à niveau logicielle. Veuillez sauvegarder vos numéros de téléphone les plus importants. (Vos sonneries, messages texte, messages vocaux, photos et vidéos risquent également d'être supprimés.) Le fabricant n'est pas responsable des dommages liés à la perte de données
- Lorsque vous utilisez votre téléphone dans un lieu public, mettezle en mode vibration pour ne pas gêner les personnes autour de vous.
- Vous ne devriez pas allumer ou éteindre votre téléphone lorsqu'il est appuyé contre votre oreille.

## Informations de la FDA

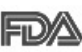

Mise à jour destinée aux consommateurs du Center for Devices

and Radiological Health de la U.S. Food and Drug Administration relative aux téléphones sans fil:

### Les téléphones sans fil posent-ils un danger pour la santé?

Les preuves scientifiques disponibles ne révèlent pas de problèmes de santé associés à l'utilisation des téléphones sans fil. Il n'v a cependant pas de preuves que les téléphones sans fil soient absolument sans danger. Les téléphones sans fil émettent de faibles niveaux d'énergie radioélectrique (RF) dans la gamme des microondes pendant leur utilisation. Ils émettent également de très faibles niveaux d'énergie de radiofréquence en mode de veille. Tandis que des niveaux

élevés de RF peuvent avoir des effets sur la santé (par le réchauffement des tissus). l'exposition à un niveau faible de RF qui ne produit pas l'effet de réchauffement ne pose aucun effet néfaste connu sur la santé. De nombreuses études de l'exposition à de faibles niveaux de RF n'ont pas révélé d'effets biologiques. Certaines études ont suggéré que certains effets biologiques ont lieu mais de telles découvertes n'ont pas été confirmées par d'autres recherches. Dans certains cas. d'autres recherches ont connudes difficultés à reproduire ces études ou à déterminer les raisons des résultats contradictoires

### Quel est le rôle de la FDA en matière de sécurité des téléphones sans fil?

Conformément à la législation, la

FDA n'étudie pas la sécurité des produits de consommation émettant un rayonnement, comme les téléphones sans fil, avant leur commercialisation. comme c'est le cas pour les nouveaux médicaments ou les nouveaux appareils médicaux. Cependant, l'agence a le droit de prendre des mesures s'il s'avère que les téléphones sans fil émettent des rayonnements à un niveau dangereux pour l'utilisateur. Dans un tel cas, la FDA pourrait demander aux fabricants de téléphones sans fil d'informer les utilisateurs des dangers pour la santé et de réparer, remplacer ou rappeler les téléphones de façon à éliminer les risques. Bien que les données scientifiques existantes ne justifient pas, pour le moment, de mesures de réglementation de la part de la FDA, elle a demandé à l'industrie des téléphones sans fil

de prendre un certain nombre de mesures afin d'assurer la sécurité du public. L'agence a donc recommandé à l'industrie de :

- Appuyer la recherche nécessaire sur les effets biologiques possibles des RF du type de celles émises par les téléphones sans fils;
- Concevoir des téléphones sans fil de façon à réduire au minimum pour les utilisateurs l'exposition aux RF qui ne sont pas nécessaires au fonctionnement de l'appareil; et
- Coopérer en fournissant aux utilisateurs de téléphones sans fil les meilleures informations possibles sur les effets de l'utilisation de téléphones sans fil sur la santé humaine.

La FDA appartient à un groupe de travail rassemblant les agences fédérales responsables des

différents aspects de la sécurité des RF pour garantir la coordination des efforts au niveau fédéral. Les agences suivantes appartiennent à ce groupe de travail :

- National Institute for Occupational Safety and Health
- Environmental Protection Agency
- Occupational Safety and Health Administration
- National Telecommunications and Information Administration

Le National Institute for Health participe également à ce groupe. La FDA partage des responsabilités de réglementation pour les téléphones sans fil avec la Federal Communications Commission (FCC). Tous les téléphones vendus aux États-Unis doivent être conformes aux consignes de sécurité de la FCC limitant l'exposition aux RF. La FCC s'appuie sur la FDA et d'autres agences de protection de la santé pour les questions de sécurité des téléphones sans fil. La FCC réglemente également les stations de relais que les réseaux des téléphones sans fil utilisent. Bien que ces stations de relais fonctionnent à des puissances plus élevées que les téléphones sans fil, l'exposition aux RF provenant de ces stations est typiquement des milliers de fois inférieure à celle provenant de téléphones sans fil. Les stations de relais ne font donc pas l'objet des questions de sécurité abordées dans ce document.

### Quels types de téléphone font l'objet de cette mise à jour?

L'expression téléphone sans fil fait ici référence aux téléphones sans fil portables à antennes intégrées, appelés souvent téléphones "Cellulaires", "mobiles" ou "PCS". Ces types de téléphones sans fil peuvent exposer l'utilisateur à une énergie de radiofréquence (RF) mesurable en raison de la courte distance entre le téléphone et la tête de l'utilisateur. Ces expositions aux RF sont limitées par des consignes de sécurité de la Federal Communications Commission, établies avec le conseil de la FDA et d'autres agences fédérales de sécurité et de protection de la santé. Lorsque le téléphone se trouve à une distance plus importante de l'utilisateur, l'exposition aux RF s'en trouve considérablement réduite car l'exposition d'une personne aux RF diminue rapidement avec l'augmentation de la distance de la source. Les téléphones sans fil avec un socle de connexion branché au réseau

téléphonique d'une résidence fonctionnent en général à des niveaux de puissance beaucoup moins élevés et produisent donc des expositions aux RF bien inférieures aux limites de sécurité de la FCC.

### 4. Quels sont les résultats des recherches déjà effectuées?

Les recherches effectuées iusqu'à présent ont donné des résultats contradictoires et de nombreuses études ont souffert de vices de forme dans leurs méthodes de recherche. Les expériences sur les animaux. destinées à étudier les effets de l'exposition aux RF caractéristiques des téléphones sans fil, ont abouti à des résultats contradictoires qui ne peuvent souvent pas être répétés dans d'autres laboratoires. Quelques études sur les animaux ont cependant suggéré que de faibles niveaux de RF pourraient

accélérer le développement de cancers chez les animaux de laboratoire. Néanmoins, un grand nombre des études montrant un développement accru de tumeurs utilisaient des animaux qui avaient été génétiquement concus ou traités avec des produits cancérigènes afin d'être prédisposés au développement de cancers en l'absence d'une exposition aux RF. D'autres études ont exposé les animaux à des RF pendant une période allant jusqu'à 22 heures par jour. Ces conditions ne sont pas similaires aux conditions dans lesquelles les gens utilisent leurs téléphones sans fil et nous ne pouvons donc pas savoir avec certitude ce que les résultats de telles études signifient pour la santé humaine Trois grandes études d'épidémiologie ont été publiées depuis décembre 2000. Elles ont

étudié toute association possible

entre l'utilisation des téléphones sans fil et les cancers du cerveau primaire, les gliomes, les méningiomes ou les neurinomes du nerf auditif, les tumeurs du cerveau ou de la glande salivaire, les leucémies ou d'autres cancers Aucune de ces études n'a démontré l'existence d'effets nocifs pour la santé provogués par l'exposition aux RF des téléphones sans fil. Néanmoins, aucune de ces études ne peut répondre aux questions d'exposition à long terme. puisque la durée movenne d'utilisation des téléphones dans ces études était d'environ trois ans.

 Quelle recherche est nécessaire pour déterminer si l'exposition aux RF provenant de téléphones sans fil pose un risque pour la santé?

Une combinaison d'études en laboratoire et d'études

épidémiologiques de personnes utilisant réellement des téléphones sans fil fournirait une partie des données qui sont nécessaires. Des études sur l'exposition à vie d'animaux pourraient être achevées dans quelques années. Un très grand nombre d'animaux serait cependant nécessaire pour fournir des preuves fiables d'un effet cancérigène, s'il existe. Des études épidémiologiques peuvent fournir des données qui sont directement applicables à la population humaine mais un suivi de dix ans ou plus pourrait être nécessaire pour fournir des réponses sur certains effets sur la santé, comme le cancer. Cela est dû au fait que l'intervalle entre la durée d'exposition à un agent cancérigène et le moment où les tumeurs se développent, si elles le font, peut être de nombreuses années. L'interprétation des études épidémiologiques est

entravée par des difficultés dans la mesure de l'exposition réelle aux RF lors d'une utilisation quotidienne des téléphones sans fil. De nombreux facteurs jouent un rôle dans cette mesure, comme l'angle auquel l'appareil est tenu ou le modèle de téléphone utilisé.

### 6. Que fait la FDA pour en apprendre plus sur les effets possibles sur la santé des RF des téléphones sans fil??

La FDA travaille avec le U.S. National Toxicology Program et avec des groupes de chercheurs partout dans le monde pour assurer la tenue d'études sur animaux de grande priorité pour aborder des questions importantes sur les effets de l'exposition à l'énergie de radiofréquence (RF). La FDA est un participant majeur au projet international des champs électromagnétiques de l'Organisation mondiale de la Santé depuis ses débuts en 1996. Parmi les résultats importants de ces travaux, on compte le développement d'un calendrier détaillé des besoins de recherche qui a conduit à l'établissement de nouveaux projets de recherche partout dans le monde. Le projet a également permis d'élaborer une série de documents d'information publique sur les questions des champs électromagnétiques. La FDA et la Cellular Telecommunications & Internet Association (CTIA) ont conclu un accord de collaboration en recherche et développement (CRADA

 Cooperative Research and Development Agreement) pour effectuer des recherches sur la sécurité des téléphones sans fil.
 La FDA assure la surveillance scientifique en obtenant les avis des experts du gouvernement, de l'industrie et d'organisations académiques. La recherche, financée par la CTIA, est menée par contrats avec des chercheurs indépendants. La recherche initiale comprendra des études en laboratoire et des études d'utilisateurs de téléphones sans fil. Le CRADA comprendra aussi une évaluation générale des recherches supplémentaires nécessaires dans le contexte des développements scientifiques les plus récents dans le monde.

### Comment puis-je trouver le niveau d'énergie de radiofréquence auquel je suis exposé en utilisant mon téléphone sans fil?

Tous les téléphones vendus aux États-Unis doivent être conformes aux directives de la Federal Communications Commission (FCC) limitant l'exposition à l'énergie de radiofréquence (RF). La FCC a établi ces limites en consultation avec la FDA et les autres agences fédérales sur la sécurité et la protection de la santé. La limite de la FCC pour l'exposition aux RF provenant de téléphone sans fil est établie à un taux d'absorption spécifique (TAS) de 1.6 watts par kilogramme (1.6 W/kg). La limite de la FCC est en accord avec les normes de sécurité établies par le Institute of **Flectrical and Flectronic** Engineering (IEEE) et le National Council on Badiation Protection and Measurement, La limite d'exposition tient compte de la faculté du corps à dissiper la chaleur des tissus qui absorbent de l'énergie provenant du téléphone sans fil et est établie à des niveaux bien inférieurs à ceux connus comme ayant des effets. Les fabricants de téléphones sans fil doivent informer la FCC le niveau d'exposition aux RF pour chaque modèle de téléphone.

Le site Web de la FCC

(http://www.fcc.gov/oet/rfsafety/) donne des instructions pour trouver le numéro d'identification sur votre téléphone afin que vous puissiez trouver le niveau d'exposition aux RF de votre téléphone dans la liste en ligne.

### 8. Qu'a fait la FDA pour mesurer l'énergie de radiofréquence provenant de téléphones sans fil?

L'Institute of Electrical and Electronic Engineering (IEEE) est en train d'élaborer une norme technique pour la mesure de l'exposition à l'énergie de radiofréquence (RF) provenant de téléphones sans fil et d'autres appareils sans fil avec la participation et la direction des chercheurs et des ingénieurs de la FDA. La norme « Recommended Practice for Determining the Spatial-Peak Specific Absorption Rate (SAR) in the Human Body Due to Wireless Communications devices: Experimental Techniques » propose la première méthodologie d'essai uniforme pour la mesure du taux auquel les RF sont déposées dans les têtes des utilisateurs de téléphones sans fil. La méthode d'essai utilise un modèle simulant un tissu de la tête humaine. On s'attend à ce que la méthodologie d'essai TAS normalisée améliore considérablement l'uniformité des mesures prises dans différents laboratoires pour un même téléphone. Le TAS représente la mesure de la quantité d'énergie absorbée dans les tissus, que ce soit par le corps entier ou par une petite partie du corps. Il est mesuré en watts/kg (ou milliwatts/g) de matière. Cette mesure est utilisée pour déterminer si un téléphone sans fil est conforme aux consignes de sécurité

### Quelles précautions dois-je prendre pour réduire mon exposition à l'énergie de radiofréquence provenant de mon téléphone sans fil?

S'il y a un risque à utiliser ces produits, et, pour l'instant, nous ne savons pas s'il existe, il est probablement très faible. Mais si vous êtes intéressé à éviter même des risques potentiels, vous pouvez prendre quelques simples

précautions pour minimiser votre exposition à l'énergie de radiofréquence (RF). Puisque la durée est un facteur clé dans le niveau d'exposition d'une personne, la réduction du temps passé à utiliser un téléphone sans fil réduira l'exposition aux RF. Si vous devez tenir de longues conversations au téléphone sans fil tous les jours, vous devriez mettre plus de distance entre votre corps et la source des RF, puisque le niveau d'exposition diminue considérablement avec la distance. Vous pourriez par exemple utiliser un casque d'écoute et porter le téléphone sans fil loin de votre corps ou utiliser un téléphone sans fil branché à une antenne éloignée. Encore une fois, les données scientifiques ne démontrent pas que les téléphones sans fil soient dangereux pour la santé. Mais si vous avez des inquiétudes sur l'exposition aux RF provenant de ces produits, vous pouvez prendre des précautions comme celles décrites ci-dessus pour réduire votre exposition aux RF associée à l'utilisation de téléphones sans fil.

### 10. Qu'en est-il des enfants utilisant des téléphones sans fil?

Les preuves scientifiques ne montrent pas de danger pour les utilisateurs de téléphones sans fil, y compris pour des enfants et des

adolescents. Si vous voulez prendre des précautions pour réduire l'exposition à l'énergie de radiofréquence (RF), les mesures décrites ci-dessus s'appliquent aux enfants et aux adolescents utilisant des téléphones sans fil. La réduction du temps d'utilisation de téléphones sans fil et l'augmentation de la distance entre l'utilisateur et la source de RF réduiront l'exposition aux RF. Certains groupes parrainés par d'autres gouvernements nationaux ont conseillé de décourager les enfants d'utiliser des téléphones sans fil. Le aouvernement du Rovaume-Uni, par exemple, a distribué des feuillets contenant une telle recommandation en décembre 2000. Ils indiquent qu'aucune preuve n'existe montrant que l'utilisation d'un téléphone sans fil provogue des tumeurs du cerveau ou d'autres effets nocifs. Leur recommandation de limiter

l'utilisation de téléphones sans fil par les enfants est strictement à titre de précaution. Elle ne s'appuie pas sur des preuves scientifiques de l'existence d'un tel danger pour la santé.

### 11. Qu'en est-il de l'interférence des téléphones sans fil avec les équipements médicaux?

L'énergie de radiofréguence (RF) provenant de téléphones sans fil peut interférer avec le fonctionnement de certains appareils électroniques. Pour cette raison, la FDA a aidé à mettre au point une méthode d'essai détaillée pour mesurer les interférences électromagnétiques (IEM) produites par les téléphones sans fil sur les stimulateurs cardiagues et les défibrillateurs cardiagues. Cette méthode d'essai fait maintenant partie d'une norme parrainée par l'Association for the Advancement of Medical

instrumentation (AAMI). La version finale, un effort combiné de la FDA, les fabricants d'appareils médicaux et de nombreux autres groupes, a été achevée vers la fin de l'an 2000 Cette norme permettra aux fabricants de protéger les stimulateurs cardiaques et les défibrillateurs cardiagues des IEM des téléphones sans fil. La FDA a mesuré les interférences produites par les téléphones portables sans fil sur des appareils de correction auditive et a aidé à établir une norme volontaire parrainée par le Institute of Flectrical and Electronic Engineering (IEEE). Cette norme précise les méthodes d'essai et les conditions de fonctionnement des appareils de correction auditives et des téléphones sans fil afin qu'aucune interférence ne se produise lorsqu'une personne utilise un téléphone « compatible

» et un appareil de correction auditive « compatible » en même temps. Cette norme a été approuvée par le IEEE en l'an 2000.

La FDA continue d'observer l'utilisation des téléphones sans fil pour trouver des interactions possibles avec d'autres appareils médicaux. Si des interférences dangereuses sont découvertes, la FDA effectuera des essais pour évaluer les interférences et travailler à résoudre le problème.

### 12. Où puis-je trouver d'autres informations?

Pour l'information additionnelle, référez-vous aux ressources suivantes:

- La page Web de la FDA sur les téléphones sans fil (http://www.fda.gov/ cellphones/)
- La RF Security Program de la Federal Communications Commission(FCC)

(http://www.fcc.gov/oet/ rfsafety/)

- La commission internationale pour la protection contre les rayonnements ionisants (http://www.icnirp.de/)
- Le projet international sur les champs électromagnétiques de l'Organisation mondiale de la Santé (WHO) (http://www.who.int/pehemf/en/)
- National Radiological Protection Board(UK) (http://www.hpa.org.uk/ radiation/)

# Rubrique Aide du LG Desktop « PC Sync »

| 🔁 LG E | )oskto   | P                  |                          |                 |           |                      |
|--------|----------|--------------------|--------------------------|-----------------|-----------|----------------------|
|        | Fichier  | Modifier Affici    | ner <u>Synchronisati</u> | on Aide         |           |                      |
| Tal    | ×        | 200                | ¢ 🖪 🔌                    | A propi         | os de     | Utilisateur actuel m |
|        | Tous     | les groupes 👻      | Recherche rapide         |                 |           | Pápartoiro           |
| 214    | N"       | Nom                | Portable                 | Domicile        | Burea 🔺   | Rependire            |
|        |          | 1 Gangbaekho       | 0116153239               | æ               | 8         | Nom                  |
|        |          | 2 Gangjiseon       | 0116153258               | 密               | 8         |                      |
|        |          | 3 Gangtaeik        | 0116153260               | 2               | 8         | Numéro de téléphone  |
| m.     |          | 4 Gangtaekchan     | 8 0116153261             | 8               | 2         |                      |
| -9     |          | 5 Gangpilgyun      | 0116153262               | 2               | 8         |                      |
|        |          | 6 Ganghyeongjin    | 8 0116153263             | ×               | 2         |                      |
|        |          | 7 Ganghyeo3ng      | . 📵 0116153249           | 8               | 8         |                      |
| colo   |          | Black hair mo      | 8 0116153264             | B               | 2         |                      |
|        |          | Black 2hair m      | 0116153265               | 8               | 8         |                      |
|        |          | 1 Black4 hair m    | 0116153266               | 19              | 2         |                      |
|        |          | 1 Godaeseung       | 8 0116153267             | 8               | 8         |                      |
|        |          | 1 Godae3           | 0116153268               | 192             | 2         |                      |
|        |          | 1 Godeokgyu        | 8 0116153269             | 8               | 8         | Groupes              |
|        |          | 1 Goseongbeom      | 0116153270               | ×               | 2         |                      |
|        |          | 1 Goung            | 8 0116153271             | 8               | 8         | Email1               |
|        |          | 1 Goeunmi          | 0116153272               | æ               | 22        |                      |
|        |          | 1 Fixing           | 8 0116153273             | 8               | 8         | Email2               |
|        |          | 1 Gojeongho        | 0116153274               | 22              | 8         |                      |
|        | <b>—</b> | 1 Siene God        | 0 0116153275             | 1               | * ·       |                      |
|        | •        |                    |                          |                 | <u> </u>  |                      |
|        | Tous le  | s groupes : 998 (S | Nouvel M                 | s).]<br>odifier | Supprimer |                      |

Pour plus d'information sur le fonctionnement du LG PC Sync veuillez cliquer sur la rubrique Aide de la barre d'outil de ce programme (cf capture d'écran)
## Memo

## Memo